# MT+ Beneficiary Guide

| Introduction                                      | 2   |
|---------------------------------------------------|-----|
| How to get access                                 | 3   |
| Login                                             | 4   |
| Automatic notifications                           | 8   |
| Menu and Navigation                               | 9   |
| List functionalities                              | 12  |
| Project Details                                   | 17  |
| How to manage organisations                       | 19  |
| How to manage contacts                            | 22  |
| How to manage mobilities for KA1 and KA3 projects | 28  |
| How to manage activities for KA2 projects         |     |
| How to complete and submit the beneficiary report | 104 |

### What is the Mobility Tool+?

Mobility Tool+ is an Information System that allows Erasmus+ Beneficiary Organisations to access and manage their project's information, request individual participants' reports and submit final reports to their National Agencies. Erasmus+ National Agencies also use Mobility Tool+ to monitor and validate the projects information entered by Beneficiary Organisations at any time from anywhere.

Mobility Tool+ is designed, developed and maintained by the European Commission being used by Erasmus+ Beneficiary Organisations and National Agencies involved in decentralised projects.

#### What are KA1 and KA3 mobilities?

Each Erasmus+ key action is divided into different action types depending on the intended programmes objectives and target groups. Activity types therein further divide such action types into homogeneous groups of participants encoded as mobilities within Mobility Tool. Mobilities represent the sending of a particular individual from an origin country to a destination country typically within the set of Erasmus+ programme countries. Depending on the activity type concerned each participant in an Erasmus+ mobility is entitled to receive funds for travel, individual support, special needs, exceptional costs, etc. Mobility tool allows Beneficiary Organisations to manage all this information in a coherent and meaningful manner.

#### What about KA2 Strategic Partnerships?

Strategic partnerships' projects are also supported by Mobility Tool. Although not managing pure mobilities such projects need to be managed in terms of the outcomes and results they produce especially for those projects mostly concerned with development of innovation. Therefore Mobility Tool provides all needed functionality to create and manage a KA2 project allocation of funds for project management and implementation, transnational project meetings, intellectual outputs and associated multiplier events and individuals participating in learning, teaching and training activities, the latter mostly relevant for projects targeting exchanges of practices. The filling in and submission of final report by Beneficiary Organisations and subsequent validation by National Agencies is also available for KA2.

#### What are the different roles involved?

The management of the project and its contents is the responsibility of the Beneficiary Organisation users. Contacts defined in the electronic application form as contact persons and legal representatives for the applicant/beneficiary organisation will automatically have access to their corresponding projects in Mobility Tool+ This happens when the project's data is submitted from NAs Project Management System. National Agency users can also have access to Mobility Tool+ for monitoring and validation purposes.

### How to get access

- How to get access to the mobility tool
  - o Contact person from the beneficiary or coordinating organisation
  - o Incorrect email address for contact person
  - o National Agency User

#### How to get access to the mobility tool

#### Contact person from the beneficiary or coordinating organisation

Those persons who are indicated as the project contract person of the beneficiary or coordinating organisation in the NAs Project Management System will automatically be given access to MT+. This is usually the same details as entered in the application form, unless changed during the selection process. The email address associated with this contact person will receive the notification from the system once the project is created in the Mobility Tool. This contact person will be able to create new contacts with or without access to edit the project details in MT+.

#### Incorrect email address for contact person

If the incorrect email address is used for the project contact person, the National Agency should change the email address in the NAs Project Management System and resend the data to MT+.

#### **National Agency User**

Contact your local MT+ National Agency Administrator (NA Admin) to gain access. If there is no NA Admin please create an issue in NAUAM to nominate a user as a MT+ National Agency Administrator.

### Login

This page explains how to log in to  $\underline{MT+}$  using ECAS. An email notification will be sent to the project contact on creation of the project in the mobility tool.

- <u>Select the "External" domain.</u>
- Log In.
- Password lost?
- Create a new ECAS account.
- Help (Frequently asked questions).

#### Select the "External" domain.

The correct domain must be chosen before logging in. The correct domain for those working in the National Agency or those indicated as the project contact of the beneficiary or coordinating organisation must choose the domain **External**. To change the domain as **External**, click the **CHANGE IT** button.

| EUROPEAN COMMISSION AL                                                                                            | Contact   Privacy Statement English (en)                                                                                |
|----------------------------------------------------------------------------------------------------|----------------------------------------------------------------------------------------------------|
| IntraComm > Authentication Service > Login<br>ECAS authenticates your identity on European<br>Commission websites | Username or e-mail address<br>Password<br>Remember my username<br>Warn me each time an application asks for my identity |
| European<br>Commission<br>European Commission<br>Is the selected domain correct?                                  | View my ECAS account details after logging me in LOGIN! Lost your password?   Help                                      |
| Log in                                                                                                    | with your                                                                                                    |
| Password Mobile phone                                                                                             | ware token eiD eiD eiD eiD eiD eiD eiD eiD eiD eiD                                                                      |
|                                                                                                    |                                                                                                    |

|                                                                                                    | Where ar                                                                                                   | e you from?                                                   |                                                      |
|----------------------------------------------------------------------------------------------------|----------------------------------------------------------------------------------------------------|---------------------------------------------------------------|------------------------------------------------------|
| Welcome to the European Commission Authe<br>Choose the institution or body for which you<br>composed of w and 7 digits.<br>If you aren't sure, select the " <b>I don't know?</b> " | ntication Service (ECAS).<br>want to log in. Choose " <b>External</b> " if you don't v<br>option for help. | work for a European institution or body. Choose "W+7          | " if you have a special external account             |
| Exercise<br>Exercise                                                                                                    | $\bigcirc$                                                                                                 | W+7                                                           | ?                                                    |
| European Commission<br>European Commission, Executive Agencies.                                                                                                    | External<br>Partners, Researchers, Citizens,                                                               | I have an account w + 7 digits.<br>Special external accounts. | I don't know?<br>More information about this screen. |
|                                                                                                    |                                                                                                    | filter by show all Institutions Regulate                      | ory Agencies Joint Undertakings Othe                 |
|                                                                                                    |                                                                                                    |                                                               |                                                      |

Enter your **ECAS Username** or your e-mail address and your **ECAS Password**. This must be the same e-mail address as used by the e-mail notification informing you of your access. If you do not use the same e-mail address, you will not gain access to the project information.

| ECAS authenticates your identity on European<br>Commission websites | Username or e-mail address Password                                                                                                    |
|---------------------------------------------------------------------|----------------------------------------------------------------------------------------------------|
| <b>External</b><br>Is the selected domain correct?                  | Remember my username     Warn me each time an application asks for my identity     Wern my ECAS account details after logging me in     LOGIN!  Lost your password? Create an account   Help |
| Once you entered your ECAS Username and Passwo                      | rd, click the <b>LOGIN!</b> button.                                                                                                    |

| ECAS authenticates your identity on European<br>Commission websites                                                                                                    | Username or e-mail address Password  Remember my username Warn me each time an application asks for my identity View my ECAS account details after logging me in  LOGINE LOGINE LOST your password? Create an account   Help    |
|----------------------------------------------------------------------------------------------------|----------------------------------------------------------------------------------------------------|
| Password lost?                                                                                                    |                                                                                                    |
| If you have lost your <b>ECAS Password</b> or you need <b>password?</b> and follow the instructions.                                                                                                    | to create a new one, click the hyperlink Lost your                                                                                                    |
| ECAS authenticates your identity on European<br>Commission websitesImage: Image: Im | Username or e-mail address Password  Remember my username Warn me each time an application asks for my identity View my ECAS account details after logging me in  LOGINI  LogINI  Lost. your password? Create an account   Help |
| Create a new ECAS account.                                                                                                    |                                                                                                    |
| In order to create a new ECAS account, click on instructions.                                                                                                    | the Create an account hyperlink and follow the                                                                                                    |

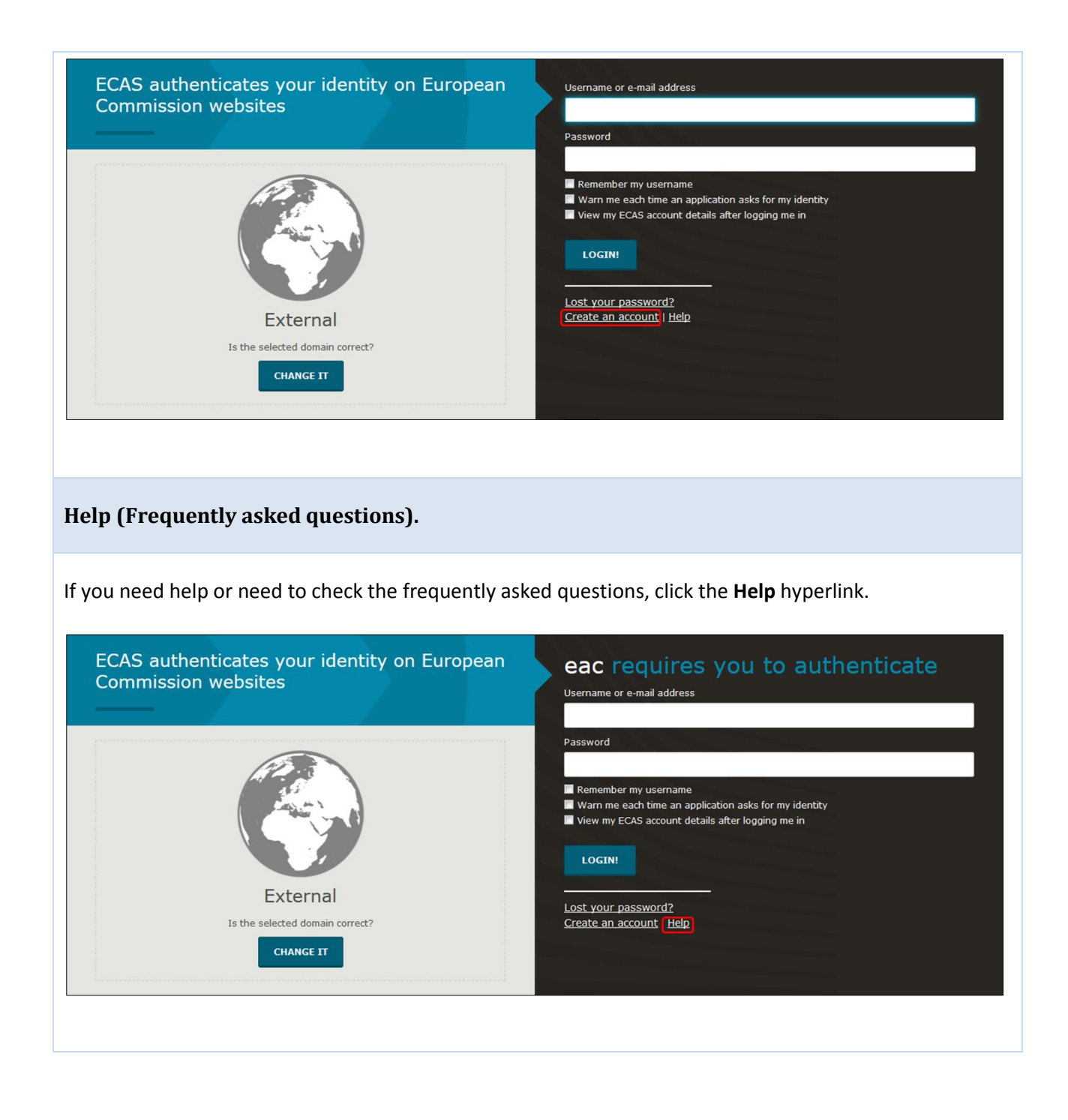

### Automatic notifications

Notifications by default will be sent to the project contact of the beneficiary organisation as indicated in the NAs Project Management System. The person who receives notifications can be changed in MT+ by indicating another contact from the beneficiary organisation as the Preferred contact. The notification by default is sent out in English and may also be sent out in the language of the National Agency if the translation of interface has been done for that language.

#### **Creation of project in the Mobility Tool**

On creation of a project in MT+, a notification will be sent to the project contact person of the beneficiary organisation. The email notification provides instructions on how to login in to MT+ using ECAS. If you do not have an ECAS account follow the instructions to register in ECAS first.

#### Dear Ben

Your project has been created in the Mobility Tool

Project details: EC Project Number: 2015-1-FR01-KA107-014887 National Project ID: 197517170 Project title\_-

Project une: -: UNIVERSITE PARIS I PANTHEON-SORBONNE legal name epl import

Mobility Tool is the system for the management of projects that received an EU grant under the Lifelong Learning and Erasmus+ programmes. The Tool is developed by the European Commission for you, as beneficiaries of these projects In the Mobility Tool you will be able to provide all the information on your projects, identify participants and mobilities, complete and update budget information, generate and follow-up participant reports and generate and submit your own report(s) to your National Agency.

To access the project, please follow the steps below.

- Go to Mobility Tool website at <u>https://webgate.ec.europa.eu/eae/mobility/index.cfm?fuseaction=user.main</u>
   If you haven't register yet, please click <u>'Not registered vet'</u> and set up your account. During the registration process please use the email address that this message was sent to.
   If you already have an ECAS account associated with this email address use vit to log in
- Please contact your National Agency if you need further information or support. Agence Erasmus+ France / Education Formation ls/national-agencies/index\_en.htm ://ec.europa.eu/prog mes/erasmus-plus/to
- This is a system generated message from Mobility Tool. Please do not reply

#### **Project Update**

When the project data has been updated in MT+, a similar message to the one below will be sent to the project contact. The project contact is indicated as the Preferred contact in MT+ and can be changed to another contact of the beneficiary organisation.

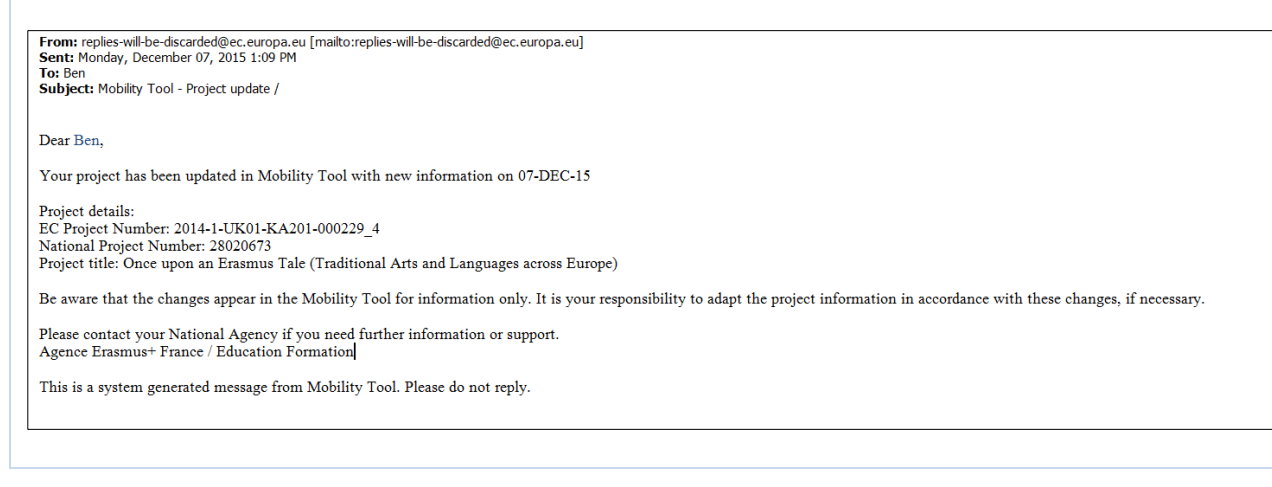

## Menu and Navigation

- Home page.
- Difference between the link to projects for KA1 & KA3 and for KA2.
- Difference between the tabs for KA1 & K3 and for KA2.

#### Home page.

#### **Explanation and illustration**

Once logged to the tool, the home page is displayed as follows:

- 1. The **Project List** window is displayed.
- 2. The system allows you choosing amongst a list of different languages and changing the language of the interface.
- 3. At the top middle of the screen, details of who is connected to the tool are identified.
- 4. A sub-window, which provides a definition of the Mobility tool, is displayed.
- 5. The project references are sorted depending on the programme and listed by the **Grant** Agreement No.
- 6. For KA2 projects, the type of access you have for the project will be indicated next to the project reference.

| European Commission 3                                                                                                    | User Status: Logod in: ICAS EAC_TRAINING - beneficary [ Log out ] Logal notes [Loc - Explosited IDA<br>ELOI Greek State Scholarship's Foundation (IKY)                                                                                                    |
|----------------------------------------------------------------------------------------------------|----------------------------------------------------------------------------------------------------|
| Home Project List                                                                                                    | : Logged in: ECAS EAC_TRAINING - beneficiary [ Log out ] Legal notice EAC - English (EN) 💌                                                                                                    |
| Erasmus+ 5                                                                                                    | About the tool 4                                                                                                    |
| Crant Agreement No     National ID     User's role in project       2014-1-FR01-KA201-002304125     partner (View Access to Project)       2014-1-UK01-KA201-000229.4125     coordinator (View Access to Project)       2014-1-FR01-KA201-0005555_1125     beneficiary (Edit Access to Project) | Mobility Tool is the system for the<br>management of mobility projects that received<br>an EU grant under the Lifelong Learning and<br>Erasmus+ programmes. The Tool is developed<br>by the European Commission for you, as<br>beneficiaries of these projects.<br>In the Mobility Tool you will be able to provide<br>all the information on your projects, identify<br>participants and mobilities, complete and<br>update budget information, generate and<br>follow-up participant reports and reports |
| Lifelong Learning Programme      Grant Agreement No      National ID                                                                                                    | and submit your own report(s) to your<br>National Agency.                                                                                                    |
| 2013-1-GR1-ERA02-04935                                                                                                    |                                                                                                    |
| 2013-1-GR1-ERA02-04898                                                                                                    |                                                                                                    |
| 2013-1-GR1-ERA04-04978                                                                                                    |                                                                                                    |

### Difference between the link to projects for KA1 & KA3 and for KA2.

| Explanation and illustration                                                                                                    |                                                                                                    |                                                                                                    |
|----------------------------------------------------------------------------------------------------|----------------------------------------------------------------------------------------------------|----------------------------------------------------------------------------------------------------|
| Access to the KA1 or KA3 projects i                                                                                                    | s different than for the KA2                                                                                          | projects.                                                                                                    |
| <ol> <li>When a KA2 project is click<br/>that projects concerning KA</li> <li>When a KA1 or KA3 proj<br/>directly in the same brows</li> </ol> | ked from the <b>Project List</b> , th<br>A2 are highlighted in blue.<br>ect is clicked from the <b>Pi</b><br>er page. | ne system opens a new browser page. Note roject List, the system opens the project                                                                                                    |
| European Commission<br>Mobility tool                                                                                                    |                                                                                                    | User Status: Logged in: EC<br>EL01 Greek State Scholarship's Foundation (IKY)                                                                                                    |
| Home Project List Welcome ECAS EAC_TRAINING                                                                                                    | Ĵ                                                                                                    |                                                                                                    |
| Erasmus+                                                                                                    |                                                                                                    | About the tool                                                                                                    |
| Grant Agreement No         National ID           2014-1-FR01-KA201-002304 [2]         2014-1-UK01-KA201-000229_4 [2]                           | User's role in project       partner (View Access to Project)       coordinator (View Access to Project)              | Mobility Tool is the system for the<br>management of mobility projects that received<br>an EU grant under the Lifelong Learning and<br>Erasmus+ programmes. The Tool is developed<br>by the European Commission for you, as |
| 2014-1-FR01-KA201-008555_1 E*<br>2014-1-FR01-KA103-000420                                                                                      | beneficiary (Edit Access to Project)<br>beneficiary                                                                   | In the Mobility Tool you will be able to provide<br>all the information on your projects, identify<br>participants and mobilities, complete and                                                                             |
| Elifelong Learning Programme                                                                                                    | 2                                                                                                    | update budget information, generate and<br>follow-up participant reports and generate<br>and submit your own report(s) to your<br>National Agency.                                                                          |
| Grant Agreement No                                                                                                    | National ID                                                                                                    |                                                                                                    |
| 2013-1-GR1-ERA02-04935                                                                                                    |                                                                                                    |                                                                                                    |
| 2013-1-GR1-ERA02-04898                                                                                                    |                                                                                                    |                                                                                                    |
| 2013-1-GR1-ERA04-04978                                                                                                    |                                                                                                    |                                                                                                    |
|                                                                                                    |                                                                                                    |                                                                                                    |
|                                                                                                    |                                                                                                    |                                                                                                    |
|                                                                                                    |                                                                                                    |                                                                                                    |

#### Difference between the tabs for KA1 & K3 and for KA2.

#### **Explanation and illustration**

The tabs for KA1 & KA3 are different than for the KA2.

The Tabs for KA1 & KA3 are displayed in a structure that organizes the mobilities management inside the **Mobilities** tab.

| Home      | Project List    | Project Details              | Dashboard | Organisations | Contacts | Mobilities *    | Budget | Reports |
|-----------|-----------------|------------------------------|-----------|---------------|----------|-----------------|--------|---------|
|           |                 |                              |           |               |          | List Mobilities |        |         |
|           |                 |                              |           |               |          | Import – Export |        |         |
| Project D | etails for 2014 | -1-FR01 <mark>-</mark> KA103 | -000420   |               |          |                 |        |         |
| -         |                 |                              |           |               |          |                 |        |         |
|           |                 |                              |           |               |          |                 |        |         |
|           |                 |                              |           |               |          |                 |        |         |
|           |                 |                              |           |               |          |                 |        |         |
|           |                 |                              |           |               |          |                 |        |         |
|           |                 |                              |           |               |          |                 |        |         |

The Tabs for KA2 are displayed in a structure that splits different activities and management options between various tabs.

| Learning, Teaching and Training Activities Special Needs Support Exceptional Costs Exceptional Cost Guarantee Budget Reports | Project 2014-2-FR01-KA205-003              | 734 Details       | Organisations | Contacts    | Project Management and Imp | lementation | Transnational Project Meetings | Intellectual Outputs | Multiplier Events |
|----------------------------------------------------------------------------------------------------|--------------------------------------------|-------------------|---------------|-------------|----------------------------|-------------|--------------------------------|----------------------|-------------------|
|                                                                                                    | Learning, Teaching and Training Activities | Special Needs Sup | port Except   | ional Costs | Exceptional Cost Guarantee | Budget      | Reports                        |                      |                   |

### List functionalities

This page explains the common list functionality that are seen throughout MT+, for example the Organisations and Contacts tabs. The icons used to sort or export the list remain the same for each screen as well as the icons to edit, delete and view the list item.

- <u>Search.</u>
- <u>Selection</u>.
- Export.
- <u>View.</u>
- Edit.
- <u>Delete.</u>
- Back to list.

#### Search.

In order to find information quickly in each tab of the menu, type, for example, the name of the organisation in the **Search** field.

The result will appear in the list.

| Search                                                                      | Q |
|-----------------------------------------------------------------------------|---|
|                                                                             |   |
|                                                                             |   |
| Szkola Podstawowa im. Henryka Sienkiewicza w Oblegorku<br>found 1 (Total 1) | Q |
|                                                                             |   |
| Szkola Podstawowa im. Henryka Slenkiewicza w Oblegorku                      | ٩ |
| found 1 (Total 1)                                                           |   |
| @ selection * Export                                                        | a |

|        | Participating Organisation                             | Role        | Total Amount (Adjusted) |        |
|--------|--------------------------------------------------------|-------------|-------------------------|--------|
| С      | Szkola Podstawowa im. Henryka Sienkiewicza w Oblegorku | Beneficiary | 1,500.00 €              | (diff) |
| Total: |                                                        |             | 1,500.00 €              |        |
|        |                                                        |             |                         |        |

#### Selection.

The Selection option allows you selecting or de-selecting all detail lines.

| Search           | Q     |
|------------------|-------|
|                  |       |
| Selection Export | 10 I. |

By clicking on the radio button, you can select following options: All, NONE or inverse.

| Search               | Q |
|----------------------|---|
| ⊙ selection ▲Export  | 3 |
| All O NONE @ inverse |   |

In the example below, the option **All** is selected.

| © se | election 0  | Export<br>Opinverse |         |           |                                                           |                          |            |                   |                      |             | Ø |
|------|-------------|---------------------|---------|-----------|-----------------------------------------------------------|--------------------------|------------|-------------------|----------------------|-------------|---|
|      | Beneficiary | Coordinator         | Partner | PIC       | Legal Name                                                | Public<br>DepartmentBody | Non-profit | Country           | City                 | Role        |   |
| •    | ~           | ×                   | ×       | 947443330 | Szkola Podstawowa im. Henryka<br>Sienkiewicza w Oblegorku | *                        | ×          | Poland            | Oblęgorek            | Beneficiary |   |
| ٠    | ×           | ж                   | ~       | 940853441 | Vaajakummun koulu                                         | ~                        | ~          | Finland           | Vaajakoski           | Partner     |   |
| •    | ×           | ×                   | ~       | 940649450 | école élémentaire Joliot-Curie                            | *                        | *          | France            | Brétigny sur<br>Orge | Partner     |   |
| ٠    | ×           | ж                   | ~       | 942733689 | RK Basisschool Bernardus                                  | ×                        | ~          | Netherlands       | Saasveld             | Partner     |   |
| ٠    | ×           | ×                   | ~       | 949361796 | Scoala Gimnaziala Lunca, Pascani                          | ~                        | ×          | Romania           | Pascani              | Partner     |   |
| •    | ×           | ×                   | ~       | 942254606 | CEIP Ciudad de Valencia                                   | ~                        | ~          | Spain             | Madrid               | Partner     |   |
| •    | ×           | ж                   | ~       | 942367611 | Åkraskolan                                                | х                        | ×          | Sweden            | Sala                 | Partner     |   |
| •    | ×           | ~                   | ×       | 948378216 | Three Legged Cross First School                           | *                        | ~          | United<br>Kingdom | Wimborne             | Coordinator |   |
| 10   | 25 50       | 100                 |         |           |                                                           |                          |            |                   |                      |             |   |

Depending on the tab, where you select data, the button **Delete records** appears.

| Legal Name       No. of Participants With Special Needs       Description       Total Cost         ●       Szkola Podstawowa im. Henryka Sienkiewicza w Oblegorku       2       Special needs asked.       100.00 €       ●       ●       ●       Szkola Podstawowa im. Henryka Sienkiewicza w Oblegorku       1       Special needs       50.00 €       ●       ●       ●       Image: Cost and Cost and C | ⊙ selec<br>● All | tion 2 🕹 Export O NONE Inverse                         | ords                                   |                      |            | Ŕ   |
|----------------------------------------------------------------------------------------------------|------------------|--------------------------------------------------------|----------------------------------------|----------------------|------------|-----|
| Legal Name       No. of Participants With Special Needs       Description       Total Cost         ●       Szkola Podstawowa im. Henryka Sienkiewicza w Oblegorku       2       Special needs asked.       100.00 €       ●       ●       ●       ●       50.00 €       ●       ●       ●       ●       ●       ●       ●       ●       ●       ●       ●       ●       ●       ●       ●       ●       ●       ●       ●       ●       ●       ●       ●       ●       ●       ●       ●       ●       ●       ●       ●       ●       ●       ●       ●       ●       ●       ●       ●       ●       ●       ●       ●       ●       ●       ●       ●       ●       ●       ●       ●       ●       ●       ●       ●       ●       ●       ●       ●       ●       ●       ●       ●       ●       ●       ●       ●       ●       ●       ●       ●       ●       ●       ●       ●       ●       ●       ●       ●       ●       ●       ●       ●       ●       ●       ●       ●       ●       ●       ●       ●       ●       ●       ●       ●                                                                                                    |                  | •                                                      |                                        |                      |            |     |
| Szkola Podstawowa im. Henryka Sienkiewicza w Oblegorku       2       Special needs asked.       100.00 €       ■          Szkola Podstawowa im. Henryka Sienkiewicza w Oblegorku       1       Special needs       50.00 €       ■          Total:       150.00 €       150.00 €       ■        150.00 €       ■        150.00 €       ■        150.00 €       ■        ■        150.00 €       ■        ■        150.00 €       ■        ■        ■        ■        ■        ■        ■        ■        ■        ■        ■        ■        ■        ■        ■        ■        ■        ■        ■        ■        ■        ■        ■        ■        ■        ■        ■        ■        ■        ■        ■        ■        ■        ■        ■        ■        ■        ■        ■        ■        ■        ■        ■        ■        ■        ■        ■        ■        ■        ■        ■        ■        ■        ■        ■        ■        ■        ■        ■        ■        ■        ■        ■        ■        ■        ■        ■        ■        ■        ■        ■        ■        ■        ■        ■ <th></th> <th>Legal Name</th> <th>No. of Participants With Special Needs</th> <th>Description</th> <th>Total Cost</th> <th></th>                                                                                                    |                  | Legal Name                                             | No. of Participants With Special Needs | Description          | Total Cost |     |
| Szkola Podstawowa im. Henryka Sienkiewicza w Oblegorku       1       Special needs       50.00 €       ■         Total:       10       25       50       100       100       100       100       100       100       100       100       100       100       100       100       100       100       100       100       100       100       100       100       100       100       100       100       100       100       100       100       100       100       100       100       100       100       100       100       100       100       100       100       100       100       100       100       100       100       100       100       100       100       100       100       100       100       100       100       100       100       100       100       100       100       100       100       100       100       100       100       100       100       100       100       100       100       100       100       100       100       100       100       100       100       100       100       100       100       100       100       100       100       100       100       100                                                                                                    | •                | Szkola Podstawowa im. Henryka Sienkiewicza w Oblegorku | 2                                      | Special needs asked. | 100.00 €   | • 🖻 |
| Total:         150.00 €           10         25         50         100                                                                                                    | •                | Szkola Podstawowa im. Henryka Sienkiewicza w Oblegorku | 1                                      | Special needs        | 50.00 €    | • 🖻 |
| 10 25 50 100                                                                                                    | Total:           |                                                        |                                        |                      | 150.00 €   |     |
|                                                                                                    | 10               | 25 50 100                                              |                                        |                      |            |     |
|                                                                                                    |                  |                                                        |                                        |                      |            |     |
|                                                                                                    |                  |                                                        |                                        |                      |            |     |
|                                                                                                    |                  |                                                        |                                        |                      |            |     |

| Export.                                                                                                    |       |
|----------------------------------------------------------------------------------------------------|-------|
| The <b>Export</b> button allows you exporting your selection and choosing a format amongst the three follooptions: <b>PDF File</b> , <b>XLS file</b> or <b>CSV file</b> . | owing |
| <ul> <li>⊘ selection </li> <li>▲ Export</li> <li>All O NONE @ inverse</li> </ul>                                                                                          | Q     |
| ⊙ selection<br>▲ Export<br>PDF File<br>XLS file<br>CSV file                                                                                                    | Q     |
| In the example below the <b>PDF File</b> format has been clicked.                                                                                                    |       |
| Selection    S    ▲ Export     DP File     XLS file     B CSV file                                                                                                    | Q     |
| A pop-up message will appear allowing you to open the pdf file.                                                                                                    |       |
| Opening organisation.pdf                                                                                                    |       |
| You have chosen to open:                                                                                                    |       |
| OK Cancel                                                                                                    |       |

#### View.

To view the details of a line, click the view icon.

|      | Meeting ID          | Meeting<br>Title | Start Date | End Date   | Receiving Organisation                                              | Receiving<br>Country | Receiving<br>City | Number of<br>Participants | Total<br>(Calculated) | Total<br>(Adjusted) |
|------|---------------------|------------------|------------|------------|---------------------------------------------------------------------|----------------------|-------------------|---------------------------|-----------------------|---------------------|
| 0    | 03503-<br>TPM-00001 | TPM 1            | 09/05/2015 | 26/11/2015 | Stowarzyszenie Miedzynarodowej i<br>Miedzykulturowej Wymiany ANAWOJ | Poland               | Michałowo         | 15                        | 10,475.00 €           | 9,200.00 € 🔲 🖋 🛍    |
| Tota | 1                   |                  |            |            |                                                                     |                      |                   | 15                        | 10,475.00 €           | 9,200.00 €          |

#### Edit.

To edit the details line, click the pencil icon.

|       | Meeting ID          | Meeting<br>Title | Start Date | End Date   | Receiving Organisation                                              | Receiving<br>Country | Receiving<br>City | Number of<br>Participants | Total<br>(Calculated) | Total<br>(Adjusted) |          |
|-------|---------------------|------------------|------------|------------|---------------------------------------------------------------------|----------------------|-------------------|---------------------------|-----------------------|---------------------|----------|
| 0     | 03503-<br>TPM-00001 | TPM 1            | 09/05/2015 | 26/11/2015 | Stowarzyszenie Miedzynarodowej i<br>Miedzykulturowej Wymiany ANAWOJ | Poland               | Michałowo         | 15                        | 10,475.00 €           | 9,200.00€           | <b>I</b> |
| Total |                     |                  |            |            |                                                                     |                      |                   | 15                        | 10,475.00 €           | 9,200.00 €          |          |

A window showing details will open. Here the fields can be edited.

| leeting ID                                         |                   |   | Meeting Title          |   |                |          |
|----------------------------------------------------|-------------------|---|------------------------|---|----------------|----------|
| 03503-TPM-00001                                    |                   |   | TPM 1                  |   |                |          |
| tart Date<br>09/05/2015                            |                   | # | End Date<br>26/11/2015 |   |                | <b>#</b> |
| eceiving Organisation                              | Receiving Country |   |                        |   | Receiving City |          |
| Stowarzyszenie Miedzynarodowej i Miedzykulturowe 🔻 | Poland            |   |                        | - | Michałowo      |          |
|                                                    |                   |   |                        |   |                |          |
|                                                    |                   |   |                        |   |                |          |

#### Delete.

To delete the details line, click the bin icon.

|     | Meeting ID          | Meeting<br>Title | Start Date | End Date   | Receiving Organisation                                              | Receiving<br>Country | Receiving<br>City | Number of<br>Participants | Total<br>(Calculated) | Total<br>(Adjusted) |       |
|-----|---------------------|------------------|------------|------------|---------------------------------------------------------------------|----------------------|-------------------|---------------------------|-----------------------|---------------------|-------|
| 0   | 03503-<br>TPM-00001 | TPM 1            | 09/05/2015 | 26/11/2015 | Stowarzyszenie Miedzynarodowej i<br>Miedzykulturowej Wymiany ANAWOJ | Poland               | Michałowo         | 15                        | 10,475.00 €           | 9,200.00€           | 🗆 🖋 🗊 |
| Tot | al                  |                  |            |            |                                                                     |                      |                   | 15                        | 10,475.00 €           | 9,200.00 €          |       |

#### Back to list.

In order to get back to the list of details, click the **back to list** button.

| Î                           |                   |    |               |                | C≇ Edit  |
|-----------------------------|-------------------|----|---------------|----------------|----------|
| Meeting ID                  |                   |    | Meeting Title |                |          |
| 03503-TPM-00001             |                   |    | TPM 1         |                |          |
| Project Duration 01/09/2014 |                   |    |               |                | 31/08/20 |
| Start Date                  |                   | 00 | End Date      |                | 00       |
| 03/03/2013                  |                   |    | 20/11/2015    |                |          |
|                             | Receiving Country |    |               | Receiving City |          |
| Receiving Organisation      | Neceiving Country |    |               |                |          |

#### You will be redirected to the list of detail line(s).

|       | Meeting ID          | Meeting<br>Title | Start Date | End Date   | Receiving Organisation                                              | Receiving<br>Country | Receiving<br>City | Number of<br>Participants | Total<br>(Calculated) | Total<br>(Adjusted) |       |
|-------|---------------------|------------------|------------|------------|---------------------------------------------------------------------|----------------------|-------------------|---------------------------|-----------------------|---------------------|-------|
| 0     | 03503-<br>TPM-00001 | TPM 1            | 09/05/2015 | 26/11/2015 | Stowarzyszenie Miedzynarodowej i<br>Miedzykulturowej Wymiany ANAWOJ | Poland               | Michałowo         | 15                        | 10,475.00€            | 9,200.00€           | 🗖 🖋 û |
| Total | 1                   |                  |            |            |                                                                     |                      |                   | 15                        | 10,475.00 €           | 9,200.00 €          |       |

### **Project Details**

- <u>"Project Details" page.</u>
- Changes to "Project Details".

#### "Project Details" page.

#### **Explanation and illustration**

Once you click on the project's **Grant Agreement No** from the MT+ homepage, a new screen will open displaying the **Project Details**.

The key details of the project are structured in the following fields: **Context information**, **National Agency**, **Project information**, **Beneficiary Organisation information** and **Project Access**. The screen also presents **History information**, giving details of the creation of the project in MT+, last update and person (or system) that updated the project last.

Note that the tabs listing **Project Details** for KA1 & KA3 are different than for KA2 projects, however, the content fields are the same. See more information about the differences in the **Project Details** screen interface for KA1 & KA3 and for KA2 projects in the page **Menu and Navigation**.

| Home Project List Project Details                                   | Dashboard                         | Organisations             | Contacts | Mobilities *           | Budget                | Reports   |
|---------------------------------------------------------------------|-----------------------------------|---------------------------|----------|------------------------|-----------------------|-----------|
| roject Details for 2014-1-PL01-KA10                                 | 3-000066                          |                           |          |                        |                       |           |
| Context information                                                 | Project inform                    | ation                     |          | Project Access         |                       |           |
| Programme: Erasmus+                                                 | Grant Agreement                   | No.: 2014-1-PL01-KA103-00 | 0066     | User's role in project | : beneficiary         |           |
| Key Action: KA1 - Learning Mobility of Individuals                  | National ID:                      |                           |          | Access to Project: Ed  | lit Access to Project |           |
| Action Type: KA103 - Higher education student and staff<br>mobility | Project Title: -                  |                           |          | Project is locked:     |                       |           |
| Call Year: 2014                                                     | Project Acronym.                  |                           |          |                        |                       |           |
| Round: 1                                                            |                                   |                           |          | History informati      | on                    |           |
| Start of Project: 01/06/2014                                        | Beneficiary O                     | ganisation informatio     | n        |                        |                       |           |
| End of Project: 31/05/2016                                          |                                   | 94                        |          | Created by: NA Staff   |                       |           |
| Project Duration (months):                                          | PIC: 949423003                    |                           |          | Created on: 05/06/20   | 15 16:48:36           |           |
|                                                                     | Legal Name: ECO<br>L'ENVIRONNEMEN | LE DES MÉTIERS DE<br>IT   |          | Updated by: Theodore   | DS PAPADOPOULOS       | Ν         |
| National Agency                                                     | Business Name: E                  | ME                        |          | opullou on those       |                       |           |
|                                                                     | Full legal name (I                | lational Language):       |          |                        |                       |           |
| National Agency: PL01 - Foundation for the Development of           | Erasmus Code: F                   | BRUZ03                    |          |                        | See                   | e the     |
| the Education System                                                | Consortium Accre                  | ditation No.:             |          |                        | infor                 | mation    |
| For further details about your National Agency, please consult      |                                   |                           |          |                        | about t               | he latest |
| http://ec.europa.eu/programmes/erasmus-plus/tools/national-         |                                   |                           |          |                        | update                | es nere!  |

#### **Changes to "Project Details".**

#### **Explanation and illustration**

The project details such as: the **Project Title**, the **National ID**, the **Start** and **End of Project** cannot be changed in the tool. To request changes to these project details, please contact your National Agency.

It is possible to add and remove **Contacts**, **Mobilities** and **Participants**, as well as to edit the current **Budget** information. See more information about editing details in various **How-to** pages of the guide.

### How to manage organisations

For most key actions the organisation details can not be changed in MT+ but should follow the process of an **amendment.** 

Organisation details that are entered into <u>URF (URF and Participant Protal guide</u>) should first be updated there before the National Agency will be able to adjust the details in the NAs Project Management System.

Once changes have been applied, the updated data will be sent to MT+.

The contact person of the beneficiary or coordinating organisation will receive a notification once the updated information is sent to MT+.

- Open the list of "Organisations".
- View organisation details.
- Organisation details are not updated?.
- Edit organisation details.

| Open the list of "Organisations".                                                                                                    |            |
|----------------------------------------------------------------------------------------------------|------------|
| From the list of tabs, click on the <b>Organisations</b> menu item.                                                                                                    |            |
| Mobility Tool :: My Home × http://cf9eact1oject/2428/view × +                                                                                                    |            |
| 🔄 🕐 http://cf9eact1.cc.cec.eu.int-6086/eac/mobility/systemLayers/5_FE/dist/index_completeLayout.html#/s/proje 🔍 🖒  Google 🖉 🏠 🖨 🦊                                                                             | <b>⋒</b> = |
| 🙆 Most Visited 🎨 EAC IT TRAINING - EA 🎆 ITS-Promote IT - IMT 🚯 R.4 - Link Collection 🌑 ECAS training profiles 💥 Standards for "how to " 💥 How to manage Bulk                                                  |            |
| European Commission       EAC Direc       Details       Organisations       Contacts         Project 2014-1-UK01-KA201-000229_3       Details       Organisations       Project Management and Implementation |            |
| Transnational Project Meetings Intellectual Outputs Multiplier Events Learning, Teaching and Training Activities Special Needs Support Exceptional Cost                                                       | its        |
| Exceptional Cost Guarantee Durget Reports                                                                                                    |            |
| The list of <b>Organisations</b> will appear                                                                                                    |            |

| Search         Image: Search         Image:                                                                                                    |                                                                                                    | tation Transnational Project Meeti<br>s Exceptional Cost Guarantee          | t Meetings<br>itee Budget Reports |
|----------------------------------------------------------------------------------------------------|----------------------------------------------------------------------------------------------------|-----------------------------------------------------------------------------|-----------------------------------|
| Coordinator Parmer (GR1EN_PIC Legal Name       Public Non-profit County       City       Role                                                                                                    |                                                                                                    |                                                                             |                                   |
| Beneficiary Coordinator Partner (GR1EB),PIC Legal Name       PapartmentBody       Non-profit County       City       Releficiary         Beneficiary       Coordinator       Partner       (GR1EB),PIC       Legal Name       DepartmentBody       Non-profit       County       City       Role         0       x       x       94743330       Schola Podstavora im, Henryka       x       Paland       Oblegorek       Beneficiary       Image: County       City       Role         0       x       x       94063440       velobegofus       x       N       Paland       Oblegorek       Beneficiary       Image: County       City       Role       Image: County       Pathor       Image: County       Pathor       Image: County       Pathor       Image: County       Pathor       Image: County       Pathor       Image: County       Pathor       Image: County       Pathor       Image: County       Pathor       Image: County       Pathor       Image: County       Pathor       Image: County       Pathor       Image: County       Pathor       Image: County       Pathor       Image: County       Pathor       Image: County       Image: County       Image: County       Image: County       Image: County       Image: County       Image: County                                                                                                    | ON Accreditations                                                                                                    |                                                                             |                                   |
| O selection       A Export         Image: December log of the the proof of the the proof of t                                                                                                    |                                                                                                    |                                                                             |                                   |
| Beneficiary<br>Image: Coordinator Partner (GR1EB)_PIC Legal Name       DepartmentBody<br>DepartmentBody       Non-profit       Country       City       Role         Image: Image:                                                                                                    |                                                                                                    |                                                                             |                                   |
| Beneficiary Coordinator Patturer (GRI EM), PIC Logal Name       DepartmentBody       Non-profit Country       City       Role         0       *       *       *       947443330       Szkola Podstawova im. Henryka<br>Sienkiewicza w Oblegońu       *       *       Poland       Oblegorek       Beneficiary       Image: Country       City       Role         0       *       *       940649450       deole délementaire Joliot-Curie       *       *       France       Drégory au       Pattner       Image: Country       Oblegorek       Beneficiary       Image: Country       Oblegorek       Pattner       Image: Country       Oblegorek       Pattner       Image: Country       Oblegorek       Pattner       Image: Country       Oblegorek       Pattner       Image: Country       Oblegorek       Pattner       Image: Country       Oblegorek       Pattner       Image: Country       Oblegorek       Pattner       Image: Country       Image: Country       Oblegorek       Pattner       Image: Country       Image: Country </td <td></td> <td></td> <td>Ŕ.</td>                                                                                                    |                                                                                                    |                                                                             | Ŕ.                                |
| x       x       y4744333       Szkola Poddawowa im. Hemyka       x       Poland       Oblegorek       Beneficiary       Image of the state of the state of the sta                                                                                                    | Public<br>IC Legal Name DepartmentBody Non-profit Country City Role                                                                                                    | Country City Role                                                           | Role                              |
| 0       x       x       y       94065341       Vaajakommun koulu       y       Finland       Vaajakoski       Partner       Image: state of the state of the                                                                                                    | Szkola Podstawowa im. Henryka 🖌 🗶 Poland Oblęgorek Benefi<br>Sienkiewicza w Oblegorku                                                                                                    | Poland Oblęgorek Ben                                                        | Beneficiary                       |
| 0       x       x       y       940649450       école élémentaire Joliot-Curie       y       France       Bridgny sur<br>Coge       Partner       Image: Coge         0       x       x       y       94273368       RK Basisschool Benardus       x       y       Netherlands       Saasveld       Partner       Image: Coge       Partner       Image: Coge       Partner       Image: Coge       Partner       Image: Coge       Partner       Image: Coge       Partner       Image: Coge       Partner       Image: Coge       Partner       Image: Coge       Partner       Image: Coge       Partner       Image: Coge       Image: Coge       Partner       Image: Coge       Image: Coge       Partner       Image: Coge       Image: Coge       Partner       Image: Coge       Image: Coge       Partner       Image: Coge       Image: Coge       Image: Cog                                                                                                    | Vaajakummun koulu 🗸 🖌 Finland Vaajakoski Partne                                                                                                    | Finland Vaajakoski Part                                                     | Partner                           |
| 0       X       Y       94273369       RK Basischool Bemardus       X       Y       Netherlands       Saaveld       Partner       Image: Construction of Construction of Construction                                                                                                    | école élémentaire Joliot-Curie 🗸 🖌 France Brétigny sur Partne<br>Orge                                                                                                    | France Brétigny sur Part<br>Orge                                            | Partner                           |
| 0       x       x       y       949361796       Scala Gimnaziala Lunca, Pascani       y       x       Romania       Pascani       Partner       Image: Construction Construction Constructin Constructin Construction Constructin Construction Construction                                                                                                    | RK Basisschool Bernardus 🗶 🖌 Netherlands Saasveld Partne                                                                                                    | Netherlands Saasveld Part                                                   | Partner                           |
| 0       *       *       942254606       CEIP Cludad de Valencia       *       *       Spain       Madrid       Partner       Image: Constant of Constant of Const                                                                                                    | Scoala Gimnaziala Lunca, 🗸 🖌 Romania Pascani Partne                                                                                                    | Romania Pascani Part                                                        | Partner                           |
| 0       x       y       942367611       Akraskolan       x       x       Sweden       Sala       Pather       Image: Construction of the construction of the construc                                                                                                    | CEIP Ciudad de Valencia 🖌 🖌 Spain Madrid Partne                                                                                                    | Spain Madrid Part                                                           | Partner                           |
| • * * 948378216 Three Legged Cross First School • * Kingdom Wimborne Coordinator   10 25 50 100    Itew organisation details.  itek on the view icon to open Organisation Details screen.    Image: Seneficiary Coordinator Partner (GR1-EN)_PIC Legal Name DepartmentBody Non-profit Country City Role   Image: Seneficiary Coordinator Partner (GR1-EN)_PIC Legal Name DepartmentBody Non-profit Country City Role   Image: Seneficiary Coordinator Partner (GR1-EN)_PIC Legal Name DepartmentBody Non-profit Country City Role   Image: Seneficiary Coordinator Partner (GR1-EN)_PIC Legal Name DepartmentBody Non-profit Country City Role   Image: Seneficiary Coordinator Partner (GR1-EN)_PIC Legal Name DepartmentBody Non-profit Country City Role   Image: Seneficiary Coordinator Partner (GR1-EN)_PIC Legal Name DepartmentBody Non-profit Country City Role   Image: Seneficiary Coordinator Partner Image: Seneficiary Coordinator Image: Seneficiary Coordinator Image: Seneficiary Coordinator Partner Image: Seneficiary Coordinator                                                                                                    | Ákraskolan 🗶 🗶 Sweden Sala Partne                                                                                                    | Sweden Sala Part                                                            | Partner                           |
| 10       25       50       100         iew organisation details.         ick on the view icon to open Organisation Details screen.         Image: Seneficiary Coordinator Partner (GR1-EN)_PIC Legal Name       DepartmentBody       Non-profit Country       City       Role         Image: Stola Podstawowa im. Henryka       Image: Stola Podstawowa im. Henryka       Image: Stola Podstawowa im. Henryka       Image: Poland       Oblęgorek       Beneficiary         Image: Stola Podstawicza w Oblegorku       Image: Stola Podstawowa im. Henryka       Image: Stola Podstawowa im. Henryka       Image: Stola Pods                                                                                                    | Three Legged Cross First School 🗸 🖌 United Wimborne Coordi Kingdom                                                                                                    | United Wimborne Coo<br>Kingdom                                              | Coordinator                       |
| iew organisation details.<br>ick on the view icon to open Organisation Details screen.<br>Beneficiary Coordinator Partner (GR1-EN)_PIC Legal Name DepartmentBody' Non-profit Country City Role<br>Public Schola Podstawowa im. Henryka<br>Szkola Podstawowa im. Henryka<br>Sienkiewicza w Oblegorku Sienkiewicza w Oblegorku Poland Oblegorek Beneficiary                                                                                                    |                                                                                                    |                                                                             |                                   |
| Beneficiary Coordinator Partner (GR1-EN)_PIC Legal Name       Public DepartmentBody       Non-profit Country       City       Role                                                                                                    |                                                                                                    |                                                                             |                                   |
| iew organisation details.<br>ick on the view icon to open Organisation Details screen.<br>Beneficiary Coordinator Partner (GR1-EN)_PIC Legal Name DepartmentBody Non-profit Country City Role<br>Non-profit Country City Role<br>Non-profit Country City Role<br>Non-profit Country Oblegorek Beneficiary I (I)<br>Non-profit Country City Role<br>Non-profit Country City Role<br>Non-profit |                                                                                                    |                                                                             |                                   |
| iew organisation details.<br>ick on the view icon to open Organisation Details screen.<br>Beneficiary Coordinator Partner (GR1-EN)_PIC Legal Name<br>Public<br>DepartmentBody<br>Non-profit Country<br>City<br>Role<br>Poland<br>Oblegorek<br>Beneficiary<br>Oblegorek<br>Beneficiary<br>Poland<br>Oblegorek<br>Departner<br>Public<br>Non-profit Country<br>Finland<br>Vaajakoski<br>Partner                                                                                                    |                                                                                                    |                                                                             |                                   |
| ick on the view icon to open <b>Organisation Details</b> screen.<br>Beneficiary Coordinator Partner (GR1-EN)_PIC Legal Name DepartmentBody Non-profit Country City Role<br>V X 94744330 Szkola Podstawowa im. Henryka<br>Sienkiewicza w Oblegorku Sienkiewicza w Oblegorku Y Finland Oblegorek Beneficiary                                                                                                    |                                                                                                    |                                                                             |                                   |
| ick on the view icon to open <b>Organisation Details</b> screen.<br>Beneficiary Coordinator Partner (GR1-EN)_PIC Legal Name DepartmentBody Non-profit Country City Role<br>V V V V V V V V V V V V V V V V V V V                                                                                                     |                                                                                                    |                                                                             |                                   |
| Beneficiary       Coordinator       Partner       (GR1-EN)_PIC       Legal Name       Public       Non-profit       Country       City       Role         •       •       •       •       •       •       •       •       •       •       •       •       •       •       •       •       •       •       •       •       •       •       •       •       •       •       •       •       •       •       •       •       •       •       •       •       •       •       •       •       •       •       •       •       •       •       •       •       •       •       •       •       •       •       •       •       •       •       •       •       •       •       •       •       •       •       •       •       •       •       •       •       •       •       •       •       •       •       •       •       •       •       •       •       •       •       •       •       •       •       •       •       •       •       •       •       •       •       •       •       •       •       •       • </td <td></td> <td></td> <td></td>                                                                                                    |                                                                                                    |                                                                             |                                   |
| Beneficiary       Coordinator       Partner       (GR1-EN)_PIC       Legal Name       DepartmentBody       Non-profit       Country       City       Role         •       •       *       947443300       Szkola Podstawowa im. Henryka<br>Sienkiewicza w Oblegorku       •       *       Poland       Oblegorek       Beneficiary       Image: Country         •       *       •       940853441       Vaajakummun koulu       •       •       Finland       Vaajakoski       Partner                                                                                                    | Drganisation Details screen.                                                                                                    |                                                                             |                                   |
| O ×       *       947443300       Szkola Podstawowa im. Henryka Sienkiewicza w Oblegorku       *       Poland       Oblęgorek       Beneficiary       Image: Comparison of the comparison of the comp                                                                                                    | Organisation Details screen.                                                                                                    |                                                                             |                                   |
| O 🗶 🗴 940853441 Vaajakummun koulu ✓ ✓ Finland Vaajakoski Partner                                                                                                    | Drganisation Details screen.<br>Public<br>IC Legal Name DepartmentBody Non-profit Country City Rol                                                                                                    | : Country City R                                                            | Role                              |
|                                                                                                    | Drganisation Details screen.         IC Legal Name       DepartmentBody       Non-profit Country       City       Rol         Szkola Podstawowa im. Henryka       Image: Sienkiewicza w Oblegorku       Image: Sienkiewicza w Oblegorku       Ben                                                                                                    | t Country City R<br>Poland Oblęgorek B                                      | Role<br>Beneficiary               |
|                                                                                                    | Public DepartmentBody Non-profit Country City Rol         Szkola Podstawowa im. Henryka Sienkiewicza w Oblegorku         Vaajakummun koulu       Image: Public DepartmentBody       Poland       Oblegorek       Ben                                                                                                    | t <mark>Country City R</mark><br>Poland Oblęgorek B<br>Finland Vaajakoski P | Role<br>Beneficiary               |
|                                                                                                    | Drganisation Details screen.         IC Legal Name       DepartmentBody       Non-profit Country       City       Rol         Szkola Podstawowa im. Henryka       Image: Construction of the state of the state of the | t Country City R<br>Poland Oblęgorek B<br>Finland Vaajakoski Pr             | Role<br>Beneficiary               |
| rganisation details are not undated?                                                                                                    | Public DepartmentBody Non-profit Country City Rol         IC Legal Name       DepartmentBody       Non-profit Country       City       Rol         Szkola Podstawowa im. Henryka Sienkiewicza w Oblegorku       ✓       ¥       Poland       Oblęgorek       Ben         Vaajakummun koulu       ✓       ✓       Finland       Vaajakoski       Part                                                                                                    | t Country City R<br>Poland Oblęgorek B<br>Finland Vaajakoski P              | Role<br>Beneficiary               |

The organisation details for most key actions will be updated as a result of an amendment request and should first be updated in URF and then by the NA in the NAs Project Management System.

| File View Setup T                                                                                                    | ools Window Help                      |                                       |                                                                                                    |
|----------------------------------------------------------------------------------------------------|---------------------------------------|---------------------------------------|----------------------------------------------------------------------------------------------------|
| 🥄 📴 📋 📓                                                                                                    | 229                                   | ind organisation 🤱 🧻                  |                                                                                                    |
| 🗎 🥪 🦽 🖾                                                                                                    |                                       | Project Overview                      |                                                                                                    |
|                                                                                                    |                                       | Application                           | Approved amended budget/grant by NA                                                                                              |
| Project Overview                                                                                                    | r î                                   | Project Code 2014-1-UK01-KA201-000229 | Calculated Total : 41.905,00                                                                                                    |
|                                                                                                    | Organisation Updates                  | Tager 1 Dis Tager 1 Hard              | 83 irant : 38.925,00                                                                                                    |
| Project<br>Nationa<br>Project<br>Project<br>Benefic                                                                                                    | 1 The following organ                 | isations received updates from        | URF:                                                                                                    |
| E Participatin                                                                                                    | PIC Organisation                      | abaal                                 |                                                                                                    |
| E                                                                                                    | 942367611 Åkraskolan                  |                                       | =                                                                                                    |
|                                                                                                    | 940649450 école élémentaire Joliot-Cu | ie                                    |                                                                                                    |
| E, Prol                                                                                                    | 947443330 Szkola Podstawowa im. He    | nryka Sienkiewicza w Oblegorku        |                                                                                                    |
|                                                                                                    | 942254606 CEIP Ciudad de Valencia     |                                       | •                                                                                                    |
| 🌡 Leg                                                                                                    | Preserve curren                       | data Copy new organ                   | nization data                                                                                                    |
| ✓ University of the second second se | oria Uphill +                         | Final Grant Amount :                  | * Total of Transfered/Cashed Amount, calcula Total excluding LPI<br>Payment is created and assigned a status other than planned. |
| Application                                                                                                    | I Budget                              |                                       |                                                                                                    |
| Annexes                                                                                                    |                                       | Validation Report                     | · · · · · · · · · · · · · · · · · · ·                                                                                            |
| Benef. Reports                                                                                                    | Procedures                            | Result Data                           | Message                                                                                                    |
| Payments                                                                                                    | Management                            | Project: Once upon an Erasmu          | us Tale (Traditional Ar The current Project is valid.                                                                            |

#### Edit organisation details.

For certain Key actions e.g. KA103 and KA107 additional organisation details can be **added**. These "host" organisations can be managed by the beneficiary organisation.

In this case additional icons will be present on screen to allow editing (pencil icon) or deletion (bin icon) of the organisation.

Please note that you can not delete an organisation if it is associated to a mobility or activity.

| eard | :h          |              |                      |                |                |                                                                                      |                          |           |             |             |   |
|------|-------------|--------------|----------------------|----------------|----------------|--------------------------------------------------------------------------------------|--------------------------|-----------|-------------|-------------|---|
|      |             |              |                      |                |                |                                                                                      |                          |           |             |             |   |
| ) se | lection     | Export       |                      |                |                |                                                                                      |                          |           |             |             | í |
|      | Beneficiary | (GR1-EN)_PIC | Organisation ID      | Erasmus Code   | Co-Beneficiary | Legal Name                                                                           | Public<br>DepartmentBody | Country   | City        |             | F |
| 0    | ~           | 999819644    | 014829-<br>ORG-00001 | F<br>MONTPEL10 | ×              | CENTRE INTERNATIONAL D'ETUDES SUPERIEURES EN<br>SCIENCES AGRONOMIQUES DE MONTPELLIER | ~                        | France    | MONTPELLIER | 7           | [ |
| 0    | ×           | 999606147    | 014843-<br>ORG-00009 | F CANNES09     | ×              | EURECOM                                                                              | ж                        | France    | BIOT        | Sala P      | Î |
| 0    | ×           | 949530867    | 014851-<br>ORG-00001 | F PARIS126     | ×              | ECOLE NATIONALE SUPERIEURE D'ARCHITECTURE DE PARIS LA VILLETTE                       | ~                        | France    | PARIS       | SAR         | Ŵ |
| 0    | ×           | 962002448    | 014851-<br>ORG-00006 |                | ×              | CHIBA DAIGAKU                                                                        | ~                        | Japan     | Chiba       | San P       | Ŵ |
| 0    | ×           | 961770327    | 014851-<br>ORG-00004 |                | ×              | NATIONAL UNIVERSITY CORPORATION KYUSHU UNIVERSITY                                    | ~                        | Japan     | FUKUOKA     | SAR         | Ŵ |
| 0    | ×           | 998361734    | 014851-<br>ORG-00005 |                | ×              | University of Tokyo                                                                  | ~                        | Japan     | Tokyo       | <b>Sala</b> | Ŵ |
| 0    | ×           | 999874449    | 014851-<br>ORG-00002 |                | ×              | UNIVERSIDAD DE LA REPUBLICA                                                          | ~                        | Uruguay   | Montevideo  | SAR         | Ŵ |
| 0    | ×           | 998697257    | 014851-<br>ORG-00007 |                | ×              | UNIVERSIDAD CENTRAL DE VENEZUELA                                                     | ~                        | Venezuela | CARACAS     | SAND        | ŵ |

### How to manage contacts

The project contact as indicated in the application form will automatically receive an email when the project is created in the Mobility Tool+. The project contact can create additional users for the organisations. Edit access can be given to other contacts of the coordinating or beneficiary organisation. View access to the project can also be given for KA2 projects.

#### Quick steps

- <u>1. Click the project reference.</u>
- <u>2. Click the "Contacts" menu item.</u>
- <u>3. Click the "+Create" button.</u>
- <u>4. Fill in the details</u>
  - 4.1. Select the organisation.
  - 4.2. Allow access to project?
  - 4.3. Indicate as "Preferred Contact"?
  - 4.4. Indicate as "Legal Representative"?
  - o <u>4.5. Contact details are the "Same as Organisation"?</u>
- <u>5. Click on "Save".</u>
- <u>6. Click on Delete icon.</u>

#### **Detailed steps**

#### 1. Click the project reference.

Click on the project reference to open a project.

| Mobility tool                                                     |                                                                 | EL01 Greek State Scholarship's Foundation (IKY)                                                                                                    |
|-------------------------------------------------------------------|-----------------------------------------------------------------|----------------------------------------------------------------------------------------------------|
| Home Project List elcome ECAS EAC_TRAINING                        | ā.                                                              |                                                                                                    |
| Erasmus+                                                          |                                                                 | About the tool                                                                                                    |
| Grant Agreement No National IC<br>2014=1=UK01=KA201=000229_3 (C*) | User's role in project     beneficiary (Edit Access to Project) | Mobility Tool is the system for the<br>management of mobility projects that received<br>an EU grant under the Lifelong Learning and<br>Erasmus+ programmes. The Tool is developed<br>by the European Commission for you, as<br>beneficiaries of these projects. |
| Lifelong Learning Programme                                       |                                                                 | In the Mobility Tool you will be able to provide<br>all the information on your projects, identify<br>participants and mobilities, complete and                                                                                                    |
| Grant Agreement No                                                | National ID                                                     | update budget information, generate and<br>follow-up participant reports and generate<br>and submit your own report(s) to your National                                                                                                    |
| 2013-1-GR1-ERA02-04900                                            |                                                                 | Agency.                                                                                                    |
| 2013-1-GR1-ERA10-04983                                            |                                                                 |                                                                                                    |

### 2. Click the "Contacts" menu item.

|                                                                                                    | Details Org                                                                                                  | anisations Contact                                                                | s                                                                                                    |                |  |  |  |  |
|----------------------------------------------------------------------------------------------------|----------------------------------------------------------------------------------------------------|-----------------------------------------------------------------------------------|----------------------------------------------------------------------------------------------------|----------------|--|--|--|--|
| European Commission<br>Mobility tool EAC Directo                                                                                                    | rate-General for Education                                                                                   | n and Cur                                                                         |                                                                                                    |                |  |  |  |  |
| Project 2014-1-UK01-KA201-000229_3 Detail                                                                                                    | s Organisations Contacts                                                                                     | Project Management and Im                                                         | olementation Transnational Project Me                                                                  | eetings        |  |  |  |  |
| Intellectual Outputs Multiplier Events Learning, Teaching                                                                                                    | and Training Activities Specia                                                                               | al Needs Support Exceptiona                                                       | I Costs Exceptional Cost Guarantee                                                                     | Budget Reports |  |  |  |  |
| Project Details                                                                                                    |                                                                                                    |                                                                                   |                                                                                                    |                |  |  |  |  |
| Context information                                                                                                    | Project information                                                                                          |                                                                                   | Project Access                                                                                         |                |  |  |  |  |
| Programme: Erasmus+<br>Key Action: KA2 - Cooperation for innovation and the<br>exchange of good practices<br>Action Type: KA201 - Strategic Partnerships for school<br>education                                               | Partnership Identifier: 201<br>Grant Agreement No.: 201<br>National ID:<br>Project Title: Once upon a        | 14-1-UK01-KA201-000229<br>14-1-UK01-KA201-000229_3<br>n Erasmus Tale (Traditional | User's role in project: beneficiary<br>Access to Project: Edit Access to Project<br>Project is locked: |                |  |  |  |  |
| Call Year: 2014<br>Round: 1<br>Start of Project: 01/09/2014                                                                                                    | Project Acronym: TAL.E.                                                                                      |                                                                                   | History information<br>Created by: NA Staff                                                            |                |  |  |  |  |
| Project Duration (months): 36                                                                                                    | Beneficiary Organisa                                                                                         | ation information                                                                 | Created on: 19/11/2015 11:00:1<br>Updated by: ECAS EAC_TRAIN                                           | 6<br>NING      |  |  |  |  |
| National Agency                                                                                                    | (GR1-EN)_PIC: 947443330<br>Coordinator:                                                                      |                                                                                   | Updated on: 08/12/2015 10:06:                                                                          | 10             |  |  |  |  |
| National Agency: PL01 - Foundation for the<br>Development of the Education System<br>For further details about your National Agency, please<br>consult the following page<br>http://ec.europa.eu/programmes/erasmus-plus/tools | Legal Name: Szkola Podsi<br>Sienkiewicza w Oblegorku<br>Business Name: ZPO Oble<br>Full legal name (National | tawowa im. Henryka<br>gorek<br>I Language):                                       |                                                                                                    |                |  |  |  |  |

The list of contacts appears. The full list of project contacts as entered in the application form will be entered here.

| eptional Cost Gua | arantee Budget Reports                                 |                    |                   |            |                                    |                             |             |             |             |                      |                   |        |
|-------------------|--------------------------------------------------------|--------------------|-------------------|------------|------------------------------------|-----------------------------|-------------|-------------|-------------|----------------------|-------------------|--------|
|                   |                                                        |                    |                   |            |                                    |                             |             |             |             |                      |                   |        |
| Contacts          | 3                                                      |                    |                   |            |                                    |                             |             |             |             |                      |                   | + Cre  |
|                   |                                                        |                    |                   |            |                                    |                             |             |             |             |                      |                   | _      |
| rcn               |                                                        |                    |                   |            |                                    |                             |             |             |             |                      |                   |        |
| selection 🔥 E     | Expert                                                 |                    |                   |            |                                    |                             |             |             |             |                      |                   |        |
|                   |                                                        |                    |                   |            |                                    |                             |             |             |             |                      |                   |        |
| PIC La            | Legal Name                                             | Contact First Name | Contact Last Name | Department | Position                           | Email                       | Telephone 1 | Beneficiary | Coordinator | Legal Representative | Preferred Contact |        |
| 647443330 S       | Szkola Podstawowa im. Henryka Sienkiewicza w Oblegorku | Henrietta          | Cisowskawa        |            | Head Teacher                       | EAC-TRAINING-18@ec.europa.e | u 004841303 | 0429 🗸      | ×           | *                    | ×                 |        |
| 947443330 S       | Szkola Podstawowa im. Henryka Sienkiewicza w Oblegorku | Blaze              | Bujalawa          |            | English Teacher                    | EAC-TRAINING-19@ec.europa.e | u +48413030 | (29 🗸       | ×           | ×                    | ×                 | /      |
| 942254606 C       | CEIP Ciudad de Valencia                                | Victoria           | Martinez Nistal   | Education  | English Teacher                    | NoReply@EAC.eu              | +34913325   | x 888       | ×           | ~                    | *                 | - /    |
| 942254606 C       | CEIP Cludad de Valencia                                | Victoria           | Martinez Nistal   | Education  | English Teacher                    | NoReply@EAC.eu              | +34913325   | N 201       | ×           | ×                    | ~                 | = /    |
| 942733689 R       | RK Basisschool Bernardus                               | Jasper             | Diele             | Education  | Headteacher                        | NoReply@EAC.eu              | +31652473   | 728 36      | ×           | ~                    | ~                 | = /    |
| 942733689 R       | RK Basisschool Bernardus                               | Ans                | Pol               | Education  | Teacher                            | NoReply@EAC.eu              | +31743494   | 434 X       | ×           | ×                    | ~                 |        |
| 949361796 S       | Scoala Gimnaziala Lunca, Pascani                       | Mariana            | Adavidoalei       | Education  | Director                           | NoReply@EAC.eu              | 004073048   | 1819 X      | ×           | ~                    | <b>~</b>          |        |
| 949361796 S       | Scoala Gimnaziala Lunca, Pascani                       | Mariana            | Adavidoalei       | Education  | Teacher school counselor           | NoReply@EAC.eu              | 004073048   | 1819 X      | ×           | ×                    | ×                 | = /    |
| 948378216 T       | Three Legged Cross First School                        | Justine            | Horn              | Education  | Headteacher                        | NoReply@EAC.eu              | 012028224   | 90 X        | ×           | ~                    | ~                 | - /    |
| 948378216 T       | Three Legged Cross First School                        | Victoria           | Uphill            | Education  | International Schools Co-ordinator | NoReply@EAC.eu              | 012028224   | 50 X        | ×           | ×                    | ×                 | - /    |
| 940853441 V       | Vaajakummun koulu                                      | Jaana              | Varis             | Education  | Headteacher                        | NoReply@EAC.eu              | 003514266   | 4008 X      | ×           | *                    | *                 |        |
| 940353441 V       | Vaajakummun koutu                                      | Marjo              | Ruotsalainen      | Education  | Teacher/coordinator                | NoReply@EAC.eu              | 003514200   | 4008 X      | ×           | ×                    | ×                 | = /    |
| 942367611 A       | Airaskolan                                             | Sonia              | Enryd             | Education  | Headteacher                        | NoReply@EAC.eu              | +48224555   | 17 X        | ×           | ~                    | ×                 | = /    |
| 942367611 A       | Airaskolan                                             | Helena             | Larsson           | Education  | Class teacher                      | NoReply@EAC.eu              | +48224555   | 17 X        | ×           | ×                    | ~                 | /      |
| 940049450 é       | école élémentaire Joliot-Curie                         | Sylvie             | Maurel            | Education  | Headteacher                        | NoReply@EAC.eu              | 016084302   | 2 34        | ×           | *                    | ~                 |        |
| 940849450 é       | école élémentaire Joliot-Curie                         | Stephanie          | Vallin-Livolsi    | Education  | Teacher                            | NoReply@EAC.eu              | 016084302   | 2 36        | ×           | ×                    | ~                 |        |
| 0 25 50           | 100                                                    |                    |                   |            |                                    |                             |             |             |             |                      |                   | $\sim$ |

### 3. Click the "+Create" button.

#### To add a new contact click on the "+Create" button and complete the contact details.

| Pro | ject 2014-         | 1-UK01-KA201-000                          | 0 <b>229_3</b> D | etails Organ         | isations Contact        | Project     | Management and I                      | Implementatio | n Transna                      | tional Project Me | etings Ir  | ntellectual | Outputs    | Multiplier Events         |                      |          |        |
|-----|--------------------|-------------------------------------------|------------------|----------------------|-------------------------|-------------|---------------------------------------|---------------|--------------------------------|-------------------|------------|-------------|------------|---------------------------|----------------------|----------|--------|
| Le  | arning, Teach      | ing and Training Activities               | Special Need     | Is Support E         | exceptional Costs       | Exceptional | I Cost Guarantee                      | Budget        | Reports                        |                   |            |             |            |                           |                      |          |        |
| Lis | t Conta            | cts                                       |                  |                      |                         |             |                                       |               |                                |                   |            |             |            |                           |                      |          | Create |
| Se  | earch              |                                           |                  |                      |                         |             |                                       |               |                                |                   |            |             |            |                           |                      |          | Q      |
| c   | selection          | 🕹 Export                                  |                  |                      |                         |             |                                       |               |                                |                   |            |             |            |                           |                      |          | e      |
|     | E PIC              | Legal Name                                |                  | Contact Firs<br>Name | it Contact Last<br>Name | Department  | Position                              | E             | nail                           | Tele              | phone 1    | Beneficiary | Coordinate | Legal<br>orRepresentative | Preferred<br>Contact |          |        |
| C   | 947443330          | Szkola Podstawowa im. Henryk<br>Oblegorku | a Sienkiewicza w | Henrietta            | Cisowskawa              |             | Head Teacher                          | E<br>1        | AC-TRAINING-<br>B@ec.europa.eu | 004               | 8413030429 | •           | ×          | ~                         | ×                    |          | P      |
| ¢   | <b>)</b> 947443330 | Szkola Podstawowa im. Henryk<br>Oblegorku | a Sienkiewicza w | Blaze                | Bujalawa                |             | English Teacher                       | E<br>1        | AC-TRAINING-<br>@@ec.europa.eu | +48               | 413030429  | •           | ×          | ×                         | ~                    |          | P 🔒    |
| ¢   | 942254608          | CEIP Ciudad de Valencia                   |                  | Victoria             | Martinez Nistal         | Education   | English Teacher                       | N             | oReply@EAC.eu                  | +34               | 913325888  | ×           | ×          | *                         | ~                    |          | e 🗎    |
| ¢   | 942254608          | CEIP Ciudad de Valencia                   |                  | Victoria             | Martinez Nistal         | Education   | English Teacher                       | N             | oReply@EAC.eu                  | +34               | 913325888  | ×           | ×          | ×                         | ~                    | <b>a</b> | P 🗎    |
| 0   | 942733689          | RK Basisschool Bernardus                  |                  | Jasper               | Diele                   | Education   | Headteacher                           | N             | oReply@EAC.eu                  | +31               | 652473728  | ×           | ×          | <b>~</b>                  | *                    | <b>a</b> | 1      |
| C   | 942733689          | RK Basisschool Bernardus                  |                  | Ans                  | Pol                     | Education   | Teacher                               | N             | oReply@EAC.eu                  | +31               | 743494434  | ×           | ×          | ×                         | <b>~</b>             |          | 1      |
| C   | 949361796          | Scoala Gimnaziala Lunca, Pa               | scani            | Mariana              | Adavidoaiei             | Education   | Director                              | N             | oReply@EAC.eu                  | 004               | 0730481819 | ×           | ×          | ~                         | ~                    | <b>a</b> | 1      |
| ¢   | 949361796          | Scoala Gimnaziala Lunca, Par              | scani            | Mariana              | Adavidoaiei             | Education   | Teacher school count                  | selor N       | oReply@EAC.eu                  | 004               | 0730481819 | ×           | ×          | ×                         | ×                    |          | 1      |
| ¢   | 948378218          | Three Legged Cross First Scho             | ol               | Justine              | Horn                    | Education   | Headteacher                           | N             | oReply@EAC.eu                  | 012               | 02822460   | ×           | <b>~</b>   | ×                         | ~                    |          | P 🔒    |
| 0   | 948378216          | Three Legged Cross First Scho             | ol               | Victoria             | Uphill                  | Education   | International Schools<br>Co-ordinator | s N           | oReply@EAC.eu                  | 012               | 02822460   | ×           | ~          | ×                         | ~                    |          | P 🔒    |

#### 4. Fill in the details.

#### 4.1. Select the organisation.

Select the organisation from the drop down list. This will affect the check boxes that are active.

The **Legal representative** check box is not active for the beneficiary organisation. Only once the contact is indicated in the NAs Project Management System as a legal representative, the box will be checked.

| Contact Details                                                 | ×                                                                                         |
|-----------------------------------------------------------------|-------------------------------------------------------------------------------------------|
| Organisation                                                    | Save                                                                                      |
| Wyższa Szkoła Europejska im. Ks. Józefa Tischnera [Beneficiary] |                                                                                           |
| T69<br>Mr                                                       | Contact Gender<br>Male                                                                    |
| Contuct First Name                                              | Contact Last Name                                                                         |
| John                                                            | Smith                                                                                     |
| Department                                                      | Poston<br>Administrator                                                                   |
| Email<br>johnsmith@email.com                                    |                                                                                           |
| Legal Representative Preferred Contact                          | Coses to Project O View Access to Project O View Access to Project O No Access to Project |
| Legi Address<br>Westerplatte 112                                | Country<br>Poland                                                                         |
| Region                                                          | PO. Box                                                                                   |
| Post Code                                                       | CEDEX                                                                                     |
| City<br>Kraków                                                  | Temphone 1<br>+48126832462                                                                |
| Telephone 2                                                     |                                                                                           |
| Contact Comments                                                |                                                                                           |
|                                                                 |                                                                                           |
|                                                                 | Cancel Save                                                                               |

#### 4.2. Allow access to project?

Depending on the organisation you select, several **Access to Project** options (check boxes) may be available. Check the box the option to allow the contact edit or no access to the project details in MT+.

For KA1 and KA3 projects, it is only possible to allow contacts of the Beneficiary organisations edit access.

For KA2 projects (excluding those as indicated as schools only) a contact from a participating organisation may be provided access to view the project but will not have access to edit the project details.

For KA201 indicated as schools only the participant organisations contacts can be given access to view the coordinator's project. The contacts from the coordinating organisation can be given access to view all participating organisations' projects.

#### 4.3. Indicate as "Preferred Contact"?

Checking the box **Preferred Contact** will highlight the contact, in the organisation list, as the preferred person for that organisation. There can only be one preferred contact per organisation. For the beneficiary organisation the preferred contact will receive the automatic notifications when the project data is updated in the NAs Project Management System and resubmitted to MT+ by the National Agency. By default this is the project contact as outlined in the application form but may be changed to a newly created contact for the beneficiary contact person in MT+.

| 0 | election  | 📥 Export                                                  |                       |                      |                     |                                  |                              |            |            |                           |                      | Ø     |
|---|-----------|-----------------------------------------------------------|-----------------------|----------------------|---------------------|----------------------------------|------------------------------|------------|------------|---------------------------|----------------------|-------|
|   | PIC       | Legal Name                                                | Contact First<br>Name | Contact Last<br>Name | Department Position | Email                            | Telephone 1                  | Benefician | Coordinato | Legal<br>prRepresentative | Preferred<br>Contact |       |
| 0 | 947443330 | Szkola Podstawowa im. Henryka Sienkiewicza w<br>Oblegorku | Henrietta             | Cisowskawa           | Head Teacher        | EAC-TRAINING-<br>18@ec.europa.eu | 00484130304 <mark>2</mark> 9 | ~          | ×          | ~                         | ×                    |       |
| 0 | 947443330 | Szkola Podstawowa im. Henryka Sienkiewicza w<br>Oblegorku | Blaze                 | Bujalawa             | English Teacher     | EAC-TRAINING-<br>19@ec.europa.eu | +48413030429                 | ~          | ×          | ×                         | *                    | 🗖 🖋 ĝ |
| 0 | 947443330 | Szkola Podstawowa im. Henryka Sienkiewicza w<br>Oblegorku | Marie                 | Dupont               | French teacher      | marie.dupont@emailaddress.com    | +48413030429                 | ~          | ×          | ×                         | · ·                  | 🗖 / â |

#### 4.4. Indicate as "Legal Representative"?

Please note that the legal representative details cannot be adjusted in MT+. To adjust the legal representative details please follow the <u>amendment</u> process.

Legal representative check box is not active. Only once the contact is indicated in the NAs Project Management System as a legal representative, the box will be checked.

#### 4.5. Contact details are the "Same as Organisation"?

Click on "Same as Organisation" to copy the organisation address and phone details to the contact's details.

| Legal Address      | Country      |             |
|--------------------|--------------|-------------|
| ul. Gimnazjalna 15 | Poland       | -           |
| Region             | P.O. Box     |             |
| Świętokrzyskie     | ▼ Strawczyn  |             |
| Post Code          | CEDEX        |             |
| 26-067             |              |             |
| City               | Telephone 1  |             |
| Oblęgorek          | +48413030429 |             |
| Telephone 2        |              |             |
| Contact Comments   |              |             |
|                    |              |             |
|                    |              | Cancel Save |
|                    |              |             |
|                    | 26           |             |

#### 5. Click on "Save".

To save the data, click the **"Save"** button.

| Same as Organisation |              |      |
|----------------------|--------------|------|
| Legal Address        | Country      |      |
| ul. Gimnazjalna 15   | Poland       | •    |
| Region               | P.O. Box     |      |
| Świętokrzyskie       | • Strawczyn  |      |
| Post Code            | CEDEX        |      |
| 26-067               |              |      |
| City                 | Telephone 1  |      |
| Oblęgorek            | +48413030429 |      |
| Telephone 2          |              |      |
|                      |              |      |
| Contact Comments     |              |      |
|                      |              |      |
|                      |              |      |
|                      |              | Save |
|                      |              |      |
|                      |              |      |

#### 6. Click on Delete icon.

Click on the bin icon to delete a contact.

A Please note that the legal representative cannot be deleted.

| <ul> <li>selection</li> </ul> | 🛓 Export                                                  |                       |                      |            |                 |                                  |               |             |            |                          |                      |         | C   |
|-------------------------------|-----------------------------------------------------------|-----------------------|----------------------|------------|-----------------|----------------------------------|---------------|-------------|------------|--------------------------|----------------------|---------|-----|
| PIC                           | Legal Name                                                | Contact First<br>Name | Contact Last<br>Name | Department | Position        | Email                            | Telephone 1   | Beneficiary | Coordinato | Legal<br>rRepresentative | Preferred<br>Contact |         |     |
| O 947443330                   | Szkola Podstawowa im. Henryka Sienkiewicza w<br>Oblegorku | Henrietta             | Cisowskawa           |            | Head Teacher    | EAC-TRAINING-<br>18@ec.europa.eu | 0048413030429 | ~           | ×          | ~                        | ×                    | ■ .     | P   |
| O 947443330                   | Szkola Podstawowa im. Henryka Sienkiewicza w<br>Oblegorku | Blaze                 | Bujalawa             |            | English Teacher | EAC-TRAINING-<br>19@ec.europa.eu | +48413030429  | ~           | ×          | ×                        | ~                    | □ .     | ø 🔒 |
| O 947443330                   | Szkola Podstawowa im. Henryka Sienkiewicza w<br>Oblegorku | Marie                 | Dupont               |            | French teacher  | marie.dupont@emailaddress.com    | +48413030429  | ~           | ×          | ×                        | *                    |         | P 🔒 |
| O 942254606                   | CEIP Ciudad de Valencia                                   | Victoria              | Martinez Nistal      | Education  | English Teacher | NoReply@EAC.eu                   | +34913325888  | ×           | ×          | <b>~</b>                 | ~                    | <b></b> | ø 🔒 |
|                               |                                                           |                       |                      |            |                 |                                  |               |             |            |                          |                      |         |     |

## How to manage mobilities for KA1 and KA3 projects

#### What are KA1 and KA3 mobilities?

Each Erasmus+ key action is divided into different action types depending on the intended programmes objectives and target groups. Activity types therein further divide such action types into homogeneous groups of participants encoded as mobilities within Mobility Tool. Mobilities represent the sending of a particular individual from an origin country to a destination country typically within the set of Erasmus+ programme countries. Depending on the activity type concerned each participant in an Erasmus+ mobility is entitled to receive funds for travel, individual support, special needs, exceptional costs, etc. Mobility tool allows Beneficiary Organisations to manage all this information in a coherent and meaningful manner.

Videos not available in pdf, word or print format

These videos add here for this chapter can not be printed. All of these videos but were made available to the National Agencies last year to be distributed via their own channels.

#### How to add a mobility

| Length<br>of video | Version<br>of Tool | Comments                                                                                                    |
|--------------------|--------------------|----------------------------------------------------------------------------------------------------|
| 7min<br>03sec      | MT+<br>1.7.1       | This video was created using screenshots from MT+ 1.7.1. Deviations from the current screen layout and that of this older version may be noted but the basic functionality remains the same.<br>This process describes the steps to be performed by a beneficiary user in order to add a mobility using the interface of MT+                  |
|                    |                    | The scenario used in this video demo is based on the addition of mobility for a higher education project KA103, for activity type Student mobility for studies between programme countries. Some fields are only relevant for KA103. Fields, which are required for other action types or activity types, will be missing from this scenario. |

#### Video

URL: How to add a mobility

QR code:

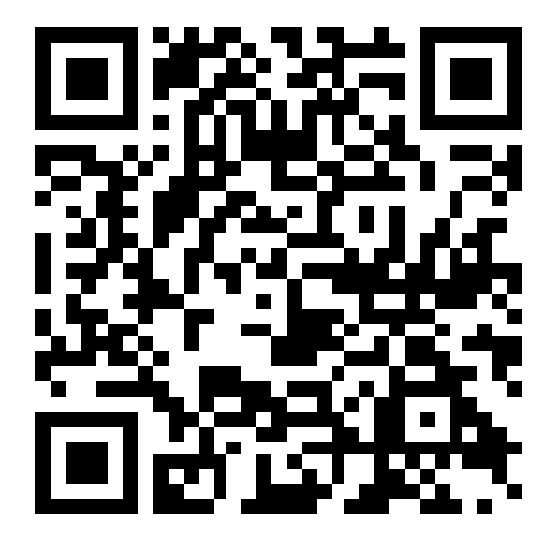

#### How to export and import mobilities using xls or xlsx

#### **Quick steps**

- <u>1. Click the "Mobilities" tab.</u>
- <u>2. Select "Import Export" option.</u>
- <u>3. Click the "Export XLS" or the "Export XLSX" button.</u>
- <u>4. Click the "Save File" radio button.</u>
- <u>5. Click on "OK".</u>
- <u>6. Enter a name in the "File name" field.</u>
- <u>7. Click on "Save".</u>
- <u>8. Double-click to open the file.</u>
- <u>9. Update the list of Mobilities.</u>
- <u>10. Click on "Import".</u>
- <u>11. Select your document.</u>
- <u>12. Click on "Open".</u>
- <u>13. Check the "Import Status".</u>
- <u>14. Click the blue hyperlink when the file is exported.</u>

#### **Detailed steps**

#### 1. Click the "Mobilities" tab.

Click on the **Mobilities** tab of the project.

| European Commission<br>Mobility tool                                                                                                    | User Status: Logged in: ECAS EA                                                                                                    | C_TRAINING - beneficiary [ Log out ]   Legal notice Cr01 - Engine EN                                                        |
|----------------------------------------------------------------------------------------------------|----------------------------------------------------------------------------------------------------|----------------------------------------------------------------------------------------------------|
| Home Project List Project Details Project Details for 2015-1-FR01-KA107                                                                                                    | Dashboard Organisations Contacts                                                                                                    | Mobilities Budget Reports                                                                                                   |
| Programme: Erasmus+<br>Key Action: KA1 - Learning Mobility of Individuals<br>Action Type: KA107 - Higher education student and staff<br>mobility between Programme and Partner Countries<br>Call Year: 2015<br>Round: 1                                 | Grant Agreement No.: 2015-1-FR01-KA107-014887<br>Applying on behalf of a consortium?:<br>National ID:<br>Project Title: -<br>Project Acronym: | User's role in project: beneficiary<br>Access to Project: Edit Access to Project<br>Project is locked:                      |
| Start of Project: 01/06/2015<br>End of Project: 31/05/2017<br>Project Duration (months): 24                                                                                                    | Beneficiary Organisation information                                                                                                    | Created by: NA Staff<br>Created on: 15/01/2016 11:20.45<br>Updated by: ECAS EAC_TRAINING<br>Updated on: 15/01/2016 11:20.45 |
| National Agency: FR01 - Agence Erasmus+ France /<br>Education Formation<br>For further details about your National Agency, please consult<br>the following page<br>http://cc.europa.eu/programmes/erasmus-plus/tools/national-<br>agencies/index_en.htm | Business Name:<br>Full legal name (National Language):<br>Erasmus Code: F PARIS001<br>Consortium Accreditation No.: AAAAA                     |                                                                                                    |

### 2. Select "Import-Export" option.

In the drop-down list, click the **Import - Export** option.

| Home                                                                                   | Project List                                                                                             | Project Details                                                   | Dashboard                                                                                | Organisations                                                 | Contacts    | Mobilities *                                                       | Budget                                     | Reports |
|----------------------------------------------------------------------------------------|----------------------------------------------------------------------------------------------------|-------------------------------------------------------------------|------------------------------------------------------------------------------------------|---------------------------------------------------------------|-------------|--------------------------------------------------------------------|--------------------------------------------|---------|
| roject D                                                                               | Details for 2015                                                                                         | 5-1-FR01-KA107                                                    | 7-014887                                                                                 |                                                               | 2           | List Mobilities<br>Import – Export                                 |                                            |         |
| Context in                                                                             | nformation                                                                                               |                                                                   | Project inform                                                                           | nation                                                        |             | Project Access                                                     | 1                                          |         |
| Programme:<br>Key Action: H<br>Action Type:<br>mobility betwee<br>Call Year: 20        | : Erasmus+<br>KA1 - Learning Mobility of<br>: KA107 - Higher education<br>een Programme and Partn<br>D15 | Individuals<br>student and staff<br>er Countries                  | Grant Agreemer<br>Applying on beh<br>National ID:<br>Project Title: -<br>Project Acronyn | nt No.: 2015-1-FR01-KA107-0<br>half of a consortium?: 🗹<br>n: | 14887       | User's role in proje<br>Access to Project:<br>Project is locked: ( | ect: beneficiary<br>Edit Access to Pr<br>] | roject  |
| Round: 1<br>Start of Proje<br>End of Proje                                             | ect: 01/06/2015                                                                                          |                                                                   | Beneficiary (                                                                            | Drganisation informati                                        | on 📃        | Created by: NA Sta                                                 | ation                                      |         |
| National A                                                                             | Agency                                                                                                   |                                                                   | PIC: 999859123<br>Legal Name: UN<br>Business Name:                                       | IVERSITE PARIS I PANTHE                                       | ON-SORBONNE | Updated on: 15/01/<br>Updated on: 15/01/                           | EAC_TRAINING<br>2016 11:20:45              |         |
| National Age<br>Education For<br>For further det<br>the following p<br>http://ec.euroj | ency: FR01 - Agence Eras<br>rmation<br>tails about your National A<br>page<br>pa.eu/programmes/erasmu    | mus+ France /<br>gency, please consult<br>is-plus/tools/national- | Full legal name<br>Erasmus Code: I<br>Consortium Acc                                     | (National Language):<br>F PARIS001<br>reditation No.: AAAAA   |             |                                                                    |                                            |         |

### 3. Click the "Export XLS" or the "Export XLSX" button.

Depending on the Excel file format, click the **Export XLS** or the **Export XLSX** button. In this case, we will click the **Export XLS** button.

|               |                              |                                       |                                            | 📥 Mol                                           | bility Tool+ Data I                                  | Dictionary                                                  |
|---------------|------------------------------|---------------------------------------|--------------------------------------------|-------------------------------------------------|------------------------------------------------------|-------------------------------------------------------------|
| Import Status |                              |                                       |                                            |                                                 |                                                      | Q                                                           |
| Import Date   | Import Type                  | File                                  | User                                       | Role                                            | Status                                               |                                                             |
|               |                              |                                       |                                            |                                                 |                                                      |                                                             |
|               |                              |                                       |                                            |                                                 |                                                      |                                                             |
|               |                              |                                       |                                            |                                                 |                                                      |                                                             |
|               |                              |                                       |                                            |                                                 |                                                      |                                                             |
|               |                              |                                       |                                            |                                                 |                                                      |                                                             |
|               |                              |                                       |                                            |                                                 |                                                      |                                                             |
|               | Import Status<br>Import Date | Import Status Import Date Import Type | Import Status Import Date Import Type File | Import Status Import Date Import Type File User | Import Status Import Date Import Type File User Role | Import Status Import Date Import Type File User Role Status |

### 4. Click the "Save File" radio button.

A pop-up window appears. Click the **Save File** radio button.

| have chosen to open:<br>2015-1-FR01-KA107-014887_Mobilities_Export_students.xls<br>which is: Microsoft Excel 97-2003 Worksheet (21.0 kB)<br>from: http://cf9eact1.cc.cec.eu.int:6086<br>at should Firefox do with this file?                                                                                                    |
|----------------------------------------------------------------------------------------------------|
| 2015-1-FR01-KA107-014887_Mobilities_Export_students.xls<br>which is: Microsoft Excel 97-2003 Worksheet (21.0 kB)<br>from: http://cf9eact1.cc.cec.eu.int:6086<br>at should Firefox do with this file?                                                                                                    |
| which is: Microsoft Excel 97-2003 Worksheet (21.0 kB)<br>from: http://cf9eact1.cc.cec.eu.int:6086<br>at should Firefox do with this file?                                                                                                    |
| trom: http://cf9eact1.cc.cec.eu.int:6086<br>at should Firefox do with this file?                                                                                                    |
| at should Firefox do with this file?                                                                                                    |
|                                                                                                    |
| Open with Microsoft Excel (default)                                                                                                    |
| Save File                                                                                                    |
| Do this <u>a</u> utomatically for files like this from now on.                                                                                                    |
|                                                                                                    |
| OK Cancel                                                                                                    |
|                                                                                                    |
| ou have clicked the <b>Save File</b> radio button, click on the <b>OK</b> button.                                                                                                    |
| a 2015-1-FR01-KA107-014887 Mobilities Export students.xls                                                                                                    |
| ig 2015-1-FR01-KA107-014887_Mobilities_Export_students.xls                                                                                                    |
| ng 2015-1-FR01-KA107-014887_Mobilities_Export_students.xls                                                                                                    |
| ng 2015-1-FR01-KA107-014887_Mobilities_Export_students.xls have chosen to open: 2015-1-FR01-KA107-014887_Mobilities_Export_students.xls which is: Microsoft Excel 97-2003 Worksheet (21.0 kB)                                                                                                    |
| ng 2015-1-FR01-KA107-014887_Mobilities_Export_students.xls have chosen to open: 2015-1-FR01-KA107-014887_Mobilities_Export_students.xls which is: Microsoft Excel 97-2003 Worksheet (21.0 kB) from: http://cf9eact1.cc.cec.eu.int:6086                                                                                                    |
| ng 2015-1-FR01-KA107-014887_Mobilities_Export_students.xls have chosen to open: 2015-1-FR01-KA107-014887_Mobilities_Export_students.xls which is: Microsoft Excel 97-2003 Worksheet (21.0 kB) from: http://cf9eact1.cc.cec.eu.int:6086 at should Firefox do with this file?                                                                                                    |
| have chosen to open:<br>2015-1-FR01-KA107-014887_Mobilities_Export_students.xls<br>which is: Microsoft Excel 97-2003 Worksheet (21.0 kB)<br>from: http://cf9eact1.cc.cec.eu.int:6086<br>at should Firefox do with this file?<br>Open with Microsoft Excel (default)                                                                                                    |
| have chosen to open:<br>2015-1-FR01-KA107-014887_Mobilities_Export_students.xls<br>which is: Microsoft Excel 97-2003 Worksheet (21.0 kB)<br>from: http://cf9eact1.cc.cec.eu.int:6086<br>at should Firefox do with this file?<br>Open with Microsoft Excel (default)<br>Save File                                                                                                    |
| have chosen to open:<br>2015-1-FR01-KA107-014887_Mobilities_Export_students.xls<br>which is: Microsoft Excel 97-2003 Worksheet (21.0 kB)<br>from: http://cf9eact1.cc.cec.eu.int:6086<br>at should Firefox do with this file?<br>Open with Microsoft Excel (default)<br>Save File<br>Do this automatically for files like this from now on                                                                                                    |
| And Solution and Solution and S |

### 6. Enter a name in the "File name" field.

Enter the name of the report in the File name field.

| Desktop                                                                                                    |                                                                                                    |                                | - La Caaveh D                                                                                                    | aslatan                                                                                                    |   |
|----------------------------------------------------------------------------------------------------|----------------------------------------------------------------------------------------------------|--------------------------------|----------------------------------------------------------------------------------------------------|----------------------------------------------------------------------------------------------------|---|
|                                                                                                    |                                                                                                    |                                | Search De                                                                                                    | esktop                                                                                                    |   |
| Organize 🔻 New folder                                                                                                    |                                                                                                    |                                |                                                                                                    | • ==                                                                                                    | ( |
| 🔆 Favorites                                                                                                    | Name                                                                                                    | Size                           | Item type                                                                                                    | Date modified                                                                                                    |   |
| 🧮 Desktop 😑                                                                                                    | 2015-1-FR01-KA107-014887_Mobilities_Export_students.xls                                                                                                    | 21 k                           | B Microsoft Excel 97                                                                                                    | 29/03/2016 15:21                                                                                                    |   |
| 🚺 Downloads                                                                                                    |                                                                                                    |                                |                                                                                                    |                                                                                                    |   |
| My IntraComm                                                                                                    |                                                                                                    |                                |                                                                                                    |                                                                                                    |   |
| Recent Places                                                                                                    |                                                                                                    |                                |                                                                                                    |                                                                                                    |   |
| Keleases                                                                                                    |                                                                                                    |                                |                                                                                                    |                                                                                                    |   |
| 词 Libraries                                                                                                    |                                                                                                    |                                |                                                                                                    |                                                                                                    |   |
| Documents                                                                                                    |                                                                                                    |                                |                                                                                                    |                                                                                                    |   |
| 🔋 Local Document: 👻                                                                                                    | < [                                                                                                    |                                |                                                                                                    |                                                                                                    | , |
| File name: 2015-1                                                                                                    | -FR01-KA107-014887_Mobilities_Export_students.xls                                                                                                    |                                |                                                                                                    |                                                                                                    |   |
| Save as type: Micros                                                                                                    | oft Excel 97-2003 Worksheet (*.xls)                                                                                                    |                                |                                                                                                    |                                                                                                    |   |
|                                                                                                    |                                                                                                    |                                |                                                                                                    |                                                                                                    |   |
| Hide Folders                                                                                                    |                                                                                                    |                                | Save                                                                                                    | Cancel                                                                                                    |   |
| 7 Click on "S                                                                                                    | Save"                                                                                                    |                                |                                                                                                    |                                                                                                    |   |
| 7. Click on "S                                                                                                    | Save".                                                                                                    |                                |                                                                                                    |                                                                                                    |   |
| 7. Click on "S                                                                                                    | Save".                                                                                                    |                                |                                                                                                    |                                                                                                    |   |
| 7. Click on "S                                                                                                    | Save".                                                                                                    |                                |                                                                                                    |                                                                                                    |   |
| 7. Click on "S<br>the Save button                                                                                                    | Save".                                                                                                    |                                |                                                                                                    |                                                                                                    |   |
| 7. Click on "S<br>k the Save button                                                                                                    | Save".                                                                                                    |                                | <ul> <li>✓ 4→ Search D</li> </ul>                                                                                                    | esktop                                                                                                    | 6 |
| 7. Click on "S<br>k the Save button<br>Enter name of file to save to                                                                                                    | Save".                                                                                                    |                                | <ul> <li>✓ </li> <li>✓ Search De</li> </ul>                                                                                                    | esktop                                                                                                    |   |
| 7. Click on "S<br>k the Save button<br>Enter name of file to save to<br>Desktop +<br>Organize • New folder                                                                                                    | Save".                                                                                                    |                                | ✓ 4 Search De                                                                                                    | esktop                                                                                                    |   |
| 7. Click on "S<br>k the Save button<br>Enter name of file to save to<br>Corganize  New folder                                                                                                    | Save".                                                                                                    | Size                           | ✓ € Search De<br>Item type                                                                                                    | esktop<br>BII 👻<br>Date modified                                                                                                    |   |
| 7. Click on "S<br>k the Save button<br>Enter name of file to save to<br>Companize  New folder                                                                                                    | Save"                                                                                                    | Size<br>21 k                   | <ul> <li>✓ </li> <li>✓ </li> <li>Search De</li> <li>Item type</li> <li>B Microsoft Excel 97</li> </ul>                                                                                                    | esktop<br>BII V<br>Date modified<br>29/03/2016 15:21                                                                                                    |   |
| 7. Click on "S<br>k the Save button<br>Enter name of file to save to<br>Desktop<br>Favorites<br>Desktop<br>Desktop                                                                                                    | Save".                                                                                                    | Size<br>21 k<br>3.541 k        | <ul> <li>✓ ✓</li> <li>Search Do</li> <li>Item type</li> <li>B Microsoft Excel 97</li> <li>B Microsoft Excel 97</li> </ul>                                                                                                    | esktop<br>■== ▼<br>Date modified<br>29/03/2016 15:21<br>29/03/2016 14:53                                                                                                    |   |
| 7. Click on "S<br>k the Save button<br>Enter name of file to save to<br>Corganize Vew folder<br>Favorites<br>E Desktop<br>Downloads<br>My IntraComm                                                                                                   | Save".                                                                                                    | Size<br>21 k<br>3.541 k<br>1 k | <ul> <li>✓ €→ Search De</li> <li>Item type</li> <li>Microsoft Excel 97</li> <li>Microsoft Excel 97</li> <li>Internet Shortcut</li> <li>Either either</li> </ul>                                                                                                    | esktop<br>■EE ▼<br>Date modified<br>29/03/2016 15:21<br>29/03/2016 14:53<br>03/04/2015 16:08                                                                                                    |   |
| 7. Click on "S<br>k the Save button<br>Enter name of file to save to<br>Corganize  New folder<br>Favorites Desktop Downloads My IntraComm Recent Places Recent Places Recent Places                                                                   | Name 2015-1-FR01-KA107-014887_Mobilities_Export_students.xls 2014-1-FR01-KA103-000158_Mobilities_Export_students.xls 2014-1-FR01-KA103-000158_Mobilities_Export_students.xls Corine Corine                                                                                                    | Size<br>21 k<br>3.541 k<br>1 k | <ul> <li>✓ ← Search De</li> <li>Item type</li> <li>Microsoft Excel 97</li> <li>Microsoft Excel 97</li> <li>Internet Shortcut</li> <li>File folder</li> </ul>                                                                                                    | Esktop<br>Date modified<br>29/03/2016 15:21<br>29/03/2016 14:53<br>03/04/2015 16:08<br>19/11/2015 13:52                                                                                          |   |
| 7. Click on "S<br>k the Save button<br>Enter name of file to save to<br>Corganize New folder<br>Favorites<br>Desktop<br>Downloads<br>My IntraComm<br>Recent Places<br>Releases                                                                        | Save"                                                                                                    | Size<br>21 k<br>3.541 k<br>1 k | <ul> <li>✓ </li> <li>✓ </li> <li></li></ul> | Esktop<br>Date modified<br>29/03/2016 15:21<br>29/03/2016 14:53<br>03/04/2015 16:08<br>19/11/2015 13:52<br>03/09/2015 15:22                                                                      |   |
| 7. Click on "S<br>k the Save button<br>Enter name of file to save to<br>Coganize Vew folder<br>Favorites<br>Desktop<br>Downloads<br>My IntraComm<br>Recent Places<br>Releases                                                                         | Save".<br>Name<br>2015-1-FR01-KA107-014887_Mobilities_Export_students.xls<br>2014-1-FR01-KA103-000158_Mobilities_Export_students.xls<br>GoPro<br>Corine<br>captivate8-voices<br>Build<br>Intranet réorganisation                                                                                                    | Size<br>21 k<br>3.541 k<br>1 k | <ul> <li>✓ </li> <li>✓ </li> <li>Item type</li> <li>B Microsoft Excel 97</li> <li>B Microsoft Excel 97</li> <li>B Internet Shortcut<br/>File folder</li> <li>File folder</li> <li>File folder</li> <li>File folder</li> <li>File folder</li> </ul>                                                                                                    | Esktop<br>Date modified<br>29/03/2016 15:21<br>29/03/2016 14:53<br>03/04/2015 16:08<br>19/11/2015 13:52<br>03/09/2015 15:22<br>03/09/2015 10:04<br>17/06/2015 14:14                              |   |
| 7. Click on "S<br>k the Save button<br>Enter name of file to save to<br>Desktop<br>Desktop<br>Desktop<br>Desktop<br>Desktop<br>Downloads<br>My IntraComm<br>Recent Places<br>Releases<br>Libraries<br>Documents                                       | Save".<br>Name 2015-1-FR01-KA107-014887_Mobilities_Export_students.xls 2014-1-FR01-KA103-000158_Mobilities_Export_students.xls 20Orine Corine Corine Corine Copivate8-voices Build Intranet réorganisation Copivate                                                                                                    | Size<br>21 k<br>3.541 k<br>1 k | <ul> <li>✓ ✓ Search De</li> <li>Item type</li> <li>B Microsoft Excel 97</li> <li>B Microsoft Excel 97</li> <li>B Internet Shortcut</li> <li>File folder</li> <li>File folder</li> <li>File folder</li> <li>File folder</li> <li>File folder</li> <li>File folder</li> <li>File folder</li> <li>File folder</li> <li>File folder</li> </ul>                                                                                                    | Esktop<br>■== ▼<br>Date modified<br>29/03/2016 15:21<br>29/03/2016 14:53<br>03/04/2015 16:08<br>19/11/2015 13:52<br>03/09/2015 15:22<br>03/09/2015 10:04<br>17/06/2015 14:14<br>16/06/2015 07:20 |   |
| 7. Click on "S<br>k the Save button<br>Enter name of file to save to<br>Crganize  Desktop Desktop Downloads My IntraComm Recent Places Releases Libraries Documents Libraries Licoal Document:                                                        | Save".<br>Save ".<br>Save | Size<br>21 k<br>3.541 k<br>1 k | <ul> <li>✓ 4y Search De</li> <li>Item type</li> <li>Microsoft Excel 97</li> <li>Microsoft Excel 97</li> <li>Internet Shortcut</li> <li>File folder</li> <li>File folder</li> <li>File folder</li> <li>File folder</li> <li>File folder</li> <li>File folder</li> <li>File folder</li> </ul>                                                                                                    | Esktop<br>Date modified<br>29/03/2016 15:21<br>29/03/2016 14:53<br>03/04/2015 16:08<br>19/11/2015 13:52<br>03/09/2015 10:04<br>17/06/2015 10:04<br>17/06/2015 14:14<br>16/06/2015 07:20          |   |
| 7. Click on "S<br>k the Save button<br>Enter name of file to save to<br>Companize Company<br>Favorites<br>Desktop<br>Downloads<br>My IntraComm<br>Recent Places<br>Releases<br>Libraries<br>Libraries<br>Local Document:<br>File name: 2015           | Save".                                                                                                    | Size<br>21 k<br>3.541 k<br>1 k | <ul> <li>✓ ← Search Delay</li> <li>Item type</li> <li>Microsoft Excel 97</li> <li>Microsoft Excel 97</li> <li>Internet Shortcut</li> <li>File folder</li> <li>File folder</li> <li>File folder</li> <li>File folder</li> <li>File folder</li> <li>File folder</li> <li>File folder</li> </ul>                                                                                                    | Esktop<br>Date modified<br>29/03/2016 15:21<br>29/03/2016 14:53<br>03/04/2015 16:08<br>19/11/2015 13:52<br>03/09/2015 15:22<br>03/09/2015 10:04<br>17/06/2015 14:14<br>16/06/2015 07:20          |   |
| 7. Click on "S<br>the Save button<br>Enter name of file to save to<br>Companize  Desktop<br>Desktop<br>Desktop<br>Downloads<br>My IntraComm<br>Recent Places<br>Releases<br>Libraries<br>Libraries<br>Libraries<br>Libraries<br>Save as type: Micross | Save". Save". Save Save Save Save Save Save Save Save                                                                                                    | Size<br>21 k<br>3.541 k<br>1 k | <ul> <li>✓ </li> <li>Search Da</li> <li>Item type</li> <li>Microsoft Excel 97</li> <li>Microsoft Excel 97</li> <li>Internet Shortcut</li> <li>File folder</li> <li>File folder</li> <li>File folder</li> <li>File folder</li> <li>File folder</li> <li>File folder</li> </ul>                                                                                                    | esktop<br>■ ■ ▼<br>Date modified<br>29/03/2016 15:21<br>29/03/2016 14:53<br>03/04/2015 16:08<br>19/11/2015 13:52<br>03/09/2015 15:22<br>03/09/2015 10:04<br>17/06/2015 14:14<br>16/06/2015 07:20 |   |

#### 8. Double-click to open the file.

To open, **double-click** on the file.

| 🖉 🗢 📃 Desktop 🔸                |                           |        |             | <b>▼</b>   <del>4</del> 1 | Search Desktop            |      |       |      |
|--------------------------------|---------------------------|--------|-------------|---------------------------|---------------------------|------|-------|------|
| le Edit View Tools Help        |                           |        |             |                           |                           |      |       | _    |
| Organize 👻 🔀 Open 👻 Share with | <ul> <li>Print</li> </ul> | E-mail | Burn        | New folder                |                           | 8==  |       | (2   |
| 👉 Favorites                    | -                         | Name   |             | ×.                        |                           | Size |       | Iten |
| Desktop                        | _                         |        |             |                           |                           |      |       |      |
| Downloads                      | =                         | 2015-: | L-FR01-KA10 | 07-014887_Mobil           | lities_Export_students.xl | s    | 21 KB | Mie  |
| 🚱 My IntraComm                 |                           |        |             |                           |                           |      |       |      |
| 🕮 Recent Places                |                           |        |             |                           |                           | i    |       |      |
| \mu Releases                   |                           |        |             |                           | Double-click              |      |       |      |
|                                |                           |        |             | L                         |                           |      |       |      |
| 😹 Libraries                    |                           |        |             |                           |                           |      |       |      |
| Documents                      | _                         |        |             |                           |                           |      |       |      |
| local Documents - no hackun    | × .                       | •      |             |                           |                           |      |       |      |

#### 9. Update the list of Mobilities.

In the Excel spreadsheet, you can update the list of Mobilities if necessary. To understand how to complete the list of mobilities see the <u>How to export and import mobilities with CSV</u>. Specific instructions for CSV, such importing the file using the **From text** wizard is not applicable for xls/xlsx nor saving as CSV. If you export as xls or xlsx the file can be saved as xls or xlsx.

| 🎽 🔏 Cut           |             |                      |                             |                |                       |                        |                                               |                    |                                   | ω            |                    |
|-------------------|-------------|----------------------|-----------------------------|----------------|-----------------------|------------------------|-----------------------------------------------|--------------------|-----------------------------------|--------------|--------------------|
|                   | Arial       | - 10                 | · A A = =                   | - *            | Wrap Text             | Seneral 👻              | Normal                                        | Bad                | Ξ. Ξ 🕈 📰 📮                        | AutoSum *    | A                  |
| ste 🛷 Format Pain | ter B I     | <u>u</u> -   🖽 -   🤞 | <u>≫</u> • <u>A</u> •   ≡ ≡ | 目ににに           | 🔤 Merge & Center 👻 🚦  | ¶ ~ % <b>'</b>         | Conditional Format<br>Formatting * as Table * | Neutral            | Tinsert Delete Format             | Clear Filter | Find &<br>Select ▼ |
| Clipboard         | 5           | Font                 | Gi .                        | Alignmen       | t G                   | Number 🕞               | Sty                                           | les                | Cells                             | Editing      |                    |
| A22               | <b>+</b> (= | fx                   |                             |                |                       |                        |                                               |                    |                                   |              |                    |
| A                 |             | В                    | С                           | D              | E                     | F                      | G                                             | н                  |                                   | J            |                    |
| Grant Agreement   | No.         | Activity Type        | Long-term activity          | Participant ID | Participant First Nam | e Participant Last Nan | ne Participant Date of Birth                  | Participant Gender | Participant Email                 | Nationality  | Participan         |
| *                 |             | *, DICT              | *, DICT (YES/NO)            |                | *                     | *                      | *, DD-MM-YYYY                                 | *, DICT            | *                                 | *, DICT      | *, DICT (Y         |
| 2015-1-FR01-KA1   | 107-014887  | HE-SMS-T             | YES                         |                | Justine               | Le Roy                 | 16-01-1992                                    | F                  | justineleroy@mailaddress.com      | BE           | NO                 |
| 2015-1-FR01-KA1   | 107-014887  | HE-SMS-T             | YES                         |                | Laurence              | Pepinster              | 10-03-1992                                    | F                  | laurencepepinster@emailaddress.co | m TN         | NO                 |
| 2015-1-FR01-KA1   | 107-014887  | HE-SMS-T             | YES                         |                | Nicolas               | Julien                 | 17-09-1991                                    | M                  | nicolas.julien@emailaddress.com   | FR           | NO                 |
| 2015-1-FR01-KA1   | 107-014887  | HE-SMS-T             | YES                         |                | Anthony               | Melany                 | 17-12-1992                                    | M                  | anthonymelany@emailaddress.com    | FR           | NO                 |
|                   |             |                      |                             |                |                       |                        |                                               |                    |                                   |              |                    |
|                   |             |                      |                             |                |                       |                        |                                               |                    |                                   |              |                    |
|                   |             |                      |                             |                |                       |                        |                                               |                    |                                   |              |                    |
|                   |             |                      |                             |                |                       |                        |                                               |                    |                                   |              |                    |
|                   |             |                      |                             |                |                       |                        |                                               |                    |                                   |              |                    |

### 10. Click on "Import".

To import your file in MT+, click the **Import** button.

|                                                                           |               |             |      |      | 📥 Mol | bility Tool+ Data Dictio |
|---------------------------------------------------------------------------|---------------|-------------|------|------|-------|--------------------------|
| Export Student Mobilities and the associated<br>Organisations information | Import Status |             |      |      |       |                          |
| Export CSV     Export XLS     Export XLS                                  | Import Date   | Import Type | File | User | Role  | Status                   |
| lease select an Import file for Student Mobilities                        |               |             |      |      |       |                          |
| Drop Here Your File(s)                                                    |               |             |      |      |       |                          |
| Export Staff Mobilities and the associated<br>Organisations information   |               |             |      |      |       |                          |
| Export CSV Export XLS                                                     |               |             |      |      |       |                          |
| lease select an Import file for Staff Mobilities<br>▲ import              |               |             |      |      |       |                          |
|                                                                           |               |             |      |      |       |                          |
| Drop Here Your File(s)                                                    |               |             |      |      |       |                          |

### **11. Select your document.**

Then **select** your Excel file.

| Cite United                                                                                                    |                                                                                                    |                      |
|----------------------------------------------------------------------------------------------------|----------------------------------------------------------------------------------------------------|----------------------|
|                                                                                                    | - 4. Search Darkton                                                                                                    |                      |
| Desktop                                                                                                    | Search Desktop                                                                                                    |                      |
| Organize 🔻 New folder                                                                                                    | 8= -                                                                                                    | 2                    |
| 🔆 Favorites                                                                                                    | Name Size Item type                                                                                                    | Da                   |
| Desktop                                                                                                    | 2015-1-FR01-KA107-014887_Mobilities_Export_students.xls 21 KB Microsoft Excel 97                                                                                                    | . 29                 |
| Downloads     My IntraComm                                                                                                    |                                                                                                    |                      |
| Recent Places                                                                                                    |                                                                                                    |                      |
| 📔 Releases                                                                                                    |                                                                                                    |                      |
| 😂 Librarier                                                                                                    |                                                                                                    |                      |
| Documents                                                                                                    |                                                                                                    |                      |
| 📕 Local Documents - no backup                                                                                                    |                                                                                                    |                      |
| J Music                                                                                                    | - · · · · · · · · · · · · · · · · · · ·                                                                                                    |                      |
| My Documents                                                                                                    |                                                                                                    | '                    |
| File name:                                                                                                    | ✓ All Files (*.*)                                                                                                    | •                    |
|                                                                                                    | Open Cance                                                                                                    | ł                    |
| <b>12. Click on "Open".</b><br>ck on the <b>Open</b> button.                                                                                                    |                                                                                                    |                      |
| <b>12. Click on "Open".</b><br>k on the <b>Open</b> button.<br>File Upload                                                                                                    |                                                                                                    | 2                    |
| <b>12. Click on "Open".</b><br>k on the <b>Open</b> button.<br>File Upload                                                                                                    | ← 4y Search Desktop                                                                                                    | <u> </u>             |
| <b>12. Click on "Open".</b><br>k on the <b>Open</b> button.<br>File Upload                                                                                                    |                                                                                                    |                      |
| <b>12. Click on "Open".</b><br>k on the <b>Open</b> button.<br>File Upload<br>Organize ▼ New folder<br>★ Favorites                                                                                                    |                                                                                                    |                      |
| 12. Click on "Open".<br>k on the Open button.<br>File Upload<br>Organize  New folder<br>Favorites<br>Desktop<br>Desktop                                                                                                    | ✓                                                                                                    | D                    |
| 12. Click on "Open".<br>k on the Open button.<br>File Upload                                                                                                    | ✓      ✓      ✓      ✓      ✓      ✓      ✓      ✓      ✓      ✓      ✓      ✓      ✓      ✓      ✓      ✓      ✓      ✓      ✓      ✓      ✓      ✓      ✓      ✓      ✓      ✓      ✓      ✓      ✓      ✓      ✓      ✓      ✓      ✓      ✓      ✓      ✓      ✓      ✓      ✓      ✓      ✓      ✓      ✓      ✓      ✓      ✓      ✓      ✓      ✓      ✓      ✓      ✓      ✓      ✓      ✓      ✓      ✓      ✓      ✓      ✓      ✓      ✓      ✓      ✓      ✓      ✓      ✓      ✓      ✓      ✓      ✓      ✓      ✓      ✓      ✓      ✓      ✓      ✓      ✓      ✓      ✓      ✓      ✓      ✓      ✓      ✓      ✓      ✓      ✓      ✓      ✓      ✓      ✓      ✓      ✓      ✓      ✓      ✓      ✓      ✓      ✓      ✓      ✓      ✓      ✓      ✓      ✓      ✓      ✓      ✓      ✓      ✓      ✓      ✓      ✓      ✓      ✓      ✓      ✓      ✓      ✓      ✓      ✓      ✓      ✓      ✓      ✓      ✓      ✓      ✓      ✓      ✓      ✓      ✓      ✓      ✓      ✓      ✓      ✓      ✓      ✓      ✓      ✓      ✓      ✓      ✓      ✓      ✓      ✓      ✓      ✓      ✓      ✓      ✓      ✓      ✓      ✓      ✓      ✓      ✓      ✓      ✓      ✓      ✓      ✓      ✓      ✓      ✓      ✓      ✓      ✓      ✓      ✓      ✓      ✓      ✓      ✓      ✓      ✓      ✓      ✓      ✓      ✓      ✓      ✓      ✓      ✓      ✓      ✓      ✓      ✓      ✓      ✓      ✓      ✓      ✓      ✓      ✓      ✓      ✓      ✓      ✓      ✓      ✓      ✓      ✓      ✓      ✓      ✓      ✓      ✓      ✓      ✓      ✓      ✓      ✓      ✓      ✓      ✓      ✓      ✓      ✓      ✓      ✓      ✓      ✓      ✓      ✓      ✓      ✓      ✓      ✓      ✓      ✓      ✓      ✓      ✓      ✓      ✓      ✓      ✓      ✓      ✓      ✓      ✓      ✓      ✓      ✓      ✓      ✓      ✓      ✓      ✓      ✓      ✓      ✓      ✓      ✓      ✓      ✓      ✓      ✓      ✓      ✓      ✓      ✓      ✓      ✓      ✓      ✓      ✓      ✓      ✓      ✓      ✓      ✓      ✓      ✓      ✓      ✓      ✓      ✓      ✓      ✓      ✓      ✓      ✓      ✓      ✓      ✓      ✓ | D                    |
| 12. Click on "Open".<br>k on the Open button.<br>File Upload<br>Corganize ▼ New folder<br>Favorites<br>■ Desktop<br>Downloads<br>Wy IntraComm<br>■ Recent Places                                                                                                    | ✓       ✓       ✓       ✓       ✓       ✓       ✓       ✓       ✓       ✓       ✓       ✓       ✓       ✓       ✓       ✓       ✓       ✓       ✓       ✓       ✓       ✓       ✓       ✓       ✓       ✓       ✓       ✓       ✓       ✓       ✓       ✓       ✓       ✓       ✓       ✓       ✓       ✓       ✓       ✓       ✓       ✓       ✓       ✓       ✓       ✓       ✓       ✓       ✓       ✓       ✓       ✓       ✓       ✓       ✓       ✓       ✓       ✓       ✓       ✓       ✓       ✓       ✓       ✓       ✓       ✓       ✓       ✓       ✓       ✓       ✓       ✓       ✓       ✓       ✓       ✓       ✓       ✓       ✓       ✓       ✓       ✓       ✓       ✓       ✓       ✓       ✓       ✓       ✓       ✓       ✓       ✓       ✓       ✓       ✓       ✓       ✓       ✓       ✓       ✓       ✓       ✓       ✓       ✓       ✓       ✓       ✓       ✓       ✓       ✓       ✓       ✓       ✓       ✓       ✓       ✓       ✓       ✓       ✓                                                                                                          | D                    |
| 12. Click on "Open".<br>k on the Open button.<br>File Upload                                                                                                    | ✓      ✓      Search Desktop      ✓      ✓     Search Desktop      ✓     ✓     Size     Item type      ✓     2015-1-FR01-KA107-014887_Mobilities_Export_students.xls     21 KB Microsoft Excel 97                                                                                                    | ©<br>D               |
| 12. Click on "Open".<br>k on the Open button.<br>File Upload                                                                                                    | ✓ 4y Search Desktop                                                                                                    | ©<br>D<br>. 25       |
| 12. Click on "Open".<br>k on the Open button.<br>File Upload<br>Corganize ▼ New folder<br>Favorites<br>■ Desktop<br>Wy IntraComm<br>■ Recent Places<br>■ Releases<br>■ Libraries<br>■ Documents                                                                                         | ✓                                                                                                    | ©<br>D               |
| 12. Click on "Open".<br>k on the Open button.<br>File Upload<br>Crganize ▼ New folder<br>Favorites<br>■ Desktop<br>Downloads<br>My IntraComm<br>% Recent Places<br>■ Releases<br>Libraries<br>■ Documents<br>■ Documents - no backup                                                    | ✓<br>Search Desktop                                                                                                    | ©<br>D               |
| 12. Click on "Open".<br>k on the Open button.<br>File Upload<br>Corganize ▼ New folder<br>Favorites<br>■ Desktop<br>Downloads<br>W JintraComm<br>■ Recent Places<br>Releases<br>Libraries<br>■ Documents<br>■ Documents<br>■ Documents - no backup<br>W Music                           | ✓       47       Search Desktop         Image: Image: Image                                                                     | <b>2</b><br><b>2</b> |
| 12. Click on "Open".<br>k on the Open button.<br>File Upload<br>Corganize ▼ New folder<br>Favorites<br>© Desktop<br>© Downloads<br>© My IntraComm<br>© Recent Places<br>© Releases<br>© Libraries<br>© Documents<br>© Libraries<br>© Documents - no backup<br>© Music<br>© My Documents | ✓       4y       Search Desktop         Image: Item type       Item type         2015-1-FR01-KA107-014887_Mobilities_Export_students.xls       21 KB       Microsoft Excel 97                                                                                                    | ><br>D<br>. 29       |
| 12. Click on "Open".<br>ck on the Open button.<br>File Upload<br>Crganize Vew folder<br>Favorites<br>Desktop<br>Downloads<br>My IntraComm<br>Recent Places<br>Releases<br>Libraries<br>Local Documents - no backup<br>My Documents<br>My Documents<br>My Documents                      | ✓ 4 y Search Desktop      ✓ 4 y Search Desktop      ✓ 4 y      ✓ Size Item type      ✓ 2015-1-FR01-KA107-014887_Mobilities_Export_students.xls 21 KB Microsoft Excel 97      ✓ All Files (*.*)                                                                                                    | ©<br>Da<br>. 29      |
## 13. Check the "Import Status".

The Excel file will be automatically imported. The status details of the import is shown in the **Import Status** section.

| Import - Export for 2015-1-FR01-KA107-014887                              |                   |             |                                                         |                   | 📥 Mobility 1 | īool+ Data Dicti | onary |
|---------------------------------------------------------------------------|-------------------|-------------|---------------------------------------------------------|-------------------|--------------|------------------|-------|
| Export Student Mobilities and the associated<br>Organisations information | Import Status     |             |                                                         |                   |              |                  | C     |
| B Evoort CSV                                                              | Import Date       | Import Type | File                                                    | User              | Role         | Status           |       |
|                                                                           | a few seconds ago | Student     | 2015-1-FR01-KA107-014887_Mobilities_Export_students.xls | ECAS EAC_TRAINING | beneficiary  | Import pending   | 1     |
| Please select an Import file for Student Mobilities                       |                   |             |                                                         |                   |              |                  |       |
| Drop Here Your File(s)                                                    |                   |             |                                                         |                   |              |                  |       |

#### 14. Click the blue hyperlink when the file is exported.

When the file is imported, the status is 'Successfully imported X mobilities'. If required, click the blue hyperlink to open the file just imported.

| Import - Export for 2015-1-FR01-KA107-014887                              |                   |             |                                                         |                   | 📥 Mobility 1 | ſool+ Data Dicti | ionary |
|---------------------------------------------------------------------------|-------------------|-------------|---------------------------------------------------------|-------------------|--------------|------------------|--------|
| Export Student Mobilities and the associated<br>Organisations information | Import Status     |             |                                                         |                   |              |                  | C      |
| B Evnort CSV. B Evnort XI S. B Evnort XI SY                               | Import Date       | Import Type | File                                                    | User              | Role         | Status           |        |
|                                                                           | a few seconds ago | Student     | 2015-1-FR01-KA107-014887_Mobilities_Export_students.xls | ECAS EAC_TRAINING | beneficiary  | Import pending   | 9      |
| Please select an Import file for Student Mobilities                       |                   |             | Success                                                 | sfully imported 4 | I mobiliti   | ies              |        |
| Drop Here Your File(s)                                                    |                   |             |                                                         |                   |              |                  |        |

## How to export and import mobilities

| Length<br>of video | Version of<br>Tool | Comments                                                                                                    |
|--------------------|--------------------|----------------------------------------------------------------------------------------------------|
| 10min<br>16sec     | MT+1.7.1           | This video was created using screenshots from MT+ 1.7.1. Deviations from the current screen layout and that of this older version may be noted but the basic functionality remains the same.                                                                                                    |
|                    |                    | This process describes the steps to be performed by a beneficiary user in order to add a mobility using the interface of MT+.                                                                                                    |
|                    |                    | The scenario used in this video demo is based on the addition of mobility for a higher education project KA103, for activity type Student mobility for studies between programme countries. Some fields are only relevant for KA103. Fields, which are required for other action types or activity types, will be missing from this scenario. |

## Video

#### URL: How to export and import mobilities

QR code:

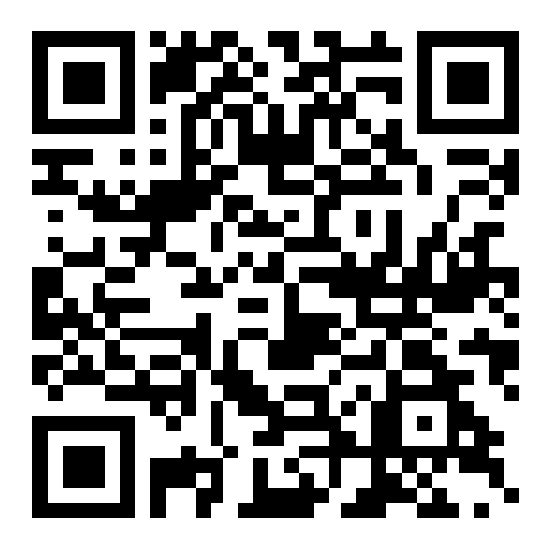

How to view the error log

#### **Quick steps**

- <u>1. Open your project.</u>
- <u>2. Click the "Mobilities" tab.</u>
- <u>3. Select "Import-Export".</u>
- <u>4. Click the "View Error Log" button.</u>
- <u>5. Click the error lines.</u>
- <u>6. Click the "Close" button.</u>

#### **Detailed steps**

#### 1. Open your project.

Open your project by clicking on the reference number.

| Mobility tool                 |             | EL01 Gre                             | eek State Scholarship's Foundation (IKY)                                                                            |
|-------------------------------|-------------|--------------------------------------|----------------------------------------------------------------------------------------------------|
| ome Project List              | AINING      |                                      |                                                                                                    |
| Erasmus+                      |             |                                      | About the tool                                                                                                    |
| Frant Agreement No            | National ID | User's role in project               | Mobility Tool is the system for the management of<br>mobility projects that received an EU grant under the          |
| 2014-1-UK01-KA201-000229_4 🗗  |             | coordinator (View Access to Project) | Lifelong Learning and Erasmus+ programmes. The                                                                      |
| 2014-1-FR01-KA201-002304 🗷    |             | partner (View Access to Project)     | you, as beneficiaries of these projects.                                                                            |
| 2015-1-FR01-KA204-013204 🗗    |             | beneficiary (Edit Access to Project) | In the Mobility Tool you will be able to provide all the<br>information on your projects, identify participants and |
| 015-1-FR01-KA107-014843       |             | beneficiary                          | mobilities, complete and update budget information,<br>generate and follow-up participant reports and               |
| 2015-1-PL01-KA219-016330_2 🗷  |             | coordinator (View Access to Project) | generate and submit your own report(s) to your                                                                      |
| 2015-1-PL01-KA201-016343 🗗    |             | beneficiary (Edit Access to Project) | industrial regency.                                                                                                 |
| 2014-1-FR01-KA201-008555_1 🗷  |             | beneficiary (Edit Access to Project) |                                                                                                    |
| 2015-1-PL01-KA219-016330 3 (2 |             | beneficiary (Edit Access to Project) |                                                                                                    |
|                               |             |                                      |                                                                                                    |

## 2. Click the "Mobilities" tab.

Click on the tab or on the arrow of the **Mobilities** tab, to expand the menu.

| European Commission<br>Mobility tool                                                                                                    | User Status Logged in ECAS<br>ELO1 Greek State Scholarship's For                                                                                           | EAC_TRAINING - beneficiary ( Log out ) Legal notice (N) - Legal notice (N) - Legal 3N undation (IKY)     |
|----------------------------------------------------------------------------------------------------|----------------------------------------------------------------------------------------------------|----------------------------------------------------------------------------------------------------|
| Home Project List Project Details Project Details for 2015-1-FR01-KA107-                                                                                                    | Organisations * Contacts * Mobilities                                                                                                    | Budget Reports Breefictury Expert Subwetted – Project backer                                             |
| Context information                                                                                                    | Project information                                                                                                    | Project Access                                                                                           |
| Programme: Erasmus+<br>Key Action: KA1 - Learning Mobility of Individuals<br>Action Type: KA107 - Higher education student and staff mobility<br>between Programme and Partner Countries<br>Call Year: 2015<br>Round: 1                                | Grant Agreement No.: 2015-1-FR014XA107-014843<br>Applying on behalf of a consortium?: ☑<br>National ID:<br>Project Title: -<br>Project Acronym:            | User's role in project: beneficiary<br>Access to Project: Edit Access to Project<br>Project is locked: S |
| Start of Project: 01/06/2015<br>End of Project: 30/09/2016<br>Project Duration (months): 16                                                                                                    | Beneficiary Organisation information                                                                                                    | Created by: NA Staff<br>Created on: 08062/151 0.01.23                                                    |
| National Agency                                                                                                    | PIC: 99903257<br>Legal Name: ECOLE NATIONALE SUPERIEURE DES<br>TECHNIQUES INDUSTRIELLES ET DES MINES DE NANTES<br>Business Name: ecole des mines de nantes | Updated by: ECAS EAC_TRAINING<br>Updated on: 15/04/2016 10:50:40                                         |
| National Agency: FR01 - Agence Erasmus+ France / Education<br>Formation<br>For further details about your National Agency, please consult the<br>following page<br>http://ec.europa.eu/programmes/erasmus-plus/toot/national-<br>agencies/index_en.htm | Full legal name (National Language):<br>Erasmus Code: F NANTES37<br>Consortium Accreditation No.: 2015-1-FR01-KA108-014262                                 |                                                                                                    |

## 3. Select "Import-Export".

#### Select the Import-Export option.

| European Commission<br>Mobility tool                                                                                                    | User Status Logged in COS<br>EL01 Greek State Scholarship's Fot                                                                                 | CRC_TRAINING - Beneficury ( LOg Gut. ) Legal notice Cret - Again the<br>undation (IKY)                   |
|----------------------------------------------------------------------------------------------------|----------------------------------------------------------------------------------------------------|----------------------------------------------------------------------------------------------------|
| Home Project List Project Details Project Details for 2015-1-FR01-KA107-                                                                                                    | Organisations * Contacts * Mobilities *<br>List Mobilities<br>Import - Export                                                                   | Budget Reports Beenfictary Report Submitted - Project Book                                               |
| Context information                                                                                                    | Project information                                                                                                    | Project Access                                                                                           |
| Programme: Erasmus+<br>Key Action: KA1 - Learning Mobility of Individuals<br>Action Type: (KA107 - Higher education student and staff mobility<br>between Programme and Partner Countries<br>Call Year: 2015                                             | Grant Agreement No.: 2015-1-FR01-XA107-014843<br>Applying on behalf of a consortium?: ☑<br>National ID:<br>Project Title: -<br>Project Title: - | User's role in project: beneficiary<br>Access to Project: Edit Access to Project<br>Project is locked: 🗹 |
| Round: 1 Start of Project: 01/06/2015 End of Project: 30/09/2016                                                                                                    |                                                                                                    | History information                                                                                      |
| Project Duration (months): 16                                                                                                    | PIC: 998503257                                                                                                    | Created on: 08/06/2015 10:01:23<br>Updated by: ECAS EAC_TRAINING                                         |
| National Agency                                                                                                    | Legal Name: ECOLE NATIONALE SUPERIEURE DES<br>TECHNIQUES INDUSTRIELLES ET DES MINES DE NANTES<br>Business Name: ecole des mines de nantes       | Updated on: 15/04/2016 10:50:40                                                                          |
| National Agency: FR01 - Agence Erasmus+ France / Education<br>Formation<br>For further details about your National Agency, please consult the<br>following page<br>http://fcc.europa.eu/programmes/erasmus-plus/tools/national-<br>agencies/index.en.htm | Full legal name (National Language):<br>Erasmus Code: F IVANTE337<br>Consortium Accreditation No.: 2015-1-FR01-KA108-014262                     |                                                                                                    |

## 4. Click the "View Error Log" button.

In the Import Status zone, click the View Error Log blue button.

A pop-up window will appear with:

- 1. The reference number of the project in the header and the total number of errors.
- 2. The error details lines with the number of the error found.

| port Student Mobilities and the associated Org   | ganisations Import Sta | us             |                                                             |                      |                |                                                  | 2              |
|--------------------------------------------------|------------------------|----------------|-------------------------------------------------------------|----------------------|----------------|--------------------------------------------------|----------------|
| Export CSV BExport XLS Export XLSX               | Import Date            | Import<br>Type | File                                                        | User                 | Role           | Status                                           | Π              |
|                                                  | 33 minutes<br>ago      | Student        | 2015-1-<br>FR01-KA107-014887_Mobilities_Export_students.xls | ECAS<br>EAC_TRAINING | beneficiary    | Successfully imported 11 mobilities              | 14             |
| ase select an import file for Student Mobilities | 3 months<br>ago        | Student        | 2015 KA107 STUDENTS.csv                                     | Judith Row           | lpcoordinator  | Successfully importe Viel                        | v Error Log    |
|                                                  | 4 months<br>ago        | Staff          | 2015 KA107 staff.csv                                        | Karl Luigi           | Ipcoordinator  | Successfully import                              |                |
| Drop Here Your File(s)                           | 4 months<br>ago        | Staff          | 2015 KA107 staff.csv                                        | Jean Dupont          | pcoordinator   | File could not be imported<br>Download Error Log | View Error Log |
|                                                  | 4 months ago           | Staff          | 2015 KA107 staff.csv                                        | Sylvia Roy           | Ilpcoordinator | File could not be imported<br>Download Error Log | View Error Log |
| 2015-1-FR01-KA107-0                              | 14843 1                |                |                                                             |                      |                |                                                  | 1 2            |

#### 5. Click the error lines.

Click on the first error line to see the error details and the custom messages. To close the details, click again on the first error line or click the second error line.

A Note: when the first error line is clicked, it is not possible to click the next error line at the same time. You are only allowed to open one at a time.

In the example below, two errors have been detected. Those two organisations are not allowed to be a sending organisation for this mobility.

| 2015-1-FR01-KA107-014843                                                                                                    |                        | 0     |
|----------------------------------------------------------------------------------------------------|------------------------|-------|
| Mandatory field not provided                                                                                                    |                        |       |
|                                                                                                    |                        | Close |
| 2015-1-FR01-KA107-014843                                                                                                    |                        | 0     |
| Mandatony field not provided                                                                                                    |                        |       |
| Error details                                                                                                    | Custom Message         |       |
| Error details<br>Cell Number: D3 - Column Name: Type of staff fraining - Mobility ID: 14851-MOB-000<br>Participant First Name: 'Yuraima - Participant Last Name: MARTIN                                                                                                    | Custom Message<br>11 - |       |
| Error details<br>Cell Number: D3 - Column Name: Type of staff training - Mobility ID: 14851-MOB-000<br>Participant First Name: Yuraima - Participant Last Name: MARTIN<br>Cell Number: M3 - Column Name: Category of Staff - Mobility ID: 14851-MOB-00011 -<br>Participant First Name: Yuraima - Participant Last Name: MARTIN | Custom Message<br>11 - |       |

| the <b>Close</b> button to close the error log.                                                                                                    |                |     |
|----------------------------------------------------------------------------------------------------|----------------|-----|
|                                                                                                    |                |     |
| 2015-1-FR01-KA107-014843                                                                                                    |                |     |
| Mandatory field not provided (2)                                                                                                    |                |     |
| Error details                                                                                                    | Custom Message |     |
| Cell Number: D3 - Column Name; Type of staff training - Mobility ID; 14851-MOB-00011 -<br>Participant First Name; Yuraima - Participant Last Name; MARTIN |                |     |
| Cell Number: M3 - Column Name: Category of Staff - Mobility ID: 14851-MOB-00011 -<br>Participant First Name: Yuraima - Participant Last Name: MARTIN      |                |     |
|                                                                                                    |                |     |
|                                                                                                    |                | N ( |

# How to read the error log

| Length | Version of<br>Tool | Comments                                                                                                    |
|--------|--------------------|----------------------------------------------------------------------------------------------------|
| 5min   | MT+1.7.1           | This video was created using screenshots from MT+ 1.7.1. Deviations from the current screen layout and that of this older version may be noted but the basic functionality remains the same.<br>This process describes the steps to be performed by a beneficiary user in order to add a mobility using the interface of MT+.                  |
|        |                    | The scenario used in this video demo is based on the addition of mobility for a higher education project KA103, for activity type "Student mobility for studies between programme countries". Some fields are only relevant for KA103. Fields which are required for other action types or activity types, will be missing from this scenario. |

## Video

## URL: How to read the error log

QR code:

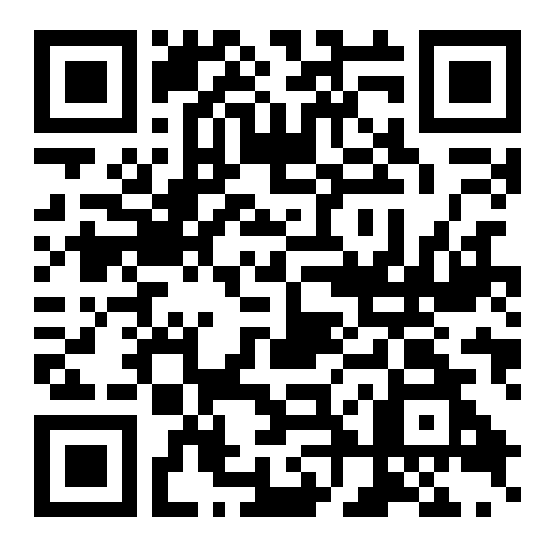

### How to work with CSV

| Length         | Version of<br>Tool | Comments                                                                                                    |
|----------------|--------------------|----------------------------------------------------------------------------------------------------|
| 6min<br>24 sec | MT+1.7.1           | This video was created using screenshots from MT+ 1.7.1. Deviations from the current screen layout and that of this older version may be noted but the basic functionality remains the same.<br>This process describes the steps to be performed by a beneficiary user in order to add a mobility using the interface of MT+.                   |
|                |                    | The scenario used in this video demo is based on the addition of mobility for a higher education project KA103, for activity type "Student mobility for studies between programme countries". Some fields are only relevant for KA103. Fields, which are required for other action types or activity types, will be missing from this scenario. |

#### Video

URL: How to work with CSV

QR code:

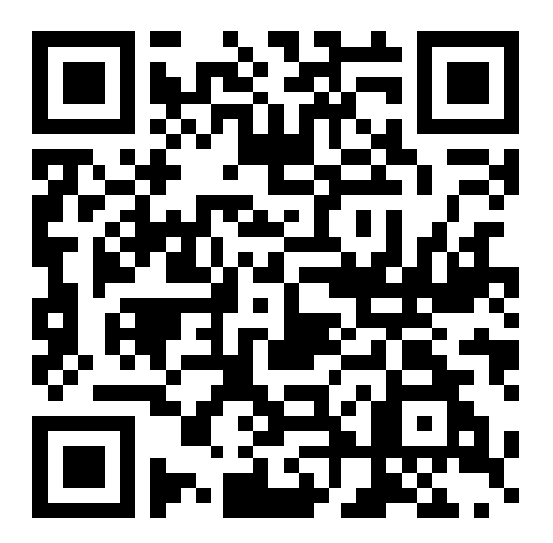

## What about KA2 Strategic Partnerships?

Strategic partnerships' projects are also supported by Mobility Tool. Although not managing pure mobilities such projects need to be managed in terms of the outcomes and results they produce especially for those projects mostly concerned with development of innovation. Therefore Mobility Tool provides all needed functionality to create and manage a KA2 project allocation of funds for project management and implementation, transnational project meetings, intellectual outputs and associated multiplier events and individuals participating in learning, teaching and training activities, the latter mostly relevant for projects targeting exchanges of practices. The filling in and submission of final report by Beneficiary Organisations and subsequent validation by National Agencies is also available for KA2.

#### **Project Data**

When the project is created in MT+, project information is populated under the various tabs, such as organisations and contacts. The budget approved can be viewed from the budget tab. Details of the activities for Project Management and Implementation (PMI), Intellectual Outputs (IO), Multiplier Events (ME) and Learning, Teaching and training activities (LTT) are listed but do not contain the cost values for these activities. These items can be edited under the respective tabs. These items may be updated by the National Agency as a result of Amendment request or check of grant beneficiary.

Most cost values are calculated automatically in these screens after the number of participants or distance band is entered.

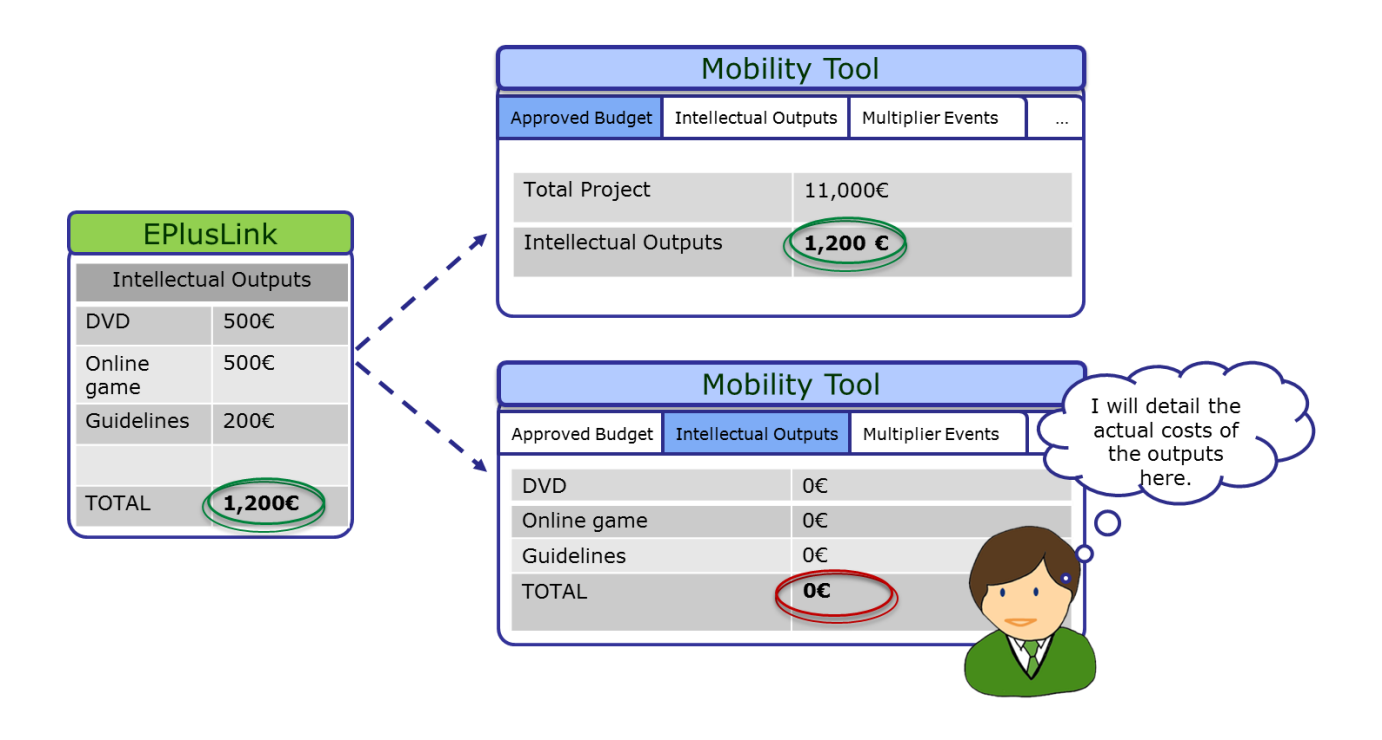

The "Central Rates Web service" is responsible for the validation and calculation of such costs as the travel grant, individual support, organisational support, linguistic support, course fees unit, all top-ups and total amounts. This allows to keep validation rules and calculation formulas harmonised across different IT systems.

Most tabs open to a list view, displaying the activities or items. In many cases, the activities when opened or edited may contain additional lists of items such as participating organisations, attendees or resources. Likewise, when creating new items, you may notice that first the basic information such as title or location should be saved and only then will it be possible to add the list of participants or organisations.

The functionality for these lists are explained in the section **List functionalities**. How to complete the details is explained under the various **How to** pages.

#### Who can manage or view the project?

For KA2 projects by default the person who is indicated in the application form as the project contact of the coordinating organisation, will have access to view and edit the project details. Partner contacts may also be given view access to the project.

For KA201 indicated as schools only, the organisations contacts may have view or edit access to their projects and view access to the coordinators project. The coordinating organisation's contacts may have view access to all partner organisations.

#### **Project Management and Implementation**

The **Project Management and Implementation** screen allows to record costs for project management activities such as: planning, finances, coordination and communication between partners.

#### **Quick steps**

- <u>1. Click on the project reference.</u>
- <u>2. Click on the Project Management and Implementation tab.</u>
- <u>3. Select the participating organisation.</u>
- <u>4. Click on the pencil (Edit) icon and enter the Total (Adjusted) amount.</u>
- <u>5. Click on the save icon.</u>
- <u>6. Add a comment.</u>

## **Detailed steps**

| Mobility tool                                                          |             | EL01 Greek State Scholarship's Foundation (IKY)                                                                                                    |
|------------------------------------------------------------------------|-------------|----------------------------------------------------------------------------------------------------|
| ome Project List                                                       |             |                                                                                                    |
| Lifelong Learning Programme                                            |             | About the tool                                                                                                    |
| Crant Agreement No<br>2013–1–GR1–ERA02–04900<br>2013–1–GR1–ERA10–04983 | National ID | Mobility Tool is the system for the management of<br>mobility projects that received an EU grant under<br>the Lifelong Learning and Erasmus+ programmes.<br>The Tool is developed by the European<br>Commission for you, as beneficiaries of these<br>projects. |
|                                                                        |             | In the Mobility Tool you will be able to provide all<br>the information on your projects, identify<br>participants and mobilities, complete and update<br>budget information, generate and follow-up<br>participants reports and generate and follow-up         |

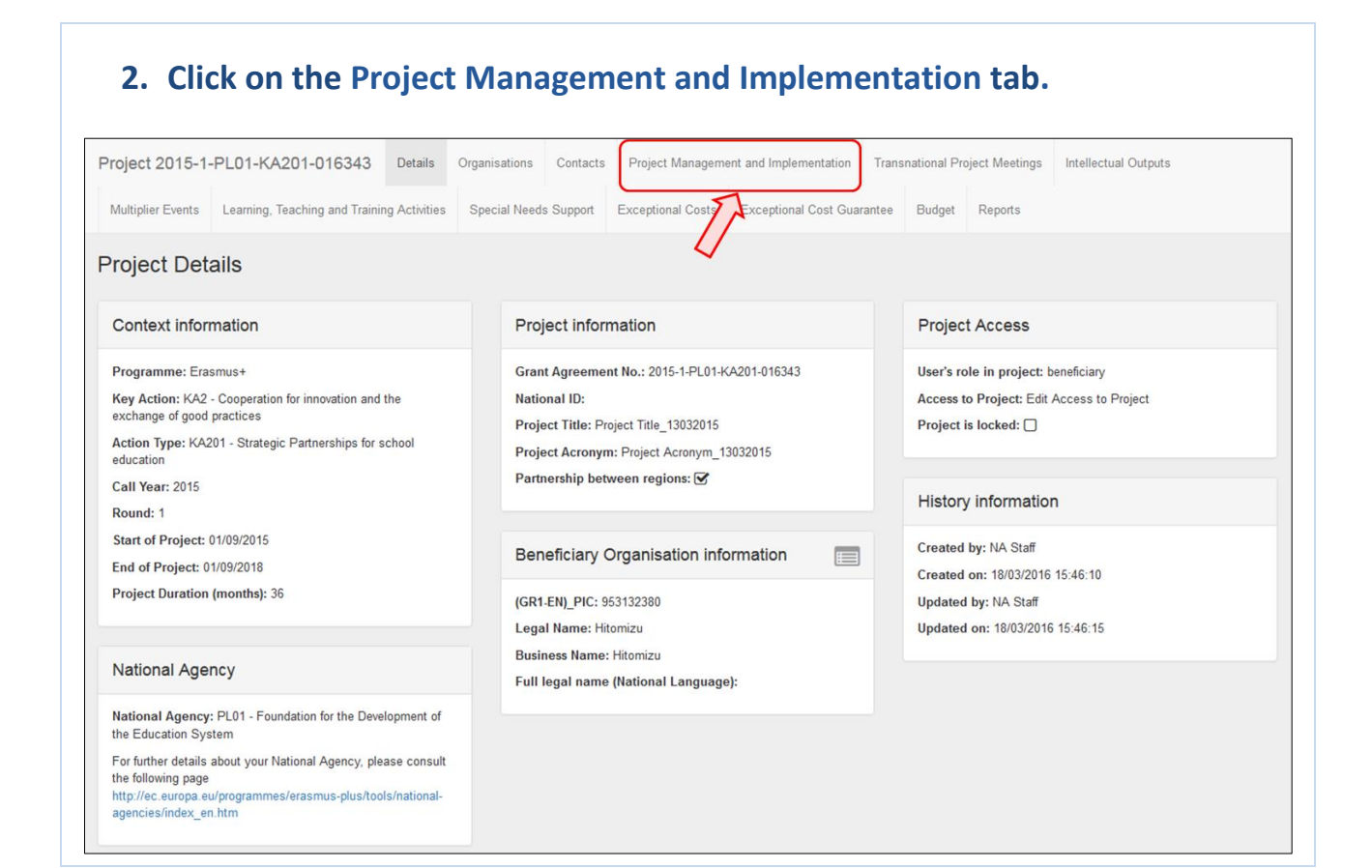

#### 3. Select the participating organisation.

Select the organisation for which the PMI costs are being allocated.

This section contains information about the contributions to the participating organisations' activities such as project management (planning, finances, coordination and communication between partners, etc.) according to the specific project contracted duration.

All additional information will have to be added by editing the selected PMI item. The total approved amount for this item can be viewed at the bottom of the screen and in the budget summary screen.

The total adjusted amount for all organisations should not be greater than the approved amount.

For school to school only projects only the beneficiary organisation will be listed here.

| selection i | 🗻 Export                   |             |  |       |        |             |          | ř. |
|-------------|----------------------------|-------------|--|-------|--------|-------------|----------|----|
|             | Participating Organisation |             |  | Role  |        | Total       |          |    |
| 0           | Hitomizu                   |             |  | Bene  | iciary | 0,00 €      | <b>A</b> |    |
| 0           | UNIVERSIDAD COMPLUTENS     | E DE MADRID |  | Partn | er     | 0,00 €      | -        |    |
| 0           | UNIVERSITAT AUTONOMA DE    | BARCELONA   |  | Partn | er     | 0,00 €      | -        |    |
| ° /7        | UNIVERSITAT DE BARCELON    | A           |  | Partn | er     | 0,00 €      | dit .    |    |
|             | UNIVERSITE DE LIEGE        |             |  | Partn | er     | 0,00 €      | di n     |    |
| •           | UNIVERSITEIT GENT          |             |  | Partn | er     | 25.001,00 € | <b>A</b> |    |
| Total       |                            |             |  |       |        | 25.001,00 € |          |    |
| 10 25 5     | 50 100                     |             |  |       |        |             |          |    |
|             |                            |             |  |       |        |             |          |    |
|             |                            |             |  |       |        |             |          |    |

## 4. Click on the pencil (Edit) icon and enter the Total (Adjusted) amount.

Enter manually the total PMI contribution to the activities of the specified organisation:

| Project M   | anagement and Implementation      |             |                             |
|-------------|-----------------------------------|-------------|-----------------------------|
| Search      |                                   |             | Q                           |
| ⊙ selection | ≛ Export                          |             | C                           |
|             | Participating Organisation        | Role        | Total                       |
| 0           | Hitomizu                          | Beneficiary | 0,00 € 🛷                    |
| 0           | UNIVERSIDAD COMPLUTENSE DE MADRID | Partner     | 0,00 € 🧳                    |
| 0           | UNIVERSITAT AUTONOMA DE BARCELONA | Partner     | Click the pencil icon to ed |
| 0           | UNIVERSITAT DE BARCELONA          | Partner     | 0,00 €                      |
| 0           | UNIVERSITE DE LIEGE               | Partner     | 0,00 €                      |
| •           | UNIVERSITEIT GENT                 | Partner     | 25.001,00 € 🛷               |
| Total       | 1                                 |             | 25.001,00 €                 |

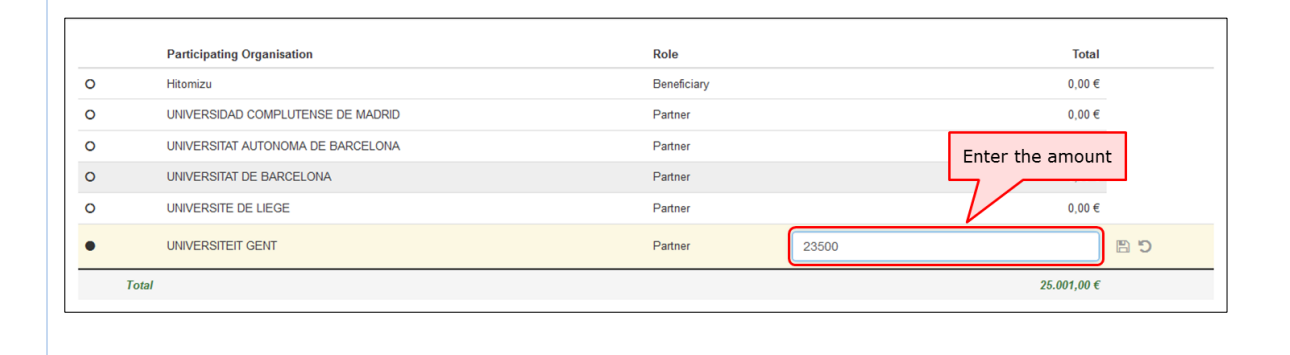

### 5. Click on the save icon.

|   | Participating Organisation        | Role          | Total               |
|---|-----------------------------------|---------------|---------------------|
| 0 | Hitomizu                          | Beneficiary   | 0,00 €              |
| 0 | UNIVERSIDAD COMPLUTENSE DE MADRID | Partner       | 0,00 €              |
| 0 | UNIVERSITAT AUTONOMA DE BARCELONA | Partner       |                     |
| 0 | UNIVERSITAT DE BARCELONA          | Partner       | Click the save icon |
| 0 | UNIVERSITE DE LIEGE               | Partner       | 0,00 €              |
| • | UNIVERSITEIT GENT                 | Partner 23500 |                     |
|   | Total                             |               | 25.001,00 €         |

#### Data successfully saved

Г

|   | Participating Organisation        | Role                    | Total         |
|---|-----------------------------------|-------------------------|---------------|
| 0 | Hitomizu                          | Beneficiary             | 0,00 € 🖉      |
| 0 | UNIVERSIDAD COMPLUTENSE DE MADRID | Partner                 | 0,00 € 🖉      |
| 0 | UNIVERSITAT AUTONOMA DE BARCELONA | Partner                 | 0,00 € 🖉      |
| 0 | UNIVERSITAT DE BARCELONA          | Partner                 | 0,00 € 🖉      |
| 0 | UNIVERSITE DE LIEGE               | Partner                 | 0,00 € 🖉      |
| 0 | UNIVERSITEIT GENT                 | Partner                 | 23.500,00 € 🖉 |
|   | Total                             | Data successfully saved | 23.500,00 €   |

#### 6. Add a comment.

Add a comment if the amount is different than the total calculated amount taking into consideration the maximum allowed amount. Click on **Save**.

|                 | win Export                                                                                                    |                                                  |                                   | R.             |
|-----------------|----------------------------------------------------------------------------------------------------|--------------------------------------------------|-----------------------------------|----------------|
|                 | Participating Organisation                                                                                        | Role                                             | Total                             |                |
| 0               | Hitomizu                                                                                                    | Beneficiary                                      | 0,00€                             | din .          |
| 0               | UNIVERSIDAD COMPLUTENSE DE MADRID                                                                                 | Partner                                          | 0,00€                             | di n           |
| 0               | UNIVERSITAT AUTONOMA DE BARCELONA                                                                                 | Partner                                          | 0,00€                             | den a          |
| 0               | UNIVERSITAT DE BARCELONA                                                                                          | Partner                                          | 0,00€                             | den a          |
| 0               | UNIVERSITE DE LIEGE                                                                                               | Partner                                          | 0,00 €                            | di n           |
| 0               | UNIVERSITEIT GENT                                                                                                 | Partner                                          | 23.500,00 €                       | ø              |
|                 |                                                                                                    | 4.0                                              | proved Rudget (by National Agency |                |
|                 |                                                                                                    | Ab                                               | proved Budger (by National Agency | ) 63.000,00    |
| he total reque  | sted amount is different from the total calculated amount (taking into account                                    | The maximum allowed amount), please explain why: | proved Budger (by National Agency | ) 63.000,00 (  |
| he total reques | sted amount is different from the total calculated amount (taking into account<br>is different due to a reduction | Au                                               | proved Budget (by National Agency | ) 63.000,001   |
| e total reques  | sted amount is different from the total calculated amount (taking into account<br>is different due to a reduction | Au                                               | proved Budget (by National Agency | 1954 character |

#### **MT+ KA2 Transnational Project Meetings**

This page explains how to add the details for a new **Transnational Project Meeting**. Transnational project meetings are events organised by one of the project's participating organisations with the purpose of project implementation and coordination. The screen functionality allows to list the transnational project meetings, with the number of participants per meeting and its associated cost amounts also per meeting.

#### **Quick steps**

- <u>1. Click on the project reference.</u>
- <u>2. Open the "Transnational Project Meetings tab".</u>
- <u>3. Click the "+Create" button.</u>
- <u>4. Fill in the meeting details.</u>
- <u>5. To save the details and to add participants, click the "Save" button.</u>
- <u>6. The participants section appears.</u>
- <u>7. Click the "+Create" button to add a Participants Form.</u>
- <u>8. Fill in the details.</u>
- <u>9. Click the "Save" button.</u>
- <u>10. The "Participants" list appears.</u>
- <u>11. Click on "Back to list" to return to the previous screen.</u>
- <u>12. Click the edit icon.</u>
- <u>13. Click on delete icon to delete.</u>

#### **Detailed steps**

#### 1. Click on the project reference.

From the homepage of Mobility Tool click on the project reference to open the project.

| European Commission                                               | User Status: Logged in: ECAS EAC_TRAINING - beneficiary [ Log out ] Legal notice EAC - English (D)                                                                                       |
|-------------------------------------------------------------------|----------------------------------------------------------------------------------------------------|
| Mobility tool                                                     | EL01 Greek State Scholarship's Foundation (IKY)                                                                                                    |
| Home Project List                                                 |                                                                                                    |
| Velcome ECAS EAC_TRAINING                                         |                                                                                                    |
| Lifelong Learning Programme                                       | About the tool                                                                                                    |
| Grant Agreement No National ID                                    | Mobility Tool is the system for the management of mobility projects that received                                                                                                    |
| 2013-1-GR1-ERA02-04900                                            | an EU grant under the Lifelong Learning and<br>Frasmus+ programmes. The Tool is developed                                                                                                |
| 2013-1-GR1-ERA10-04983                                            | by the European Commission for you, as<br>beneficiaries of these projects.                                                                                                    |
|                                                                   | In the Mobility Tool you will be able to provide                                                                                                    |
| Erasmus+                                                          | all the information on your projects, identify<br>participants and mobilities, complete and<br>update budget information, generate and<br>follow-up participant reports and generate and |
| Grant Agreement No National ID User's role in project             | submit your own report(s) to your National<br>Agency.                                                                                                    |
| 2014-1-UK01-KA201-000229_3 3 beneficiary (Edit Access to Project) |                                                                                                    |
|                                                                   |                                                                                                    |

#### 2. Open the "Transnational Project Meetings tab".

The **Transnational Project Meetings** or TPM's entered into the NAs Project Management System will not appear in this list, on project creation and will not be updated. The total approved for TPMs can be viewed under the Budget tab.

These entries will have to be added along with the number of attendees and total cost for each meeting. The attendees numbers should be grouped according to the travelling distance or **distance band** and costs.

If the project is a "KA201 - Strategic partnerships for school education" flagged as "Only schools?" the sending organisation is always the Beneficiary Organisation.

| roject 2014-1     | -UK01-KA201-000229_3              | Details   | Organisations    | Contacts | Project Manag   | ement and Implementation   | Transnationa | I Project Meetings | Intellectual Outputs |   |
|-------------------|-----------------------------------|-----------|------------------|----------|-----------------|----------------------------|--------------|--------------------|----------------------|---|
| Multiplier Events | Learning, Teaching and Training A | ctivities | Special Needs Su | pport Ex | ceptional Costs | Exceptional Cost Guarantee | Budget       | Reports            |                      |   |
| ⊙ selection       |                                   |           |                  |          |                 |                            |              |                    |                      | 0 |
| No record         |                                   |           |                  |          |                 |                            |              |                    |                      |   |

#### 3. Click the "+Create" button.

To create a new meeting indicating its specific objectives within the more general purpose of project coordination and implementation, click on the **+Create** button.

| oject 2014-1      | -UK01-KA201-000229_3              | Details    | Organisations    | Contacts | Project Mana    | gement and Implementation  | Transnational | Project Meetings | Intellectual Outputs |
|-------------------|-----------------------------------|------------|------------------|----------|-----------------|----------------------------|---------------|------------------|----------------------|
| Multiplier Events | Learning, Teaching and Training A | Activities | Special Needs Su | pport Ex | ceptional Costs | Exceptional Cost Guarantee | e Budget      | Reports          |                      |
| ransnatior        | nal Project Meetings              | 6          |                  |          |                 |                            |               |                  | + Create             |
|                   |                                   |            |                  |          |                 |                            |               |                  |                      |
| search            |                                   |            |                  |          |                 |                            |               | Click the        | e "+Create" button   |
| ⊙ selection       |                                   |            |                  |          |                 |                            |               |                  | £                    |
|                   |                                   |            |                  |          |                 |                            |               |                  |                      |
|                   |                                   |            |                  |          |                 |                            |               |                  |                      |

#### 4. Fill in the meeting details.

Complete the details (blank fields) as applicable for the meeting.

Add a meeting title, select the receiving organisation (receiving country and receiving city will be filled in automatically) and change the start date and the end date. The meeting must fall between the project start and end date indicated on the **Details** tab.

For **S2S** projects the sending organisation can only be the beneficiary organisation.

After filling in all the mandatory fields the "Cancel" and "Save" button will appear.

1 The receiving organisation cannot be the same as the sending organisation in a given meeting. An exception is made in the following case:

The receiving organisation is allowed to also send their own participants and pay them for travel expenses if the travel distance is at least 100 km (>= 100 km).

| eeting ID                                   |                   |          | Meeting Title |   |                |          |
|---------------------------------------------|-------------------|----------|---------------|---|----------------|----------|
| 229_3-TPM-00001                             |                   |          | Conference    |   |                |          |
| roject Duration 01/09/2014                  |                   |          |               |   |                | 31/08/20 |
| lart Date                                   |                   |          | End Date      |   |                |          |
| 04/11/2015                                  |                   | <b>#</b> | 04/11/2015    |   |                | 6        |
| eceiving Organisation                       | Receiving Country |          |               |   | Receiving City |          |
| Szkola Podstawowa im. Henryka Sienkiewic: 💌 | Poland            |          |               | - | Oblęgorek      |          |
|                                             |                   |          |               |   |                |          |

## 5. To save the details and to add participants, click the "Save" button.

| back to list Transnational Project Meetin                             | igs                         |               |                                                                       |
|-----------------------------------------------------------------------|-----------------------------|---------------|-----------------------------------------------------------------------|
| Meeting ID<br>229. 3-TPM-00001                                        |                             | Meeting Title |                                                                       |
| Project Duration 0109/2014                                            |                             | End Date      | 31/08/2017                                                            |
| 04/11/2015                                                            |                             | 04/11/2015    |                                                                       |
| Receiving Organisation<br>Szkola Podstawowa im. Henryka Sienkiewic: 💌 | Receiving Country<br>Poland |               | Receiving City<br>Oblęgorek<br>Click the "Save" button<br>Cancel Save |

#### 6. The participants section appears.

The section **"Participants"** appears. From this list you can create a new entry for a participant or group of participants. The participants should be grouped according to the distance band.

| ·                                                                                                    | IK01-KA201-00               | 0229_3     | Details     | Organisations               | Contacts | Project Manage   | ment and Implementa | tion Transnational Project M | ootingo    |
|----------------------------------------------------------------------------------------------------|-----------------------------|------------|-------------|-----------------------------|----------|------------------|---------------------|------------------------------|------------|
| Intellectual Outputs                                                                                                    | Multiplier Events           | Learning,  | Teaching an | nd Training Activities      | s Specia | al Needs Support | Exceptional Costs   | Exceptional Cost Guarantee   | Budget     |
| Reports                                                                                                    |                             |            |             |                             |          |                  |                     |                              |            |
| back to list Tran                                                                                                    | snational Pi                | roject N   | leetin      | qs                          |          |                  |                     |                              |            |
|                                                                                                    |                             | ,          |             | 0                           |          |                  |                     |                              |            |
|                                                                                                    |                             |            |             |                             |          |                  |                     |                              | C# Edit    |
| Meeting ID                                                                                                    |                             |            |             |                             |          | Meeting Title    |                     |                              |            |
| 229_3-TPM-0000                                                                                                    | 01                          |            |             |                             |          | Conference       |                     |                              |            |
| Project Duration                                                                                                    | 01/09/2014                  |            |             |                             |          |                  |                     |                              | 31/08/2017 |
|                                                                                                    |                             |            |             |                             |          | End Date         |                     |                              |            |
| Start Date                                                                                                    |                             |            |             |                             |          |                  |                     |                              |            |
| 04/11/2015                                                                                                    |                             |            |             |                             | <b>#</b> | 04/11/2015       |                     |                              | <b>#</b>   |
| Start Date<br>04/11/2015<br>Receiving Organisatio                                                                         | on                          |            | F           | Receiving Country           |          | 04/11/2015       | Receivi             | ng City                      | <b>#</b>   |
| Start Date<br>04/11/2015<br>Receiving Organisatio<br>Szkola Podstav                                                       | on<br>wowa im. Henryka      | Sienkiewic | F<br>: _    | Receiving Country<br>Poland | <b>#</b> | 04/11/2015       | Receivi             | ng City<br>ęgorek            |            |
| Start Date<br>04/11/2015<br>Receiving Organisatio<br>Szkola Podstav                                                       | on<br>vowa im. Henryka      | Sienkiewic | ۹<br>: ۲    | Receiving Country<br>Poland |          | 04/11/2015       | Receivi<br>V Oble   | ng City<br>ggorek            |            |
| Start Date<br>04/11/2015<br>Receiving Organisatic<br>Szkola Podstav                                                       | on<br>wowa im. Henryka      | Sienkiewic | F           | Receiving Country<br>Poland |          | 04/11/2015       | Receivi<br>V Oble   | ng City<br>ggorek            | <u></u>    |
| Start Date<br>04/11/2015<br>Receiving Organisatik<br>Szkola Podstav<br>Participants                                       | on<br>wowa im. Henryka<br>S | Sienkiewic | ۹<br>پ :    | Receiving Country<br>Poland |          | 04/11/2015       | Receivi             | ng City<br>ęgorek            | + Create   |
| Start Date<br>04/11/2015<br>Receiving Organisation<br>Szkola Podstav<br>Participants                                      | on<br>wowa im. Henryka<br>S | Sienkiewic | ۲<br>۲      | Receiving Country<br>Poland |          | 04/11/2015       | Receivi             | ng City<br>ęgorek            | + Create   |
| Start Date<br>04/11/2015<br>Receiving Organisation<br>Szkola Podstav<br>Participants<br>Search                            | on<br>wowa im. Henryka<br>S | Sienkiewic | ۲<br>۲      | Receiving Country<br>Poland |          | 04/11/2015       | Receivi<br>Dble     | ng City<br>egorek            | + Create   |
| Start Date<br>04/11/2015<br>Receiving Organisatic<br>Szkola Podstav<br>Participants<br>Search                             | on<br>wowa im. Henryka<br>S | Sienkiewic | F           | Receiving Country<br>Poland |          | 04/11/2015       | Receivi<br>Dble     | ng City<br>ggorek            | + Create   |
| Start Date<br>04/11/2015<br>Receiving Organisatis<br>Szkola Podstaw<br>Participants<br>Search<br>© selection              | on<br>wowa im. Henryka<br>S | Sienkiewic | ۹<br>۱      | Receiving Country<br>Poland |          | 04/11/2015       | Peceivi<br>Dble     | ng City<br>ęgorek            | + Create   |
| Start Date<br>04/11/2015<br>Receiving Organisation<br>Szkola Podstav<br>Participants<br>Search<br>© selection             | on<br>wowa im. Henryka      | Sienkiewic | ₹<br>       | Receiving Country<br>Poland |          | 04/11/2015       | Receivi<br>Dble     | ng City<br>ggorek            | + Create   |
| Start Date<br>04/11/2015<br>Receiving Organisatik<br>Szkola Podstav<br>Participants<br>Search<br>© selection<br>No record | on<br>wowa im. Henryka<br>S | Sienkiewic | 3           | Receiving Country<br>Poland |          | 04/11/2015       | Color<br>Color      | ng City<br>egorek            | + Create   |

## 7. Click the "+Create" button to add a Participants Form.

To create an attendance list including a clear identification of all attendants for each meeting, click the **+Create** button.

| oject 2014-1-UK01-KA201-000229_3                                   | Details Organisations Contacts       | Project Management and Implementation | Transnational Project Meetings  |
|--------------------------------------------------------------------|--------------------------------------|---------------------------------------|---------------------------------|
| ntellectual Outputs Multiplier Events Learning, Tea                | ching and Training Activities Specia | I Needs Support Exceptional Costs Exc | ceptional Cost Guarantee Budget |
| Reports                                                            |                                      |                                       |                                 |
| ack to list Transnational Project Me                               | etings                               |                                       |                                 |
|                                                                    |                                      |                                       | C≇ Edit                         |
| Meetinn ID                                                         |                                      | Meeting Title                         |                                 |
| 229 3-TPM-00001                                                    |                                      | Conference                            |                                 |
| Start Date                                                         |                                      | End Date                              | 5100/2011                       |
| 04/11/2015                                                         | <b>*</b>                             | 04/11/2015                            | <b>*</b>                        |
| Receiving Organisation<br>Szkola Podstawowa im. Henryka Sienkiewic | Receiving Country Poland             | Receiving City                        | /<br>•k                         |
|                                                                    |                                      |                                       |                                 |
|                                                                    |                                      |                                       |                                 |
| Participants                                                       |                                      |                                       | + Create                        |
| Search                                                             |                                      |                                       | ٩                               |
| © selection                                                        |                                      |                                       | c                               |
|                                                                    |                                      |                                       |                                 |

#### 8. Fill in the details.

The fields **"Sending Country" and "Sending City"** are automatically filled based on the details of the organisation selected in the meeting details.

Fill in the "Distance Band" field. If the distance band is not known, click on the Link to distance calculator.

From the moment the distance band is calculated, the **Grant per participant**, **Total (Calculated)** and **Total (Adjusted)** fields will be automatically filled.

| Meeting                                                                                                    |                                                        |                                                     |                                       |
|----------------------------------------------------------------------------------------------------|--------------------------------------------------------|-----------------------------------------------------|---------------------------------------|
| Meeting ID: 229_3-TPM-00001<br>Receiving Organisation: Szkola<br>Podstawowa im. Henryka Sienkiewicza w<br>Oblegorku | Meeting Title: Conference<br>Receiving Country: Poland | Start Date: 04/11/2015<br>Receiving City: Oblęgorek | End Date: 04/11/2015                  |
|                                                                                                    | Fill in the d                                          | etails                                              |                                       |
| Participant Form                                                                                                    | 5                                                      |                                                     |                                       |
|                                                                                                    | V                                                      | Danding Opportunities                               |                                       |
| 10                                                                                                    |                                                        | Szkola Podstawowa im. Hen                           | ryka Sienkiewicza w Oblegorku         |
|                                                                                                    |                                                        |                                                     | · · · · · · · · · · · · · · · · · · · |
| Sending Country                                                                                                    | _                                                      | Sending City                                        |                                       |
| Poland                                                                                                    |                                                        | Oblęgorek                                           |                                       |
|                                                                                                    |                                                        |                                                     |                                       |
| Distance Band Link to distance calculator                                                                           |                                                        | Grant per participant                               |                                       |
| 100 - 1999 km                                                                                                    |                                                        | 5/5                                                 |                                       |
| Total (Calculated)                                                                                                  |                                                        | Total (Adjusted)                                    |                                       |
| 5750                                                                                                    |                                                        | 5750                                                |                                       |
|                                                                                                    |                                                        |                                                     |                                       |
|                                                                                                    |                                                        |                                                     |                                       |
|                                                                                                    |                                                        |                                                     |                                       |

#### 9. Click the "Save" button.

| Meeting                                                                                                    |                                                        |                                                     |                            |
|----------------------------------------------------------------------------------------------------|--------------------------------------------------------|-----------------------------------------------------|----------------------------|
| Meeting ID: 229_3-TPM-00001<br>Receiving Organisation: Szkola<br>Podstawowa im. Henryka Sienkiewicza w<br>Oblegorku | Meeting Title: Conference<br>Receiving Country: Poland | Start Date: 04/11/2015<br>Receiving City: Oblegorek | End Date: 04/11/2015       |
| Participant Form                                                                                                    |                                                        |                                                     |                            |
| Number of Participants                                                                                              |                                                        | Sending Organisation                                |                            |
| 10                                                                                                    |                                                        | Szkola Podstawowa im. Henryka                       | Sienkiewicza w Oblegorku 🗸 |
| Sending Country                                                                                                    |                                                        | Sending City                                        |                            |
| Poland                                                                                                    | •                                                      | Oblęgorek                                           |                            |
| Distance Band Link to distance calculator                                                                           |                                                        | Grant per participant                               |                            |
| 100 - 1999 km                                                                                                    | •                                                      | 575                                                 |                            |
| Total (Calculated)                                                                                                  |                                                        | Total (Adjusted)                                    |                            |
| 5750                                                                                                    |                                                        | 5750                                                | Click the "Save" button    |
|                                                                                                    |                                                        |                                                     |                            |
|                                                                                                    |                                                        |                                                     | Cancel Save                |

## **10.** The "Participants" list appears.

After clicking on save, you are returned to the previous window.

The newly added details appear in a line, in the participants list. Click on the create button to add additional entries for participants if required.

| Dack to list Transnational Project Meetings                                                |                |                       |                          |                             |                     |       |       |
|--------------------------------------------------------------------------------------------|----------------|-----------------------|--------------------------|-----------------------------|---------------------|-------|-------|
|                                                                                            |                |                       |                          |                             |                     | C     | Edi   |
| Meeting ID                                                                                 |                | Meeting Title         |                          |                             |                     |       |       |
| 229_3-TPM-00001                                                                            |                | Conferenc             | e                        |                             |                     |       |       |
| Project Duration 01/09/2014                                                                |                |                       |                          |                             |                     | 31/   | 08/20 |
| Start Date                                                                                 |                | End Date              |                          |                             |                     |       |       |
| 04/11/2015                                                                                 | <b>#</b>       | 04/11/2015            |                          |                             |                     |       | Ê     |
| Receiving Organisation Receiving Country Szkola Podstawowa im. Henryka Sienkiewic V Poland |                |                       | Ţ                        | Receiving City<br>Oblęgorek |                     |       |       |
| Participants                                                                               |                |                       |                          |                             |                     |       |       |
| Participants                                                                               |                |                       |                          |                             |                     | + Cre | eate  |
|                                                                                            |                |                       |                          |                             |                     |       | _     |
| Search                                                                                     |                |                       |                          |                             |                     |       | 0     |
| © selection The Participants line                                                          | appear         | s in the list.        |                          |                             |                     |       | C     |
| Number of Sending Organisation Country                                                     | Sendin<br>City | g Distance<br>Band    | Grant per<br>participant | Total<br>(Calculated)       | Total<br>(Adjusted) |       |       |
| O 10 Szkola Podstawowa im. Henryka Poland Sienkiewicza w Oblegorku                         | Oblęgo         | orek 100 - 1999<br>km | 575                      | 5,750.00€                   | 5,750.00€           | 🗖 🖉 ( | Ì     |
| Total                                                                                      |                |                       |                          | 5,750.00 €                  | 5,750.00€           |       |       |
| 10 25 50 100                                                                               |                |                       |                          |                             |                     |       |       |

| ack to list Transnational Project Meetings                     |                  |                      |             |                |            |                |
|----------------------------------------------------------------|------------------|----------------------|-------------|----------------|------------|----------------|
|                                                                |                  |                      |             |                |            | C              |
| lecting ID                                                     |                  | Meeting Title        |             |                |            |                |
| 229_3-TPM-00001                                                |                  | Conference           |             |                |            |                |
| Project Duration                                               |                  |                      |             |                |            | 31/0           |
| tart Date                                                      |                  | End Date             |             |                |            |                |
| 04/11/2015                                                     | <b></b>          | 04/11/2015           |             |                |            |                |
| eceiving Organisation Receivin                                 | g Country        |                      |             | Receiving City |            |                |
| Szkola Podstawowa im. Henryka Sienkiewic 👻 Pola                | nd               |                      | Ψ.          | Oblęgorek      |            |                |
|                                                                |                  |                      |             |                |            |                |
|                                                                |                  |                      |             |                |            |                |
| Participants                                                   |                  |                      |             |                |            | + Cre          |
|                                                                |                  |                      |             |                |            |                |
| Search                                                         |                  |                      |             |                |            |                |
| © selection The Participan                                     | its line appears | in the list.         |             |                |            |                |
| Number of Aller                                                | Condina Condina  | Distance             | Constant    | Total          | Tatal      |                |
| Participants Sending Organisation                              | Country City     | Band                 | participant | (Calculated)   | (Adjusted) |                |
| O 10 Szkola Podstawowa im. Henryka<br>Sienkiewicza w Oblegorku | Poland Oblego    | rek 100 - 1999<br>km | 575         | 5,750.00 €     | 5,750.00€  | 🗖 🖋 í          |
| Total                                                          |                  |                      |             | 5,750.00 €     | 5,750.00 € |                |
| 10 25 50 100                                                   |                  |                      |             |                |            |                |
| 10 25 50 100                                                   |                  |                      |             |                |            |                |
|                                                                |                  |                      |             |                |            |                |
|                                                                |                  |                      |             |                |            |                |
|                                                                |                  |                      |             |                |            |                |
| 12. Click the edit icon.                                       |                  |                      |             |                |            |                |
|                                                                | e nencil icor    | n to edit            |             |                |            |                |
| ni reduire to make changes click on th                         | e perien icoi    |                      |             |                |            |                |
| ou require to make changes click on th                         |                  |                      |             |                |            | _              |
| DU require to make changes click on th                         |                  |                      |             |                |            |                |
| ansnational Project Meetings                                   |                  |                      |             |                |            |                |
| ansnational Project Meetings                                   |                  |                      |             |                | Click      | the edit icon. |
| ansnational Project Meetings                                   |                  |                      |             |                | Click      | the edit icon. |

#### 13. Click on delete icon to delete.

If you require to remove an entry, click on the dustbin icon to delete it. To view without editing click on the view icon.

| arch         |                             |              |                                                        |                |                   |              |                                  |                |           |
|--------------|-----------------------------|--------------|--------------------------------------------------------|----------------|-------------------|--------------|----------------------------------|----------------|-----------|
| selection    |                             |              |                                                        |                |                   |              | Clic                             | k the dele     | ete icon. |
| Meeting ID   | Meeting Title Start Date    | End Date     | Receiving Organisation                                 | Receiving Coun | ntryReceiving Cit | Number of Pa | articipants Total (Calculated)To | tal (Adjusted) | $\sim$    |
|              | 001 Conference 04/11/201    | 5 04/11/2015 | Szkola Podstawowa im. Henryka Sienkiewicza w Oblegorku | Poland         | Oblęgorek         | 10           | 5,750.00 €                       | 5,750.00 €     | 🔲 🖉 🗄     |
| 229_3-TPM-00 | Con Contenence Contribution |              |                                                        |                |                   |              |                                  |                |           |

#### **Intellectual Outputs**

This page explains how to manage the list of **Intellectual Outputs** in MT+. Intellectual outputs represent the project's tangible results such as curricula, pedagogical materials, open education resources (OER), IT tools, analyses, studies, methods and others.

The screen allows the beneficiary to list the project's exact set of realised intellectual outputs. It also allows to detail the cost of their production, according to the different types of resources required to produce it.

#### **Quick steps**

- <u>1. Click on the project reference.</u>
- <u>2. Open the menu item "Intellectual Outputs".</u>
- <u>3. Click on "+Create".</u>
- <u>4. Complete the details of the new Intellectual Output.</u>
- <u>5. Click on "Save".</u>
- <u>6. Click "+Create" to add the organisation details.</u>
- 7. Select the organisation and complete the details.
- 8. Click on "Save".
- <u>9. View the organisation's cost.</u>
- <u>10. Edit an Intellectual Output.</u>
- <u>11. Delete an Intellectual Output.</u>

## **Detailed steps**

| Buropean Commission<br>Mobility tool             | EL01 Greek State Scholarship's Foundation (IKY)                                                                                                    |
|--------------------------------------------------|----------------------------------------------------------------------------------------------------|
| Home Project List                                |                                                                                                    |
| elcome ECAS EAC_TRAINING                         |                                                                                                    |
| Lifelong Learning Programme                      | About the tool                                                                                                    |
| Grant Agreement No National ID                   | Mobility Tool is the system for the management of<br>mobility projects that received an EU grant under                                             |
| 2013-1-GR1-ERA02-04900<br>2013-1-GR1-ERA10-04983 | the Lifelong Learning and Erasmus+ programmes.<br>The Tool is developed by the European<br>Commission for you, as beneficiaries of these           |
|                                                  | In the Mobility Tool you will be able to provide all                                                                                               |
| Erasmus+                                         | participants and mobilities, complete and update<br>budget information, generate and follow-up<br>participant reports and generate and submit your |
|                                                  | own report(s) to your National Agency.                                                                                                    |

#### 2. Open the menu item "Intellectual Outputs".

The **Details** screen appears and when the **Intellectual Outputs** tab is clicked the information entered into the NAs Project Management System will appear in this list. The amount for the different staff categories is not entered and must be added for each **Intellectual Output**, which is automatically created by the system. The total approved for the **Intellectual Outputs** is visible under the **Budget** tab.

Note, for **School to School** only the **Intellectual Outputs** for the beneficiary organisation will appear.

| European Commission<br>Mobility tool EAC Director                                                                                                    | ate-General for Education and Culture                                                                                                    |                                                                                                    |
|----------------------------------------------------------------------------------------------------|----------------------------------------------------------------------------------------------------|----------------------------------------------------------------------------------------------------|
| Project 2015-1-PL01-KA201-016343 Details                                                                                                    | Organisations Contacts Project Management and Implementation Tran                                                                                   | nsnational Project Meetings Intellectual Outputs                                                       |
| Multiplier Events Learning, Teaching and Training Activities                                                                                                    | Special Needs Support Exceptional Costs Exceptional Cost Guarantee                                                                                  | Budget Reports                                                                                         |
| Project Details                                                                                                    |                                                                                                    | Ц                                                                                                    |
| Context information                                                                                                    | Project information                                                                                                    | Project Access                                                                                         |
| Programme: Erasmus+<br>Key Action: KA2 - Cooperation for innovation and the exchange<br>of good practices<br>Action Type: KA201 - Strategic Partnerships for school<br>education                                                                                  | Grant Agreement No.: 2015-1-PL01-KA201-016343<br>National ID:<br>Project Title: Project Title_13032015<br>Project Acromym: Project Acromym_13032015 | User's role in project: beneficiary<br>Access to Project: Edit Access to Project<br>Project is locked: |
| Call Year: 2015<br>Round: 1<br>Start of Project: 01/09/2015<br>End of Project: 01/09/2018                                                                                                    | Beneficiary Organisation information                                                                                                    | History information<br>Created by: NA Staff                                                            |
| Project Duration (months): 36                                                                                                    | (GR1.EN_PIC: 953132380<br>Legal Name: Hitomizu                                                                                                    | Created on: 18/03/2016 15:46:10<br>Updated by: NA Staff<br>Updated on: 21/03/2016 17:05:46             |
| National Agency                                                                                                    | Full legal name (National Language):                                                                                                    |                                                                                                    |
| National Agency: PL01 - Foundation for the Development of the<br>Education System<br>For further details about your National Agency, please consult<br>the following page<br>http://ec.europa.eu/programmes/erasmus-plus/tools/national-<br>agencies/index_en.htm | •                                                                                                    |                                                                                                    |

## 3. Click on "+Create".

Once in the Intellectual Output tab, if a new Intellectual Output is required, click on the +Create button.

| Project 2015-1-PL01-KA201-0163           | 43 Details         | Organisations | Contacts  | Project Managem   | ent and Implementation | Trans  | national Pr | oject Meetings | Intellectual Outputs |               |
|------------------------------------------|--------------------|---------------|-----------|-------------------|------------------------|--------|-------------|----------------|----------------------|---------------|
| Multiplier Events Learning, Teaching and | raining Activities | Special Need  | s Support | Exceptional Costs | Exceptional Cost Gua   | rantee | Budget      | Reports        |                      |               |
| Intellectual Outputs                     |                    |               |           |                   |                        |        |             |                |                      | + Create      |
| Search                                   |                    |               |           |                   |                        |        |             |                |                      | ۹             |
|                                          |                    |               |           |                   |                        |        |             |                |                      | Ø             |
| No record found                          |                    |               |           |                   |                        |        |             |                |                      |               |
|                                          |                    |               |           |                   |                        |        | Appro       | ved Budget     | (by National Age     | ncy) 906,00 € |
|                                          |                    |               |           |                   |                        |        |             |                |                      |               |
|                                          |                    |               |           |                   |                        |        |             |                |                      |               |

#### 4. Complete the details of the new Intellectual Output.

Fill in the blank fields.

The start and end dates for **Intellectual Outputs** must always be within the project duration's start and end dates as specified on the **Details** tab.

A Note:

For **2014** projects a "Output Type" field appears and "Available Media" fields are not appearing.

For **2015** projects a "Output Type" field is not appearing and "Available Media" fields are appearing.

| Output Identification<br>O1                                                            | •             | Output title<br>Seminar        |            |                                | Save                             |
|----------------------------------------------------------------------------------------|---------------|--------------------------------|------------|--------------------------------|----------------------------------|
| Project Duration 01/09/2015                                                            |               |                                |            |                                | 01/09/2018                       |
| Start Date                                                                             |               |                                | End Date   |                                |                                  |
| 01/03/2016                                                                             |               | <b>#</b>                       | 02/03/2016 |                                | <b>m</b>                         |
| Available Language 1<br>English                                                        | •             | Available Language 2<br>French | •          | Available Language 3<br>Polish | •                                |
| Available Media 1                                                                      |               | Available Media 2              |            | Available Media 3              |                                  |
| Software                                                                               | -             | Social Media                   | •          | Internet                       | •                                |
| Intellectual Output Detailed Description<br>Seminar on the importance of traditional s | tories, langı | age in a modern Europe.        |            |                                |                                  |
|                                                                                        |               |                                |            |                                | 1922 characters left Cancel Save |

#### 5. Click on "Save".

To save the information, click the **Save** button.

|                                         |                |                      |          |            |   |                      | _                           |
|-----------------------------------------|----------------|----------------------|----------|------------|---|----------------------|-----------------------------|
| Nutruit Identification                  |                | Output title         |          |            |   |                      | Save                        |
| 01                                      | •              | Seminar              |          |            |   |                      |                             |
| Project Duration                        |                |                      |          |            |   |                      | 01/09/2018                  |
| start Date                              |                |                      |          | End Date   |   |                      |                             |
| 01/03/2016                              |                |                      | <b>#</b> | 02/03/2016 |   |                      | <b>#</b>                    |
|                                         |                |                      |          |            |   |                      |                             |
| vailable Language 1                     |                | Available Language 2 |          |            |   | Available Language 3 |                             |
| English                                 | •              | French               |          |            | • | Polish               | -                           |
| wailable Media 1                        |                | Available Media 2    |          |            |   | Available Media 3    |                             |
| Software                                | •              | Social Media         |          |            | • | Internet             | •                           |
| stallastual Autout Datailad Description |                |                      |          |            |   |                      |                             |
| Seminar on the importance of traditiona | stories, lang  | uage in a modern Fu  | rope     |            |   |                      |                             |
|                                         | 5101100, 10119 |                      | . op ol  |            |   |                      |                             |
|                                         |                |                      |          |            |   |                      | .ii<br>1922 characters left |
|                                         |                |                      |          |            |   |                      |                             |
|                                         |                |                      |          |            |   |                      | Save                        |

## 6. Click on "+Create" to add the organisation details.

The **Intellectual Output Details** screen appears, completed with the details received from the NAs Project Management System. Click on **+Create** to add the details of the organisation.

| Intellectual Outputs                     |                                 |                |              |                           | G≇ Edit       |
|------------------------------------------|---------------------------------|----------------|--------------|---------------------------|---------------|
| Output Identification<br>O1              | v Semi                          | itle<br>nar    |              |                           |               |
| Project Duration                         |                                 |                |              |                           | 01/09/2018    |
| Start Date                               |                                 |                | End Date     |                           |               |
| 01/03/2016                               |                                 | <u> </u>       | 02/03/2016   |                           | <b>m</b>      |
| Available Language 1                     | Availabl                        | e Language 2   |              | Available Language 3      |               |
| English                                  | ~ Free                          | ich            | Ψ.           | Polish                    | Ţ             |
| Available Media 1                        | Availabl                        | e Media 2      |              | Available Media 3         |               |
| Software                                 |                                 | al Media       | -            | Internet                  | *             |
| Intellectual Output Detailed Description |                                 |                |              |                           |               |
| Seminar on the importance of trad        | litional stories, language in a | modern Europe. |              |                           |               |
|                                          |                                 |                | To add an Or | ganisation, click the "+C | reate" button |
|                                          |                                 |                |              |                           | $\sim$        |
| Ormaniaatiana                            |                                 |                |              |                           |               |
| Organisations                            |                                 |                |              |                           | + Create      |
| Search                                   |                                 |                |              |                           | Q             |
|                                          |                                 |                |              |                           |               |
|                                          |                                 |                |              |                           |               |
|                                          |                                 |                |              |                           | C             |
|                                          |                                 |                |              |                           | Q             |

#### 7. Select the organisation and complete the details.

Select an organisation and complete the details as applicable for the Intellectual Output.

When filling the fields for **No. Of Working Days**, both **Daily Rate** and **Total (Calculated)** fields will be filled in automatically for each Staff Category.

ANOTE that one and only one of the organisations within a given Intellectual Output must be flagged as "Leading".

| igal Name                                     | Country           |                         | Leading? |
|-----------------------------------------------|-------------------|-------------------------|----------|
| Hitomizu                                      | • Belgium         |                         |          |
| MANAGERS                                      |                   | · .                     |          |
| b. Of Working Days                            | Daily Rate        | Total (Calculated)      |          |
| 10                                            | 280               | 2800                    |          |
|                                               |                   |                         |          |
| IDAGILLA INVIRENSI RESEARCIERSI I GUTI WORKER |                   |                         |          |
| 6. Of Working Days 10                         | Daily Rate<br>214 | Total (Calculated) 2140 |          |
|                                               |                   |                         |          |
| TECHNICIANS                                   |                   |                         |          |
| . Of Working Days                             | Daity Rate        | Total (Calculated)      |          |
| 10                                            | 162               | 1620                    |          |
| ADMINISTRATIVE SUPPORT STAFF                  |                   |                         |          |
| . Of Working Days                             | Daily Rate        | Total (Calculated)      |          |
| 10                                            | <b>1</b> 131      | 1310                    |          |

#### 8. Click on "Save".

Click on the **Save** button to save the data and return to the list view of the current **Intellectual Outputs**.

|                                       |            |                    | Sav |
|---------------------------------------|------------|--------------------|-----|
| egal Name                             | Country    | Leading?           |     |
| Hitomizu                              | - Belgium  |                    |     |
| MANAGERS                              |            |                    |     |
| o. Of Working Days                    | Daily Rate | Total (Calculated) |     |
| 10                                    | 280        | 2800               |     |
| TEACHERS/TRAINERS/RESEARCHERS/YOUTH W | ORKER      |                    |     |
| io. Of Working Days                   | Daily Rate | Total (Calculated) |     |
| 10                                    | 214        | 2140               |     |
| TECHNICIANS                           |            |                    |     |
| io. Of Working Days                   | Daily Rate | Total (Calculated) |     |
| 10                                    | 162        | 1620               |     |
| ADMINISTRATIVE SUPPORT STAFF          |            |                    |     |
| io. Of Working Days                   | Daily Rate | Total (Calculated) |     |
| 10                                    | 131        | 1310               |     |
|                                       |            |                    |     |
|                                       |            |                    | Sav |

#### 9. View the organisation's cost.

After clicking on **Save**, the current **Intellectual Output** screen appears. The organisation's cost just entered for that intellectual output will be displayed at the bottom of the screen.

For **School to School** it will only be possible to add one line for the beneficiary organisation. To return to the list of all **Intellectual Outputs**, click on **back to list**.

|                                                                                      |                                                                                      | on should                                |                        |                                                                          |                             |                                                   |                                                                                                    |                                           |                                                     |                                             |                           |                                      |                                               |                                         |                                     |                                                          |   |      |
|--------------------------------------------------------------------------------------|--------------------------------------------------------------------------------------|------------------------------------------|------------------------|--------------------------------------------------------------------------|-----------------------------|---------------------------------------------------|----------------------------------------------------------------------------------------------------|-------------------------------------------|-----------------------------------------------------|---------------------------------------------|---------------------------|--------------------------------------|-----------------------------------------------|-----------------------------------------|-------------------------------------|----------------------------------------------------------|---|------|
| tellect                                                                              | tual                                                                                 | Outpi                                    | uts                    |                                                                          |                             |                                                   |                                                                                                    |                                           |                                                     |                                             |                           |                                      |                                               |                                         |                                     |                                                          |   | C    |
| ut Identific                                                                         | ication                                                                              |                                          |                        |                                                                          |                             |                                                   | Output title                                                                                          |                                           |                                                     |                                             |                           |                                      |                                               |                                         |                                     |                                                          |   |      |
| 01                                                                                   |                                                                                      |                                          |                        |                                                                          |                             | ~                                                 | Seminar                                                                                               |                                           |                                                     |                                             |                           |                                      |                                               |                                         |                                     |                                                          |   |      |
| oct Durati                                                                           | tion                                                                                 | 01/09/2015                               |                        |                                                                          |                             |                                                   |                                                                                                    |                                           |                                                     |                                             |                           |                                      |                                               |                                         |                                     |                                                          |   | 01// |
| t Date                                                                               |                                                                                      |                                          |                        |                                                                          |                             |                                                   |                                                                                                    |                                           |                                                     | End Date                                    |                           |                                      |                                               |                                         |                                     |                                                          |   |      |
| /03/2016                                                                             | 6                                                                                    |                                          |                        |                                                                          |                             |                                                   |                                                                                                    |                                           | <b>m</b>                                            | 02/03/2016                                  |                           |                                      |                                               |                                         |                                     |                                                          |   |      |
| able Lang                                                                            | ouage 1                                                                              |                                          |                        |                                                                          |                             |                                                   | Available Langua                                                                                      | ae 2                                      |                                                     |                                             |                           |                                      | Available Languag                             | e 3                                     |                                     |                                                          |   |      |
| nglish                                                                               | Judgo I                                                                              |                                          |                        |                                                                          |                             | ~                                                 | French                                                                                                | <b>J</b> o 2                              |                                                     |                                             |                           | -                                    | Polish                                        |                                         |                                     |                                                          |   |      |
|                                                                                      |                                                                                      |                                          |                        |                                                                          |                             |                                                   |                                                                                                    |                                           |                                                     |                                             |                           |                                      |                                               |                                         |                                     |                                                          |   |      |
| thie Media                                                                           |                                                                                      |                                          |                        |                                                                          |                             |                                                   |                                                                                                    |                                           |                                                     |                                             |                           |                                      | AVAIIADIA MARIA 3                             |                                         |                                     |                                                          |   |      |
| oftware<br>ectual Out<br>minar or                                                    | ia 1<br>utput Deta<br>on the i                                                       | ailed Dese<br>importar                   | cription<br>nce of tr  | aditional storie                                                         | es, langua                  | y<br>ge in a mode                                 | Social Media 2                                                                                        | :<br>ia                                   |                                                     |                                             |                           | v                                    | Internet                                      |                                         |                                     |                                                          |   |      |
| oftware<br>ectual Out                                                                | ia 1<br>utput Deta<br>on the i                                                       | ailed Dese<br>importar                   | cription<br>nce of tr  | aditional storie                                                         | es, langua                  | v<br>Ige in a mode                                | Social Media 2<br>Social Medi                                                                         | :<br>ia                                   |                                                     |                                             |                           | v                                    | Internet                                      |                                         |                                     |                                                          |   |      |
| oftware<br>ectual Out                                                                | ia 1<br>utput Deta                                                                   | ailed Deso<br>importar                   | cription<br>nce of tr  | aditional storie                                                         | es, langua                  |                                                   | Social Media 2<br>Social Medi                                                                         | :<br>ia                                   |                                                     |                                             |                           | Y                                    | Internet                                      |                                         |                                     |                                                          |   |      |
| oftware<br>ectual Out<br>minar of                                                    | ia 1<br>utput Deta<br>on the i                                                       | ailed Dese<br>importar                   | cription               | aditional storie                                                         | es, langua                  |                                                   | Available Media 2<br>Social Medi                                                                      | :<br>ia                                   |                                                     |                                             |                           | Y                                    | Internet                                      |                                         |                                     |                                                          | • | c    |
| oftware<br>actual Out<br>minar of<br>ganis                                           | ia 1<br>utput Detu<br>on the i<br>satioi                                             | ailed Desa<br>importar                   | cription               | aditional storie                                                         | es, langua                  | v ge in a mode                                    | Available Media 2<br>Social Medi                                                                      | ia                                        |                                                     |                                             |                           | <b>v</b>                             | Internet                                      |                                         |                                     |                                                          | + | С    |
| arch                                                                                 | ia 1<br>utput Deta<br>on the i                                                       | ailed Dese<br>Importar                   | cription               | aditional storie                                                         | es, langua                  | v                                                 | Available Media 2<br>Social Medi                                                                      | ia                                        |                                                     |                                             |                           | <b>v</b>                             | Internet                                      |                                         |                                     |                                                          | + | c    |
| ganis                                                                                | ia 1<br>atput Deta<br>on the i                                                       | ailed Desc<br>importar                   | cription               | aditional storie                                                         | es, langua                  | ge in a mode                                      | Available Media 2<br>Social Medi                                                                      | a                                         |                                                     |                                             |                           |                                      | Internet                                      |                                         |                                     |                                                          |   | С    |
| ganis                                                                                | atput Deta<br>on the i<br>sation                                                     | ailed Dese<br>importar<br>INS            | cription               | aditional storie                                                         | es, langua                  | v sige in a mode                                  | Available Media 2<br>Social Medi                                                                      | a                                         |                                                     |                                             |                           |                                      | Internet                                      |                                         |                                     |                                                          |   | с    |
| ganis                                                                                | in a 1                                                                               | ailed Dese<br>importar<br>ns             | cription<br>nce of tr  | aditional storie                                                         | es, langua                  | v ge in a mode                                    | Available Media 2<br>Social Medi                                                                      | a                                         |                                                     |                                             |                           |                                      | Internet                                      |                                         |                                     |                                                          |   | c    |
| ganis<br>arch                                                                        | in المعادي<br>sation the i                                                           | ailed Dess<br>importar<br>NS             | cription               | aditional storie<br>Staff Category<br>Managers                           | es, langua                  | y sige in a mode                                  | Available Media 2<br>Social Medi<br>rn Europe.                                                        | a                                         | Youth Worker                                        | Technicians                                 |                           |                                      | Administrative sup                            | port staff                              |                                     | -<br>Totats                                              |   | c    |
| ganis.<br>arch<br>selection<br>selection                                             | in 초                                                                                 | ns Leading?                              | cription<br>toce of tr | aditional storie<br>Staff Calegory<br>Managers<br>No. Of Working<br>Days | os, langua<br>Daily<br>Rate | ge in a mode                                      | Available Media 2<br>Social Medi<br>rm Europe.<br>Teachers/Tainers/R<br>No. Of Working<br>Days        | a<br>a<br>esearchers/<br>Daily<br>Rate    | Youth Worker<br>Total<br>Total                      | Technicians<br>No. Of Working<br>Days       | Daily<br>Rate             | Total<br>[Calculated]                | Administrative sup<br>No. Of Working<br>Days  | port staff<br>Daily<br>Rate             | Total<br>(Calculated)               | Totals<br>Total<br>(Calouted)                            | • | c    |
| ectual Out<br>ectual Out<br>minar of<br>sarch<br>) selection<br>Lega<br>Name<br>Name | ia 1<br>stput Dete<br>sation the i<br>sation<br>sation<br>sation<br>sation<br>sation | ailed Dess<br>importar<br>NS<br>& Export | Country<br>Belgium     | aditional storie                                                         | Daily<br>Rate<br>200.00 €   | v<br>Ige in a model<br>(Calculated)<br>2.800,00 € | Available Media 2<br>Social Medi<br>rm Europe.<br>Teachers/frainers/R<br>No. Of Working<br>Days<br>10 | essarchers/T<br>Daily<br>Rate<br>214.00 € | Youth Worker<br>Tetal<br>(Calculated)<br>2.140.00 € | Technicians<br>Ho. Of Vorking<br>Days<br>10 | Daily<br>Rate<br>162.00 € | Total<br>(Calculated)<br>1.020.00 (C | Administrative sup<br>No. Of Viorking<br>Days | port staff<br>Daily<br>Rate<br>131,00 € | Total<br>(Calculated)<br>1.110.00 € | Totals<br>Totals<br>Totals<br>(Calculated)<br>7.870.00 € | + | Cr   |

## **10. Edit and Intellectual Output.**

To modify an Intellectual Output, click the pencil icon.

| arch   | 1                     |              |                     |                    |                        |                       |                     |                    |                      |                    |            |   |    |
|--------|-----------------------|--------------|---------------------|--------------------|------------------------|-----------------------|---------------------|--------------------|----------------------|--------------------|------------|---|----|
| ) sele | ection 🕹 Expo         | t            |                     |                    |                        |                       |                     |                    |                      |                    |            |   |    |
|        |                       |              | Staff Category      |                    |                        |                       |                     |                    |                      |                    |            |   |    |
|        |                       |              | Managers            |                    | Teachers/Trainers/Rese | earchers/Youth Worker | Technicians         |                    | Administrative suppo | rt staff           |            | 1 |    |
|        | Output Identification | Output title | No. Of Working Days | Total (Calculated) | No. Of Working Days    | Total (Calculated)    | No. Of Working Days | Total (Calculated) | No. Of Working Days  | Total (Calculated) | Totals     | Y |    |
| >      | 01                    | Seminar      | 10                  | 2.800,00 €         | 10                     | 2.140,00 €            | 10                  | 1.620,00 €         | 10                   | 1.310,00 €         | 7.870,00 € |   | PÉ |
| otal   |                       |              | 10                  | 2.800,00 €         | 10                     | 2.140,00 €            | 10                  | 1.620,00 €         | 10                   | 1.310,00 €         | 7.870,00 € |   |    |
| 10     | 25 50 10              | 0            |                     |                    |                        |                       |                     |                    |                      |                    |            |   |    |

## **11. Delete an Intellectual Output.**

To delete an Intellectual Output, click the bin icon.

ANote - For **2014 projects**, the column **Total (Adjusted)** appears.

| arci  | n                     |              |                     |                    |                        |                       |                     |                    |                      |                    |            |   |
|-------|-----------------------|--------------|---------------------|--------------------|------------------------|-----------------------|---------------------|--------------------|----------------------|--------------------|------------|---|
| ) sel | ection 🕹 Expo         | rt           |                     |                    |                        |                       |                     |                    |                      |                    |            |   |
|       |                       |              | Staff Category      |                    |                        |                       |                     |                    |                      |                    |            |   |
|       |                       |              | Managers            |                    | Teachers/Trainers/Rese | earchers/Youth Worker | Technicians         |                    | Administrative suppo | ort staff          |            | 1 |
|       | Output Identification | Output title | No. Of Working Days | Total (Calculated) | No. Of Working Days    | Total (Calculated)    | No. Of Working Days | Total (Calculated) | No. Of Working Days  | Total (Calculated) | Totals     | 7 |
| >     | 01                    | Seminar      | 10                  | 2.800,00 €         | 10                     | 2.140,00 €            | 10                  | 1.620,00 €         | 10                   | 1.310,00 €         | 7.870,00 € |   |
| otal  |                       |              | 10                  | 2.800,00 €         | 10                     | 2.140,00 €            | 10                  | 1.620,00 €         | 10                   | 1.310,00 €         | 7.870,00 € |   |
| 10    | 25 50 10              | 00           |                     |                    |                        |                       |                     |                    |                      |                    |            |   |
|       |                       |              |                     |                    |                        |                       |                     |                    |                      |                    |            |   |

## **Multiplier Events**

This page explains how to manage the list of **Multiplier Events** in MT+.

**Multiplier Events** are national and transnational conferences, seminars and other events organised with the purpose of disseminating the intellectual outputs produced by the project. The costs incurred in the organisation of such multiplier events can be financially supported.

#### Quick steps

- <u>1. Click on the project reference.</u>
- <u>2. Click on the menu item "Multiplier Events".</u>
- <u>3. Click the "+Create" button.</u>
- <u>4. Fill in the details.</u>
- <u>5. Click on "Save".</u>
- <u>6. Click on "+Create" to create the Budget.</u>
- <u>7. Fill in the details.</u>
- <u>8. Click on "Save".</u>
- <u>9. Check the "Total (Calculated)" amount and click on "Back to list".</u>
- <u>10. "Edit" a Multiplier Event.</u>
- <u>11. "Delete" a Multiplier Event.</u>

#### **Detailed steps**

#### 1. Click on the project reference.

In the homepage click on the project reference in order to open the project.

| Home         Project List           Calconne ECAS EAC_TRAINING                                                                                                    | C European Commission<br>Mobility tool |             | EL01 Greek Stat                      | ate Scholarship's Foundation (IKY)                                                                                  |
|----------------------------------------------------------------------------------------------------|----------------------------------------|-------------|--------------------------------------|----------------------------------------------------------------------------------------------------|
| Erasmus+     About the tool       Grant Agreement No     National ID     User's role in project       10141112001142201100027294102     coordinator (View Access to Project)       1014111200114200110027294102     partner (View Access to Project)       1015111200114200110027294102     partner (View Access to Project)       1015111200114200110027294102     beneficiary (Edit Access to Project)       1015111200114201100104301202     coordinator (View Access to Project)       1015111200114201100104301202     coordinator (View Access to Project)       1015111200114201100104301202     coordinator (View Access to Project)       1015111200114201100104301202     coordinator (View Access to Project)       1015111200114201100104301202     coordinator (View Access to Project)       1015111200114201100104301110     beneficiary (Edit Access to Project)       10151112001142011001043011120     beneficiary (Edit Access to Project)       10151111200114201010030551107     beneficiary (Edit Access to Project)       1015111200114201010030551107     beneficiary (Edit Access to Project)       10151111111111111111111111111111111111                                                                                                    | Home Project List                      | NING        |                                      |                                                                                                    |
| Cant Agreement No     National D     User's role in project       0014 - 1.001 / AL2010-002229.172     coordinator (View Access to Project)       0014 - 1.001 / AL2010-00229.172     partner (View Access to Project)       0015 - 1.701 / AL201-0010217     beneficiary (Edit Access to Project)       0015 - 1.701 / AL201-00103172     beneficiary (Edit Access to Project)       0015 - 1.701 / AL201-00103172     beneficiary (Edit Access to Project)       0015 - 1.701 / AL201-00103172     beneficiary (Edit Access to Project)       0015 - 1.701 / AL201-00103172     beneficiary (Edit Access to Project)       0015 - 1.701 / AL201-00103172     beneficiary (Edit Access to Project)       0015 - 1.701 / AL201-00103172     beneficiary (Edit Access to Project)       0015 - 1.701 / AL201-00103172     beneficiary (Edit Access to Project)       0015 - 1.701 / AL201-00103172     beneficiary (Edit Access to Project)       0015 - 1.701 / AL201-00103172     beneficiary (Edit Access to Project)       0015 - 1.701 / AL201-00103172     beneficiary (Edit Access to Project)       015 - 1.701 / AL201-00130172     beneficiary (Edit Access to Project)       015 - 1.701 / AL201-00130172     beneficiary (Edit Access to Project)       015 - 1.701 / AL201-00130172     beneficiary (Edit Access to Project)       015 - 1.701 / AL201-00130172     beneficiary (Edit Access to Project)       015 - 1.701 / EAD02-04898                                                                                                    | Erasmus+                               |             |                                      | About the tool                                                                                                    |
| 1014-1-14001-X4201-0002204.112     coordinator (View Access to Project)       1014-1-14001-X4201-00220412     partner (View Access to Project)       1015-1-1701-X4204-0120412     beneficiary (Edit Access to Project)       1015-1-1701-X4204-0120412     beneficiary (Edit Access to Project)       1015-1-1701-X4204-0120412     beneficiary (Edit Access to Project)       1015-1-1701-X4204-0120412     beneficiary (Edit Access to Project)       1015-1-1701-X4204-0120412     beneficiary (Edit Access to Project)       1015-1-1701-X4201-0045352.172     beneficiary (Edit Access to Project)       1015-1-1701-X4201-0045352.172     beneficiary (Edit Access to Project)       1015-1-1701-X4201-0045352.172     beneficiary (Edit Access to Project)       1015-1-1701-X4201-0045352.172     beneficiary (Edit Access to Project)       1015-1-1701-X4201-0045352.172     beneficiary (Edit Access to Project)       1015-1-1701-X4201-0045352.172     beneficiary (Edit Access to Project)       1015-1-1701-X4201-0045352.172     beneficiary (Edit Access to Project)       1015-1-1701-X4205-0045352     beneficiary (Edit Access to Project)       2015-1-1701-X4205-004535     beneficiary (Edit Access to Project)       2015-1-1701-K4205-045935     beneficiary (Edit Access to Project)       2015-1-1701-K4205-045988     beneficiary (Edit Access to Project)       2015-1-1701-K4205-045978     beneficiary (Edit Access to Project)                                                                                                    | Grant Agreement No                     | National ID | User's role in project               | Mobility Tool is the system for the management of mobili                                                            |
| 1014-1-17801-XAX01-0023041     partner (View Access to Project)       1015-1-1701-XAX04-0223041     beneficiary (Edit Access to Project)       1015-1-1701-XAX14-01-0023052     coordinator (View Access to Project)       1015-1-1701-XAX14-01-0023052     beneficiary (Edit Access to Project)       1015-1-1701-XAX01-001404172     beneficiary (Edit Access to Project)       1015-1-1701-XAX01-001404172     beneficiary (Edit Access to Project)       1015-1-1701-XAX01-001404172     beneficiary (Edit Access to Project)       1015-1-1701-XAX01-001404172     beneficiary (Edit Access to Project)       1015-1-1701-XAX01-001404172     beneficiary (Edit Access to Project)       1015-1-1701-XAX01-001404375     beneficiary (Edit Access to Project)       1015-1-1701-XAX01-001404375     beneficiary (Edit Access to Project)       1015-1-1701-XAX01-001404375     beneficiary (Edit Access to Project)       1015-1-1701-XAX01-001404375     beneficiary (Edit Access to Project)       1015-1-1701-XAX01-001404375     beneficiary (Edit Access to Project)       2013-1-1701-KAX01-004355     beneficiary (Edit Access to Project)       2013-1-1701-KAX01-004355     beneficiary (Edit Access to Project)       2013-1-1701-KAX0-004355     beneficiary (Edit Access to Project)       2013-1-1701-KAX0-004355     beneficiary (Edit Access to Project)       2013-1-1701-KAX0-004355     beneficiary (Edit Access to Project)       2013-1-1701-KAX0-004978     b                                                                                                    | 2014-1-UK01-KA201-000229_4 🗗           |             | coordinator (View Access to Project) | Learning and Erasmus+ programmes. The Tool is<br>developed by the European Commission for you, as                   |
| 1013-11-2014A04-01204E     beneficiary (Edit Access to Project)       1013-11-2014A04-01204E     coordinator (View Access to Project)       1013-11-2014A01-001303_122     coordinator (View Access to Project)       1013-11-2014A01-001303_122     beneficiary (Edit Access to Project)       1013-11-2014A01-001303_122     beneficiary (Edit Access to Project)       1013-11-2014A01-001303_122     beneficiary (Edit Access to Project)       1013-11-2014A01-001303_122     beneficiary (Edit Access to Project)       1013-11-2014A01-001303_122     beneficiary (Edit Access to Project)       1013-11-2014A01-001303_122     beneficiary (Edit Access to Project)       11     beneficiary (Edit Access to Project)       11     beneficiary (Edit Access to Project)       12     beneficiary (Edit Access to Project)       13     beneficiary (Edit Access to Project)       13     beneficiary (Edit Access to Project)       13     beneficiary (Edit Access to Project)       14     beneficiary (Edit Access to Project)       15     beneficiary (Edit Access to Project)       15     beneficiary (Edit Access to Project)       15     beneficiary (Edit Access to Project)       15     beneficiary (Edit Access to Project)       16     beneficiary (Edit Access to Project)       17     beneficiary (Edit Access to Project)       16     beneficiary (Edit Acces                                                                                                    | 2014-1-FR01-KA201-002304 (2*)          |             | partner (View Access to Project)     | beneficiaries of these projects.                                                                                    |
| 1013-11-RU12X419-0103102127     coordinator (View Access to Project)       1013-11-RU12X4219-0103102127     beneficiary (Edit Access to Project)       1015-11-R012K4219-010305217     beneficiary (Edit Access to Project)       1015-11-R012K4219-0103102177     beneficiary (Edit Access to Project)       1015-11-R012K4219-0103102177     beneficiary (Edit Access to Project)       1015-11-R012K4201-010310217     beneficiary (Edit Access to Project) <td< td=""><td>2015-1-FR01-KA204-013204 🗹</td><td></td><td>beneficiary (Edit Access to Project)</td><td>In the Mobility Tool you will be able to provide all the<br/>information on your projects, identify participants and</td></td<>                                                                                                    | 2015-1-FR01-KA204-013204 🗹             |             | beneficiary (Edit Access to Project) | In the Mobility Tool you will be able to provide all the<br>information on your projects, identify participants and |
| Image: Control (Control (Contro) (Contro) (Contro) (Contro) (C               | 2015-1-PL01-KA219-016330_2 @           |             | coordinator (View Access to Project) | mobilities, complete and update budget information,<br>generate and follow-up participant reports and generate      |
| 1011-11:70:11:32:001-003555_1 CZ         beneficiary (Edit Access to Project)           1015-11:70:11:32:015:10:01:12"         beneficiary (Edit Access to Project)           Image: International Distribution of the Distribution of the Distributico of the Distributico of the Distributico of the Distributico of the Distributico of the Distributico of the Distributico of the Distributico of the Distributico of the Distrebutico of the Distributico of the Distributico of th                                                                             | 2015-1-PL01-KA201-016343 🖾             |             | beneficiary (Edit Access to Project) | and submit your own report(s) to your National Agency.                                                              |
| Isissered isissered isissered | 2014-1-FR01-KA201-008555_1 @           |             | beneficiary (Edit Access to Project) |                                                                                                    |
| Crant Agreement No     National ID       2013-1-CR1-ERA02-04935     2013-1-CR1-ERA02-04898       2013-1-CR1-ERA04-04978     2013-1-CR1-ERA04-04978                                                                                                    | 2015-1-PL01-KA219-016330_3 (2)         |             | beneficiary (Edit Access to Project) |                                                                                                    |
| Krant Agreement No     National ID       2013-1-CR1-ERA02-04935     2013-1-CR1-ERA02-04898       2013-1-CR1-ERA04-04978     2013-1-CR1-ERA04-04978                                                                                                    | Eifelong Learning Programn             | ne          |                                      |                                                                                                    |
| 2013-1-GR1-ERA02-04935<br>2013-1-GR1-ERA04-04978<br>2013-1-GR1-ERA04-04978                                                                                                    | Grant Agreement No                     |             | National ID                          |                                                                                                    |
| 2013-1-CR1-ERA02-04898 2013-1-CR1-ERA04-04978                                                                                                    | 2013-1-GR1-ERA02-04935                 |             |                                      |                                                                                                    |
| 2013-1-GR1-ERA04-04978                                                                                                    | 2013-1-GR1-ERA02-04898                 |             |                                      |                                                                                                    |
|                                                                                                    | 2013-1-GR1-ERA04-04978                 |             |                                      |                                                                                                    |
|                                                                                                    |                                        |             |                                      |                                                                                                    |

#### 2. Click on the menu item "Multiplier Events".

The list of **Multiplier Events** is displayed. The items in the list can be edited and new ones can be added.

The list will show all **Multiplier Events**, which have been entered into the NAs Project Management System, but will not contain all details. The **Multiplier Event** item must be edited in order to add the costs and number of participants.

| Project 2015-1-PL01-KA201-0163                                                                                                    | 43 Details Organ                                              | nisations Contacts                                                                     | Project Management and Impl                                                                               | ementation | Transna                                                 | ational Project Meetings                                             | Intellectual Outputs                           | Multiplier Event: |
|----------------------------------------------------------------------------------------------------|---------------------------------------------------------------|----------------------------------------------------------------------------------------|----------------------------------------------------------------------------------------------------|------------|---------------------------------------------------------|----------------------------------------------------------------------|------------------------------------------------|-------------------|
| Learning, Teaching and Training Activities                                                                                                    | Special Needs Support                                         | Exceptional Costs                                                                      | Exceptional Cost Guarantee                                                                                | Budget     | Reports                                                 |                                                                      |                                                | TA                |
| Project Details                                                                                                    |                                                               |                                                                                        |                                                                                                    |            |                                                         |                                                                      |                                                | 4                 |
| Context information                                                                                                    |                                                               | Project infor                                                                          | mation                                                                                                    |            |                                                         | Project Access                                                       |                                                |                   |
| Programme: Erasmus+<br>Key Action: KA2 - Cooperation for innovatior<br>of good practices<br>Action Type: KA201 - Strategic Partnership:<br>education                                                         | n and the exchange<br>s for school                            | Grant Agreeme<br>National ID:<br>Project Title: P<br>Project Acrony<br>Partnershin bet | nt No.: 2015-1-PL01-KA201-016<br>roject Title_13032015<br>m: Project Acronym_13032015<br>tween regions: 🔀 | 343        |                                                         | User's role in project<br>Access to Project: E<br>Project is locked: | ct: beneficiary<br>idit Access to Project<br>] |                   |
| Call Year: 2015<br>Round: 1                                                                                                    |                                                               |                                                                                        |                                                                                                    |            | History information                                     |                                                                      |                                                |                   |
| Start of Project: 01/09/2015<br>End of Project: 01/09/2018                                                                                                    |                                                               | Beneficiary                                                                            | Organisation information                                                                                  |            | Created by: NA Staff<br>Created on: 18/03/2016 15:46:10 |                                                                      |                                                |                   |
| Project Duration (months): 36                                                                                                    |                                                               | PIC: 953132380<br>Legal Name: H                                                        | itomizu                                                                                                   |            |                                                         | Updated by: NA Sta<br>Updated on: 21/03/2                            | ff<br>016 17:05:46                             |                   |
| National Agency                                                                                                    |                                                               | Business Name: Hitomizu<br>Full legal name (National Language):                        |                                                                                                    |            |                                                         |                                                                      |                                                |                   |
| National Agency: PL01 - Foundation for the<br>Education System<br>For further details about your National Agenc<br>the following page<br>http://ec.europa.eu/programmes/erasmus-plu<br>agencies/index_en.htm | Development of the<br>y, please consult<br>us/tools/national- |                                                                                        |                                                                                                    |            |                                                         |                                                                      |                                                |                   |

#### 3. Click the "+Create" button.

In order to create a new **Multiplier Event**, click the **+Create** button.

LFor school-to-school projects, only the **Multiplier Events** for the beneficiary organisation can be created.

| ellectual | Outputs       | Aultiplier | Events Le   | aming. Teaching a | ind Training Activities S | pecial Needs Support                                                                                                    | Exceptional Co: | ts Exceptional C | ost Guarantee | Budget                                  | Reports |
|-----------|---------------|------------|-------------|-------------------|---------------------------|----------------------------------------------------------------------------------------------------|-----------------|------------------|---------------|-----------------------------------------|---------|
|           |               |            |             | g,                |                           | Provide a particular a particular a partic |                 |                  |               |                                         |         |
| ultipli   | ier Even      | ts         |             |                   |                           |                                                                                                    |                 |                  | 1             |                                         | + Creat |
|           |               |            |             |                   |                           |                                                                                                    |                 |                  |               | ~~~~~~~~~~~~~~~~~~~~~~~~~~~~~~~~~~~~~~~ |         |
| arch      |               |            |             |                   |                           |                                                                                                    |                 |                  |               |                                         | c       |
|           |               |            |             |                   |                           |                                                                                                    |                 |                  |               |                                         |         |
| selectio  | on 📥 Exp      | ort        |             |                   |                           |                                                                                                    |                 |                  |               |                                         | 0       |
|           |               |            |             | Let Here at       |                           | C                                                                                                    | N. 7            | C                |               |                                         |         |
|           | Event         | Event      | Event       | Outputs           | Country of                | Grant Rate per                                                                                                    | No. of          | Grant Rate per   | No of Local   | Total                                   |         |
|           |               | The        | Description | Covered           | OrganiserOrganisatio      | Participant                                                                                                    | Participants    | Participant      | Participants  | (Adjusted)                              |         |
| l lo      | dentification | little     |             |                   |                           |                                                                                                    |                 |                  |               |                                         |         |
#### 4. Fill in the details.

Complete the details as applicable for the event.

For **Multiplier Events**, which are not automatically created from the NAs Project Management System, select predefined **Event Identification** codes ranging from E1 to E999 from the drop-down list.

Note that the maximum allowed amount for all **Multiplier Events** within a project is 30,000€ and that at least one Intellectual Output must be selected per Multiplier Event.

The start and end dates for an event must always be within the project duration as specified in the project **Details** tab. In case there is a need to change these dates, it should be done in the NAs Project Management System.

| Activity                    |                  |                           |                      |            |                  |                    |
|-----------------------------|------------------|---------------------------|----------------------|------------|------------------|--------------------|
|                             |                  |                           |                      |            |                  |                    |
|                             |                  |                           |                      |            |                  | Save               |
| event Identification        |                  | Event Title               |                      |            | Country of Venue |                    |
| E1                          | •                | Seminar                   |                      |            | Poland           | •                  |
|                             |                  |                           |                      |            |                  |                    |
| event Description           |                  |                           |                      |            |                  |                    |
| Seminar on the importance   | of traditional s | tories, language and cult | ture in a modern Eur | ope.       |                  |                    |
|                             |                  |                           |                      |            |                  | 1010 shares here   |
| ntellectual Outputs Covered |                  |                           |                      |            |                  | 1910 characters is |
| O1 - Seminar ×              |                  |                           |                      |            |                  |                    |
|                             |                  |                           |                      |            |                  |                    |
| 01/09/2015                  |                  |                           |                      |            |                  | 01/09/20           |
| roject buration             |                  |                           |                      |            |                  |                    |
| Start Date                  |                  |                           | -                    | End Date   |                  |                    |
| 02/03/2016                  |                  |                           |                      | 03/03/2016 |                  |                    |
|                             |                  |                           |                      |            |                  |                    |
|                             |                  |                           |                      |            |                  |                    |

To save the data, click the **Save** button.

| One leading organisation should                                                                                                    | I be selected per Mult | iplier Event                            |                    |                 |                  |                         |
|----------------------------------------------------------------------------------------------------|------------------------|-----------------------------------------|--------------------|-----------------|------------------|-------------------------|
|                                                                                                    |                        |                                         |                    |                 |                  |                         |
| Activity                                                                                                    |                        |                                         |                    |                 |                  |                         |
|                                                                                                    |                        |                                         |                    |                 |                  | Sav                     |
| Event Identification                                                                                                    |                        | Event Title                             |                    |                 | Country of Venue |                         |
| E1                                                                                                    |                        | Seminar                                 |                    |                 | Poland           |                         |
| Event Description<br>Seminar on the importan                                                                                                    | nce of traditional s   | stories, language and culture in a mode | n Europe.          |                 | Forence          |                         |
| Event Description<br>Seminar on the importat                                                                                                    | nce of traditional s   | stories, language and culture in a mode | n Europe.          |                 | , counce         | 1910 character          |
| Event Description<br>Seminar on the important<br>Intellectual Outputs Covered<br>O1 - Seminar K                                                  | nce of traditional s   | stories, language and culture in a mode | n Europe.          |                 | - UNIT           | 1910 character          |
| Event Description Seminar on the Importan Intellectual Outputs Covered O1-Seminar K Project Duration                                             | nce of traditional s   | stories, language and culture in a mode | n Europe.          |                 |                  | 1919 character<br>61695 |
| Event Description Seminar on the Importan Intellectual Outputs Covered O1- Geminar × Project Duration Start Date                                 | nce of traditional s   | stories, language and culture in a mode | n Europe.<br>End I | ate             |                  | 1910 character<br>61060 |
| Event Description<br>Seminar on the important<br>Intellectual Outputs Covered<br>O1 - Berninar ×<br>Project Duration<br>Start Date<br>02/03/2016 | nce of traditional s   | stories, language and culture in a mode | n Europe.          | ate<br>003/2016 |                  | 1910 character<br>91091 |

## 6. Click on "+Create" to create the Budget.

In order to create the Budget detail line for this activity, click the **+Create** button.

| Activity                    |                                    |                                   |                 | C≇ Edit   |
|-----------------------------|------------------------------------|-----------------------------------|-----------------|-----------|
| vent Identification         | Event Title                        |                                   | Country of Venu | ie        |
| E1                          | ~ Seminar                          |                                   | Poland          | -         |
| event Description           |                                    |                                   |                 |           |
| Seminar on the important    | e of traditional stories, language | e and culture in a modern Europe. |                 |           |
| ntellectual Outputs Covered |                                    |                                   |                 |           |
| O1 - Seminar                |                                    |                                   |                 |           |
|                             |                                    |                                   |                 |           |
| Project Duration 01/09/2015 |                                    |                                   |                 | 01/09/201 |
| Start Date                  |                                    | End D                             | Date            |           |
| 02/03/2016                  |                                    | 03                                | 3/03/2016       | 4844      |
|                             |                                    |                                   |                 |           |
|                             |                                    |                                   |                 |           |
| Budget                      |                                    |                                   |                 | + Create  |
|                             |                                    |                                   |                 |           |
| Search                      |                                    |                                   |                 | Q         |
|                             |                                    |                                   |                 | g         |
|                             |                                    |                                   |                 |           |
|                             |                                    |                                   |                 |           |
|                             |                                    |                                   |                 |           |

### 7. Fill in the details.

Fill in the Organisation, Country of Organisation fields. Enter the number of Local Participants and the number of International Participants.

Grant Rate per Local Participant, Grant Rate per International Participant and Totals fields will be populated automatically.

1 Note that one and only one organisation must be flagged as Leading within each Multiplier Event.

| back to list Multiplier Events    |                                          |     |                                                 |
|-----------------------------------|------------------------------------------|-----|-------------------------------------------------|
| Activity                          |                                          |     |                                                 |
| Event Identification: E1          | Event Title: Seminar                     |     |                                                 |
| Budget                            |                                          |     | C# Edit                                         |
|                                   |                                          |     | Save                                            |
| Organisation<br>Hitomizu          | Leading :                                |     | Country of Organisation<br>Belgium              |
| No. of Local Participants         | Grant Rate per Local Participant         | 100 | Total Grant for Local Participants 1000         |
| No. of International Participants | Grant Rate per International Participant | 200 | Total Grant for International Participants 4000 |
|                                   |                                          |     | Total (Calculated) 5000                         |
|                                   |                                          |     | Cancel Save                                     |
|                                   |                                          |     |                                                 |
|                                   |                                          |     |                                                 |
|                                   |                                          |     |                                                 |

| Event Identification                                                                                                    | Event Title                            |                                                                |                                                                                                    |                                                           |
|----------------------------------------------------------------------------------------------------|----------------------------------------|----------------------------------------------------------------|----------------------------------------------------------------------------------------------------|-----------------------------------------------------------|
| E1                                                                                                    | - Seminar                              |                                                                |                                                                                                    |                                                           |
| Event Description                                                                                                    |                                        |                                                                |                                                                                                    |                                                           |
| Seminar on the importance of t                                                                                                    | raditional stories, lang               | uage and culture in a                                          | modern Europe.                                                                                                    |                                                           |
| Intellectual Outputs Covered                                                                                                    |                                        |                                                                |                                                                                                    |                                                           |
| Seminar × Seminar ×                                                                                                    |                                        |                                                                |                                                                                                    |                                                           |
| Project Duration 01/09/2014                                                                                                    |                                        |                                                                |                                                                                                    | 31/08/2017                                                |
| Start Date                                                                                                    |                                        | End Date                                                       |                                                                                                    |                                                           |
| 10/11/2015                                                                                                    | <b>#</b>                               | 11/11/2015                                                     |                                                                                                    | <b>#</b>                                                  |
| 0                                                                                                    |                                        |                                                                |                                                                                                    |                                                           |
| Organiser                                                                                                    |                                        | Leading?                                                       | Country of Organisation                                                                                                    |                                                           |
| Szkola Podstawowa im. Henryk                                                                                                    | a Sienkiewicza w O 👻                   | Leading?                                                       | Country of Organisation Poland                                                                                                    | •                                                         |
| Szkola Podstawowa im. Henryk                                                                                                    | a Sienkiewicza w C 👻                   | Leading?                                                       | Country of Organisation<br>Poland                                                                                                  | •                                                         |
| Szkola Podstawowa im. Henryk<br>BUDGET<br>No. of Local Participants                                                                                             | a Sienkiewicza w C 🗸                   | Leading?                                                       | Country of Organisation<br>Poland<br>Total Grant for Local P                                                                       | articipants                                               |
| Szkola Podstawowa im. Henryk<br>BUDGET<br>No. of Local Participants                                                                                             | a Sienkiewicza w C 🗸                   | Leading?                                                       | Country of Organisation<br>Poland<br>Total Grant for Local P                                                                       | •<br>articipants<br>1500                                  |
| Szkola Podstawowa im. Henryk<br>BUDGET<br>No. of Local Participants<br>15<br>No. of International Participants                                                  | a Sienkiewicza w C 🗸                   | Leading?<br>vcal Participant<br>100<br>ternational Participant | Country of Organisation<br>Poland<br>Total Grant for Local P<br>Total Grant for Internat                                           | articipants 1500 ional Participants                       |
| Szkola Podstawowa im. Henryk<br>BUDGET<br>No. of Local Participants<br>15<br>No. of International Participants<br>15                                            | Grant Rate per Lo<br>Grant Rate per Lo | Leading?  Cal Participant  100  ternational Participant  200   | Country of Organisation<br>Poland<br>Total Grant for Local P                                                                       | articipants<br>1500<br>ional Participants<br>3000         |
| Organiser         Szkola Podstawowa im. Henryk         BUDGET         No. of Local Participants         15         No. of International Participants         15 | a Sienkiewicza w C                     | Leading?                                                       | Country of Organisation<br>Poland<br>Total Grant for Local P<br>Total Grant for Internat                                           | articipants<br>1500<br>ional Participants<br>3000         |
| Szkola Podstawowa im. Henryk<br>BUDGET<br>No. of Local Participants<br>15<br>No. of International Participants<br>15                                            | a Sienkiewicza w C                     | Leading?                                                       | Country of Organisation<br>Poland<br>Total Grant for Local P<br>Total Grant for Internat                                           | articipants<br>1500<br>ional Participants<br>3000<br>4500 |
| Szkola Podstawowa im. Henryk<br>BUDGET<br>No. of Local Participants<br>15<br>No. of International Participants<br>15                                            | a Sienkiewicza w C                     | Leading?                                                       | Country of Organisation<br>Poland<br>Total Grant for Local P<br>Total Grant for Internat<br>Total (Calculated)                     | articipants<br>1500<br>ional Participants<br>3000<br>4500 |
| Organiser         Szkola Podstawowa im. Henryk         BUDGET         No. of Local Participants         15         No. of International Participants         15 | a Sienkiewicza w C                     | Leading?                                                       | Country of Organisation<br>Poland<br>Total Grant for Local P<br>Total Grant for Internal<br>Total (Calculated)<br>Total (Adjusted) | articipants<br>1500<br>ional Participants<br>3000<br>4500 |
| Szkola Podstawowa im. Henryk<br>BUDGET<br>No. of Local Participants<br>15<br>No. of International Participants<br>15                                            | a Sienkiewicza w C                     | Leading?                                                       | Country of Organisation<br>Poland<br>Total Grant for Local P<br>Total Grant for Internat<br>Total (Calculated)<br>Total (Adjusted) | articipants 1500 ional Participants 3000 4500             |

Once all the details have been filled in, click on the **Save** button.

| Event Identification: E1          | Event Title: Se | minar                            |           |     |                                            |         |
|-----------------------------------|-----------------|----------------------------------|-----------|-----|--------------------------------------------|---------|
| Budget                            |                 |                                  |           |     |                                            | C# Edit |
|                                   |                 |                                  |           |     |                                            | Save    |
| Organisation                      |                 |                                  | Leading?  |     | Country of Organisation                    |         |
| Hitomizu                          |                 | •                                |           |     | Belgium                                    | -       |
| No. of Local Participants         |                 | Grant Rate per Local Participan  | t         |     | Total Grant for Local Participants         |         |
| 10                                |                 |                                  |           | 100 |                                            | 1000    |
| No. of International Dantisipante |                 |                                  | field and |     | Total Count for Informational Destinionate |         |
| 20                                |                 | Grant Rate per international Par | ucipant   | 200 | Total Grant for International Participants | 4000    |
|                                   |                 |                                  |           |     |                                            |         |
|                                   |                 |                                  |           |     | Total (Calculated)                         | 5000    |
|                                   |                 |                                  |           |     |                                            | 5000    |
|                                   |                 |                                  |           |     |                                            |         |
|                                   |                 |                                  |           |     |                                            | Save    |
|                                   |                 |                                  |           |     |                                            |         |

## 9. Check the "Total (Calculated)" amount and click on "Back to list".

Check the **Total (Calculated)** amount and click on **Back to list** to go back to the list of the events.

| ctivity                                                                                                    |                                                                                                    |                                                                            |                                                                                                    |                                                                    |                                                                      |                                                                                                    |                                                                                                    |                                                                                                    |                                                                                                    |                                                                                                    | C# Edit                                       |                               |  |
|----------------------------------------------------------------------------------------------------|----------------------------------------------------------------------------------------------------|----------------------------------------------------------------------------|----------------------------------------------------------------------------------------------------|--------------------------------------------------------------------|----------------------------------------------------------------------|----------------------------------------------------------------------------------------------------|----------------------------------------------------------------------------------------------------|----------------------------------------------------------------------------------------------------|----------------------------------------------------------------------------------------------------|----------------------------------------------------------------------------------------------------|-----------------------------------------------|-------------------------------|--|
| nt Identification                                                                                                    |                                                                                                    |                                                                            | Event Title                                                                                                    |                                                                    |                                                                      |                                                                                                    |                                                                                                    | Country                                                                                                    | of Venue                                                                                                    |                                                                                                    |                                               |                               |  |
| 51                                                                                                    |                                                                                                    | Ŧ                                                                          | Seminar                                                                                                    |                                                                    |                                                                      |                                                                                                    |                                                                                                    | Pol                                                                                                    | and                                                                                                    |                                                                                                    | v                                             |                               |  |
| nt Description                                                                                                    |                                                                                                    |                                                                            |                                                                                                    |                                                                    |                                                                      |                                                                                                    |                                                                                                    |                                                                                                    |                                                                                                    |                                                                                                    |                                               |                               |  |
| eminar on th                                                                                                    | ne importance o                                                                                                    | f traditiona                                                               | l stories, langu                                                                                                    | age and culture                                                    | n a modern Eu                                                        | irope.                                                                                                    |                                                                                                    |                                                                                                    |                                                                                                    |                                                                                                    |                                               |                               |  |
| lectual Outputs                                                                                                    | s Covered                                                                                                    |                                                                            |                                                                                                    |                                                                    |                                                                      |                                                                                                    |                                                                                                    |                                                                                                    |                                                                                                    |                                                                                                    |                                               |                               |  |
| I - Seminar                                                                                                    |                                                                                                    |                                                                            |                                                                                                    |                                                                    |                                                                      |                                                                                                    |                                                                                                    |                                                                                                    |                                                                                                    |                                                                                                    |                                               |                               |  |
| ect Duration                                                                                                    | 01/09/2015                                                                                                    |                                                                            |                                                                                                    |                                                                    |                                                                      |                                                                                                    |                                                                                                    |                                                                                                    |                                                                                                    |                                                                                                    | 01/09/2018                                    |                               |  |
| t Date                                                                                                    |                                                                                                    |                                                                            |                                                                                                    |                                                                    |                                                                      | End Date                                                                                                    |                                                                                                    |                                                                                                    |                                                                                                    |                                                                                                    |                                               |                               |  |
| 2/03/2016                                                                                                    |                                                                                                    |                                                                            |                                                                                                    |                                                                    | <b></b>                                                              | 03/03/                                                                                                    | 2016                                                                                                    |                                                                                                    |                                                                                                    |                                                                                                    | <b>m</b>                                      |                               |  |
|                                                                                                    |                                                                                                    |                                                                            |                                                                                                    |                                                                    |                                                                      |                                                                                                    |                                                                                                    |                                                                                                    |                                                                                                    |                                                                                                    |                                               |                               |  |
|                                                                                                    |                                                                                                    |                                                                            |                                                                                                    |                                                                    |                                                                      |                                                                                                    |                                                                                                    |                                                                                                    |                                                                                                    |                                                                                                    | _                                             |                               |  |
| udget                                                                                                    |                                                                                                    |                                                                            |                                                                                                    |                                                                    |                                                                      |                                                                                                    |                                                                                                    |                                                                                                    |                                                                                                    |                                                                                                    | + Create                                      |                               |  |
|                                                                                                    |                                                                                                    |                                                                            |                                                                                                    |                                                                    |                                                                      |                                                                                                    |                                                                                                    |                                                                                                    |                                                                                                    |                                                                                                    | Q                                             |                               |  |
| earch                                                                                                    |                                                                                                    |                                                                            |                                                                                                    |                                                                    |                                                                      |                                                                                                    |                                                                                                    |                                                                                                    |                                                                                                    |                                                                                                    |                                               |                               |  |
| earch                                                                                                    |                                                                                                    |                                                                            |                                                                                                    |                                                                    |                                                                      |                                                                                                    |                                                                                                    |                                                                                                    |                                                                                                    |                                                                                                    |                                               |                               |  |
| earch<br>D selection                                                                                                    | 📥 Export                                                                                                    |                                                                            |                                                                                                    |                                                                    |                                                                      |                                                                                                    |                                                                                                    |                                                                                                    |                                                                                                    |                                                                                                    | ũ                                             |                               |  |
| earch<br>D selection                                                                                                    | 📥 Export                                                                                                    | Countr                                                                     | of No. of I                                                                                                    | Grant Ra                                                           | te Total Gr                                                          | ant for No.                                                                                                    | . of                                                                                                    | Grant Rate per                                                                                              | Total Grant for                                                                                                    | Total                                                                                                  | Q                                             |                               |  |
| earch<br>D selection                                                                                                    | 초 Export                                                                                                    | Country<br>g? Organi                                                       | of No. of I<br>ation Particip                                                                                                    | Grant Ra<br>.ocal per Loca<br>pants Participa                      | te Total Gr.<br>Local<br>nt Participi                                | ant for No.<br>Intr<br>ants Pa                                                                                                    | . of<br>ernational<br>rticipants                                                                                                    | Grant Rate per<br>International<br>Participant                                                              | Total Grant for<br>International<br>Participants                                                                                     | Total<br>(Calculated)                                                                                  | Ø                                             |                               |  |
| earch<br>∋ selection<br>III Organ<br>O Hitomic<br>Total                                                                                                    | ≛ Export<br>nisation Leading<br>izu ¥                                                                                                    | Countr<br>g? Organi<br>Belgiur                                             | r of No. of I<br>ation Particin<br>10                                                                                                    | Grant Ra<br>.ocal per Loca<br>aants Participa<br>100               | te Total Gr<br>Local<br>nt Particip<br>1000                          | ant for No.<br>Inte<br>ants Pa<br>20                                                                                                    | . of<br>ernational<br>rticipants                                                                                                    | Grant Rate per<br>International<br>Participant<br>200                                                       | Total Grant for<br>International<br>Participants<br>4000                                                                             | Total<br>(Calculated)<br>5000                                                                          | ;;                                            |                               |  |
| earch<br>Diselection<br>III Organ<br>O Hitomic<br>Total                                                                                                    | ≛Export<br>hisation Leadiny<br>izu ¥                                                                                                    | Countr<br>g? Organi<br>Belgium                                             | r of No. of I<br>lation Particip<br>10<br>10                                                                                                    | Grant Ra<br>.ocal per Loca<br>Participa<br>100                     | te Total Gr.<br>I Local<br>nt Particip<br>1000<br>1000               | ant for No.<br>Inte<br>ants Par<br>20<br>20                                                                                                    | . of<br>ernational<br>rticipants                                                                                                    | Grant Rate per<br>International<br>Participant<br>200                                                       | Total Grant for<br>International<br>Participants<br>4000<br>4000                                                                     | Total<br>(Calculated)<br>5000<br>5000                                                                  | 2<br>■ 2 =                                    |                               |  |
| earch<br>Diselection<br>Total                                                                                                    | ≗ Export<br>hisation Leading<br>izu \$€                                                                                                    | Countr<br>? Organi<br>Belgium                                              | r of No. of I<br>Nation Particip<br>10<br>10                                                                                                    | Grant Ra<br>per Loca<br>ants Participa<br>100                      | te Total Gr.<br>Local<br>nt Particip<br>1000<br>1000                 | ant for No.<br>Int<br>ants Pai<br>20<br>20                                                                                                    | of<br>ernational<br>rticipants                                                                                                    | Grant Rate per<br>International<br>Participant<br>200                                                       | Total Grant for<br>International<br>Participants<br>4000                                                                             | Total<br>(Calculated)<br>5000<br>5000                                                                  | 2                                             |                               |  |
| earch  selection  organ  Organ  OHtomi  Total                                                                                                    | A Export                                                                                                    | Countr<br>g? Organi<br>Belgiun                                             | r of No. of Particip<br>1 10<br>10                                                                                                    | Grant Ra<br>Local per Loca<br>Participa<br>100                     | te Total Gr.<br>I Local<br>nt Participi<br>1000<br>1000              | ant for No<br>Intants Par<br>20<br>20                                                                                                    | of<br>ernational<br>rticipants                                                                                                    | Grant Rate per<br>International<br>Participant<br>200                                                       | Total Grant for<br>International<br>Participants<br>4000<br>4000                                                                     | Total<br>(Calculated)<br>5000<br>5000                                                                  |                                               |                               |  |
| earch  Deselection  Organ  O Hitomic  Total                                                                                                    | Leading<br>izu x                                                                                                    | Country<br>g? Organi<br>Belgium                                            | r of No. of Particip<br>1 10<br>10                                                                                                    | .ocal per Loca<br>bants Participa<br>100                           | le Total Gr<br>Local<br>Participu<br>1000<br>1000                    | ant for No<br>Int<br>Paints 20<br>20                                                                                                    | . of<br>ernational<br>tticipants                                                                                                    | Grant Rate per<br>International<br>Participant<br>200                                                       | Total Grant for<br>International<br>Participants<br>4000<br>4000                                                                     | Total<br>(Calculated)<br>5000<br>5000                                                                  |                                               |                               |  |
| earch  selection  organ  oHtomic  Total                                                                                                    | Leadin<br>isation Leadin<br>izu x<br>r Events                                                                                                    | Countr;<br>? Organi<br>Belgium                                             | r of No. of Particip                                                                                                    | Grant Ra<br>per Loca<br>Participa<br>100                           | te Total Gr<br>Local<br>nt Particip<br>1000<br>1000                  | ant for No<br>Internet<br>20<br>20                                                                                                    | of<br>ornational<br>tricipants                                                                                                    | Grant Rate per<br>International<br>Participant<br>200                                                       | Total Grant for<br>International<br>Participants<br>4000                                                                             | Total<br>(Calculated)<br>5000<br>5000                                                                  |                                               |                               |  |
| earch  o selection  o o Hitomic  Total  O selection  O selection                                                                                                    | Lexpot<br>hisation Leading<br>izu x<br>r Events<br>Leading                                                                                                    | Countr<br>3? Organi<br>Belgiur                                             | r of No. of<br>No. of Particip<br>10<br>70                                                                                                    | ceal per Loca<br>per Loca<br>Participa<br>100                      | te Total Gr<br>Local<br>nt Participi<br>1000<br>7000                 | ant for No<br>Intants Par<br>20<br>20                                                                                                    | of<br>ernational<br>ticipants                                                                                                    | Grant Rate per<br>International<br>Participant<br>200                                                       | Total Grant for<br>International<br>Participants<br>4000<br>4000                                                                     | Total<br>(Catculated)<br>5000<br>5000                                                                  |                                               |                               |  |
| earch<br>⇒ selection<br>O rgan<br>O Hitomi<br>Total<br>Search                                                                                                    | Lexport                                                                                                    | Countr<br>Organi<br>Belgiur                                                | r of No. of<br>liation Particip<br>10<br>70                                                                                                    | ocal per Loca<br>per Loca<br>100                                   | te Total Gr<br>Local<br>Particip<br>1000<br>7000                     | ant for Inti-<br>Inti-<br>Par<br>20<br>20                                                                                                    | of<br>ernational<br>rticiponts                                                                                                    | Grant Rate per<br>International<br>Participant<br>200                                                       | Total Grant for<br>International<br>Participants<br>4000<br>4000                                                                     | Total<br>(Calculated)<br>5000<br>5000                                                                  | 0<br>   / A                                   |                               |  |
| earch  Diselection  Organ  O Hitomic  Hitomic  Given Search  Search  Search                                                                                                    | Lexport<br>Assation Leading<br>izu ½<br>r Events<br>Lexport                                                                                                    | Country<br>3? Organi<br>Belgium                                            | r of No. of No. of Institution Participation 10 10 10                                                                                                    | Grant Ra<br>coal per Loca<br>Participa<br>100                      | te Total Gr<br>Participu<br>1000<br>7000                             | ant for No.<br>Intants Par<br>20<br>20                                                                                                    | of<br>prinational<br>tricipants                                                                                                    | Grant Rate per<br>International<br>Participant<br>200                                                       | Total Grant for<br>International<br>Participants<br>4000<br>4000                                                                     | Total<br>(Calculated)<br>5000<br>6000<br>Grant Rate<br>per                                             | 0<br>■ / 亩<br>No. of                          |                               |  |
| earch<br>D selection<br>D selection<br>Corgan<br>O Hitomi<br>Total<br>Ultiplied<br>Search<br>Search<br>© selection<br>Ever<br>Ide                                                                                                    | A Export                                                                                                    | Country<br>7? Organi<br>Belgium                                            | r of No. of Particly                                                                                                    | Grant Ra<br>Coal per Locasants<br>Participa<br>100                 | te Total Gr<br>Local I<br>Participu<br>1000<br>7000<br>Start Date    | ant for No Intiants Par 20 20 20 End Date                                                                                                    | of<br>emational<br>ticipants                                                                                                    | Grant Rate per<br>International<br>Participant<br>200                                                       | Total Grant for<br>International<br>Participants<br>4000<br>4000<br>4000<br>9<br>0<br>0<br>0<br>0<br>0<br>0<br>0<br>0<br>0<br>0<br>0 | Total<br>(Calculated)<br>5000<br>5000<br>Grant Rate<br>per<br>International<br>Participant             | No. of<br>International<br>Particiants        | Total<br>(Calculated)         |  |
| earch  ⇒ selection  → organ  o Hitomic  (Ultiplie)  Search  ⇒ selection  Eve  Ide  ide                                                                                                    | A Export                                                                                                    | Countri<br>27 Organi<br>Belgum<br>vent E<br>tite D<br>S                    | r of No. of Particle                                                                                                    | Grant Ra<br>Der Locasans<br>Participa<br>100                       | te Total Gr<br>Particip<br>1000<br>7000                              | ant for No Int<br>Ints Pa<br>20<br>20<br>20<br>End Date                                                                                                    | of<br>ernational<br>ticipants<br>Country<br>of<br>Venue                                                                                                    | Grant Rate per<br>International<br>Participant<br>200<br>Grant Rate<br>per Local<br>Participant             | Total Grant for<br>International<br>Participants<br>4000<br>4000<br>4000<br>4000<br>4000<br>4000<br>4000<br>40                       | Total<br>(Calculated)<br>5000<br>5000<br>Good<br>Grant Rate<br>per<br>International<br>Participant     | No. of<br>International<br>Participants       | Total<br>(Calculated)         |  |
| earch  Selection  Government  Content  Content | A Export                                                                                                    | Country<br>27 Organi<br>Belgum<br>vent E<br>U<br>U<br>S<br>S<br>senior     | r of No. of Partici<br>10<br>10<br>70<br>70<br>70<br>70<br>70<br>70<br>70<br>70<br>70<br>70<br>70<br>70<br>70                                                                                                    | Grant Ra<br>Coal per Locasans<br>Participation<br>100              | te Total Gr<br>Particip<br>1000<br>7000<br>Start Date                | ant for Indiana Indiana Indian | c of<br>ernational<br>rticipants<br>Country<br>of<br>Venue                                                                                                    | Grant Rate per<br>International<br>Participant<br>200<br>Grant Rate<br>per Local<br>Participant             | Total Grant for<br>Participants<br>4000<br>4000<br>No. of Local<br>Participants                                                      | Total<br>(Calculated)<br>5000<br>5000<br>Good<br>Grant Rate<br>per<br>International<br>Participant     | No. of<br>International<br>Participants       | Total<br>(Calculated)         |  |
| earch  setection  setection  o Hitom  total  total  setection  setection  Even  Leve  Ide  o El                                                                                                    | A Export                                                                                                    | Country<br>27 Organi<br>Belgum<br>vent E<br>E<br>sir<br>ir<br>si<br>a<br>a | ref No. of 1<br>ation Particl<br>10<br>10<br>70<br>70<br>70<br>70<br>70<br>70<br>70<br>70<br>70<br>70<br>70<br>70<br>70                                                                                                    | Grant Ra<br>Participa<br>100<br>Intellectual<br>Outputs<br>Covered | te Total Gr<br>Participa<br>1000<br>7000<br>5tart Date<br>02/03/2016 | End Date                                                                                                    | of emaiload and email of the email of the em | Grant Rate per<br>International<br>Participant<br>200<br>Grant Rate<br>per Local<br>Participant<br>100.00 € | Total Grant for<br>Participants<br>4000<br>4000<br>4000<br>No. of Local<br>Participants                                              | Total<br>(Calculated)<br>5000<br>5000<br>5000<br>5000<br>5000<br>5000<br>5000<br>50                    | No. of<br>International<br>Participants       | Total<br>(Calculated)<br>5000 |  |
| earch<br>⇒ selection<br>O Hitomic<br>Total<br>Co E1<br>Total                                                                                                    | ▲Export  Interference  According  According According According Accordin | Countr<br>37 Organi<br>Beigurr<br>vent E<br>tite D<br>Sir<br>si<br>a<br>n  | vent escription winar on the upotterion eminar on the upotterion eminar | intellectual<br>Covered                                            | te Total Gr<br>Particip<br>1000<br>7000<br>Start Date<br>02/03/2016  | End Date                                                                                                    | Country<br>of<br>Venue                                                                                                    | Grant Rate per<br>International<br>Participant<br>200<br>Grant Rate<br>per Local<br>Participant<br>100,00 € | Total Genet for<br>Participants<br>4000<br>4000<br>4000<br>No. of Local<br>Participants                                              | Total<br>(Calculated)<br>5000<br>5000<br>Grant Rate<br>per<br>International<br>Participant<br>200,00 € | No. of<br>International<br>Participants<br>20 | Total<br>(Calculated)<br>5000 |  |

## **10. "Edit"** a Multiplier Event.

To edit an event, click the pencil icon.

|       | Event<br>Identification | Event<br>Title | Event<br>Description                                                                                      | Intellectual<br>Outputs<br>Covered | Start Date | End Date   | Country<br>of<br>Venue | Grant Rate<br>per Local<br>Participant | No. of Local<br>Participants | Grant Rate<br>per<br>International<br>Participant | No. of<br>International<br>Participants | Total<br>(Calculated) |   |
|-------|-------------------------|----------------|----------------------------------------------------------------------------------------------------|------------------------------------|------------|------------|------------------------|----------------------------------------|------------------------------|---------------------------------------------------|-----------------------------------------|-----------------------|---|
| 0     | E1                      | Seminar        | Seminar on the<br>importance of<br>traditional<br>stories, language<br>and culture in a<br>modern Europe. | 1                                  | 02/03/2016 | 03/03/2016 | Poland                 | 100,00 €                               | 10                           | 200,00 €                                          | 20                                      | 5000                  | Ê |
| Total |                         |                |                                                                                                    |                                    |            |            |                        |                                        | 10                           |                                                   | 20                                      | 5000                  |   |

## **11.** "Delete" a Multiplier Event.

To delete an event, click on the bin icon.

|       | Event<br>Identification | Event<br>Title | Event<br>Description                                                                                      | Intellectual<br>Outputs<br>Covered | Start Date | End Date   | Country<br>of<br>Venue | Grant Rate<br>per Local<br>Participant | No. of Local<br>Participants | Grant Rate<br>per<br>International<br>Participant | No. of<br>International<br>Participants | Total<br>(Calculated) |          |
|-------|-------------------------|----------------|----------------------------------------------------------------------------------------------------|------------------------------------|------------|------------|------------------------|----------------------------------------|------------------------------|---------------------------------------------------|-----------------------------------------|-----------------------|----------|
| 0     | E1                      | Seminar        | Seminar on the<br>importance of<br>traditional<br>stories, language<br>and culture in a<br>modern Europe. | 1                                  | 02/03/2016 | 03/03/2016 | Poland                 | 100,00€                                | 10                           | 200,00 €                                          | 20                                      | 5000                  | <b>n</b> |
| Total |                         |                |                                                                                                    |                                    |            |            |                        |                                        | 10                           |                                                   | 20                                      | 5000                  |          |

## Learning, Teaching and Training Activities

This page explains how to manage the list of Learning, Teaching and Training Activities in MT+.

A strategic partnerships' project can optionally include transnational learning, teaching and training activities for which support for travel, subsistence and linguistic preparation can be given. These activities must be justified by the added value that they bring to the project's achievements.

#### Quick steps

- <u>1. Click on the project reference.</u>
- <u>2. Open the menu item "Learning, Teaching and Training Activities".</u>
- <u>3. Click the "+Create" button.</u>
- <u>4. Fill in the details.</u>
- <u>5. Click on "Save".</u>
- <u>6. Add a participant.</u>
- <u>7. Fill in the "Participant" details.</u>
- <u>8. Use the "compact view" button if necessary.</u>
- <u>9. Click on "Save".</u>
- <u>10. Click on "back to list".</u>

### **Detailed steps**

### 1. Click on the project reference.

In the homepage click on the project reference in order to open the project. It will open in a new browser tab.

| European Commission<br>Mobility tool |                                      | User Status Lo<br>ELO1 Greek State Scholarship's Foundation (IKY)                           |
|--------------------------------------|--------------------------------------|---------------------------------------------------------------------------------------------|
| Home Project List                    |                                      |                                                                                             |
| elcome ECAS EAC_TRA                  | INING                                |                                                                                             |
| Erasmus+                             |                                      | About the tool                                                                              |
| Grant Agreement No Na                | tional ID User's role in project     | Mobility Tool is the system for the                                                         |
| 2014-1-UK01-KA201-000229_4 🗷         | coordinator (View Access to Project) | an EU grant under the Lifelong Learning and<br>Frasmus+ programmes. The Tool is developed   |
| 2014-1-FR01-KA201-002304 🗗           | partner (View Access to Project)     | by the European Commission for you, as                                                      |
| 2015-1-FR01-KA204-013204 🖻           | beneficiary (Edit Access to Project) | In the Mobility Tool you will be able to provide                                            |
| 2015-1-PL01-KA219-016330_2 🗷         | coordinator (View Access to Project) | all the information on your projects, identify<br>participants and mobilities, complete and |
| 2015-1-PL01-KA201-016343 🗗           | beneficiary (Edit Access to Project) | update budget information, generate and<br>follow-up participant reports and generate and   |
| 2014-1-FR01-KA201-008555_1 🗗         | beneficiary (Edit Access to Project) | submit your own report(s) to your National<br>Agency.                                       |
|                                      |                                      |                                                                                             |

## 2. Open the menu item "Learning, Teaching and Training Activities".

The **Details** page opens. When you click the **Learning, Teaching and Training Activities or LTT** tab, the list will show all **LTT**s, which have been entered into the NAs Project Management System.

These items will need to be edited in order to add the additional information of number of participants and costs.

| Special Needs Support Exceptional Costs Exceptional Cost Guarantee Budg                                                                                                    | jet Reports                                                                                                    | 72                                                                                                    |
|----------------------------------------------------------------------------------------------------|----------------------------------------------------------------------------------------------------|----------------------------------------------------------------------------------------------------|
| roject Details                                                                                                    |                                                                                                    |                                                                                                    |
| Context information                                                                                                    | Project information                                                                                                    | Project Access                                                                                        |
| Programme: Ensinus +<br>Key Action: KA2 - Cooperation for innovation and the exchange of good practices<br>Action Type: KA201 - Strategic Plannerships for school education<br>Call Year: 2015 | Grant Agreement No.: 2015-1PL01-KA201-016343<br>National ID:<br>Project Title: Project Title_13032015<br>Project Acronym: Project Acronym_13032015 | User's role in project: beneficiary<br>Access to Project Edit Access to Project<br>Project is locked: |
| Round: 1<br>Start of Project: 01/09/2015<br>End of Project: 01/09/2018                                                                                                    | Partnership between regions: 🗭                                                                                                    | History information                                                                                   |
| Project Duration (months): 36                                                                                                    | Beneficiary Organisation information                                                                                                    | Created by: NA Staff<br>Created on: 18/03/2016 15:46:10<br>Updated by: NA Staff                       |
| National Agency                                                                                                    | Legal Name: Hitomizu<br>Business Name: Hitomizu                                                                                                    | Updated on: 21/03/2016 17:05:46                                                                       |
| National Agency: PL01 - Foundation for the Development of the Education<br>System                                                                                                    | Full legal name (National Language):                                                                                                    |                                                                                                    |
| For further details about your National Agency, please consult the following page<br>http://ec.europa.eu/programmes/erasmus-plus/tools/national-agencies<br>lindex_en.htm                      |                                                                                                    |                                                                                                    |

## 3. Click the "+Create" button.

In order to create a new Learning Teaching and Training Activity, click on the +Create button.

| Projec | t 2014-1        | I-UK01-KA201-00           | 0229_3 Details C                            | Organisations       | Contacts Proje                    | ect Management an      | d Implementation                       | Transnational Project Meeti        | ngs Intellectual Outputs                    | Multiplier Events                   |                           |   |              |
|--------|-----------------|---------------------------|---------------------------------------------|---------------------|-----------------------------------|------------------------|----------------------------------------|------------------------------------|---------------------------------------------|-------------------------------------|---------------------------|---|--------------|
| Learni | ing, Teachin    | g and Training Activities | Special Needs Support                       | Exceptiona          | al Costs Exceptio                 | nal Cost Guarantee     | Budget Repo                            | orts                               |                                             |                                     |                           |   |              |
| ear    | ning, T         | Feaching and              | Training Activit                            | ies                 |                                   |                        |                                        |                                    |                                             |                                     |                           | > | Create       |
| Searc  | :h              |                           |                                             |                     |                                   |                        |                                        |                                    |                                             |                                     |                           |   | C            |
| ⊙ se   | lection         |                           |                                             |                     |                                   |                        |                                        |                                    |                                             |                                     |                           |   | Ð            |
|        | Activity<br>No. | Activity Type             | Activity Type                               | Long-term activity? | No. Of<br>Accompanying<br>Persons | No. of<br>Participants | No. of Participant<br>With Special Nee | ts Total Travel Tota<br>eds Amount | al Individual Total Linguis<br>Support Supp | tic Total Grant<br>ort (calculated) | Total Grant<br>(Adjusted) |   |              |
| 0      | C7              | SP-SCHOOL-EVENT           | Short-term joint staff<br>training events   | ×                   | 1                                 | 1                      | 0                                      | 275.00 €                           | 2,310.00 € 0.00                             | € 2,585.00 €                        | 2,585.00€                 |   | •            |
| 0      | C14             | SP-SCHOOL-EVENT           | Short-term joint staff<br>training events   | ×                   | 0                                 | 0                      | 0                                      | 0.00 €                             | 0.00 € 0.00                                 | € 0.00 €                            | 0.00€                     |   | ۵            |
| 0      | C11             | SP-SCHOOL-EVENT           | Short-term joint staff<br>training events   | ×                   | 0                                 | 0                      | 0                                      | 0.00 €                             | 0.00 € 0.00                                 | € 0.00 €                            | 0.00€                     |   | •            |
| 0      | C4              | SP-SCHOOL-EVENT           | Short-term joint staff<br>training events   | ×                   | 0                                 | 0                      | 0                                      | 0.00€                              | 0.00 € 0.00                                 | € 0.00 €                            | 0.00€                     |   | •            |
| 0      | C15             | SP-SCHOOL-<br>ASSIGN      | Long-term teaching assignments              | ×                   | 0                                 | 0                      | 0                                      | 0.00 €                             | 0.00 € 0.00                                 | € 0.00€                             | 0.00€                     |   | ۵            |
| 0      | C10             | SP-SCHOOL-EVENT           | Short-term joint staff<br>training events   | ×                   | 0                                 | 0                      | 0                                      | 0.00 €                             | 0.00 € 0.00                                 | € 0.00 €                            | 0.00€                     |   | ۵            |
| 0      | C2              | SP-SCHOOL-EXCH            | Short-term exchanges of<br>groups of pupils | ×                   | 0                                 | 0                      | 0                                      | 0.00 €                             | 0.00 € 0.00                                 | € 0.00 €                            | 0.00€                     |   | •            |
| 0      | C13             | SP-SCHOOL-EVENT           | Short-term joint staff<br>training events   | ×                   | 0                                 | 0                      | 0                                      | 0.00 €                             | 0.00 € 0.00                                 | € 0.00 €                            | 0.00 €                    |   | <del>أ</del> |

#### 4. Fill in the details.

The activity section will appear. Note that the list of participants can be added only after the activity section is completed. Fill in the activity details (blank fields) as applicable.

ANote - For **2014 Projects**, the **Field** field does not appear.

| back to list Learning, Teach                                                                       | ig and Training Activities                                                                                                    |
|----------------------------------------------------------------------------------------------------|----------------------------------------------------------------------------------------------------|
| Activity                                                                                           |                                                                                                    |
|                                                                                                    | Save                                                                                                    |
| Activity No.<br>C1                                                                                 | Activity Type           Short-term joint staff training events <ul></ul>                                                                               |
| Description of the activity<br>Staff learning event discussing<br>establishment of pupil and staff | ching and learning methodologies in early reading and writing practices in each partner institution. Sharing of baseline information and estionnaires. |
|                                                                                                    | Cancel Save                                                                                                    |
|                                                                                                    |                                                                                                    |
|                                                                                                    |                                                                                                    |

To save the details of the activity, click the **Save** button. The list of participants can now be added.

| Activity                                                                                                    |                                                                                                    |                                                                                                    |                                    |
|----------------------------------------------------------------------------------------------------|----------------------------------------------------------------------------------------------------|----------------------------------------------------------------------------------------------------|------------------------------------|
|                                                                                                    |                                                                                                    |                                                                                                    | _                                  |
|                                                                                                    |                                                                                                    |                                                                                                    | Save                               |
| ctivity No.                                                                                                    | Field                                                                                                    | Activity Type                                                                                                    |                                    |
| C1                                                                                                    | Youth                                                                                                    | Short-term training events for youth workers     Long-term action                                                                                                    | vity?                              |
| escription of the activity                                                                                                    |                                                                                                    |                                                                                                    |                                    |
| Staff learning event discussing t<br>and establishment of pupil and s                                                                                                    | eaching and learning methodologie<br>taff questionnaires.                                                                                            | es in early reading and writing practices in each partner institution. Sharing of baseline info                                                                                       | ormation                           |
|                                                                                                    |                                                                                                    | 1780                                                                                                    | ) characters le                    |
|                                                                                                    |                                                                                                    |                                                                                                    | Save                               |
|                                                                                                    |                                                                                                    |                                                                                                    |                                    |
|                                                                                                    |                                                                                                    |                                                                                                    |                                    |
|                                                                                                    |                                                                                                    |                                                                                                    |                                    |
|                                                                                                    |                                                                                                    |                                                                                                    |                                    |
|                                                                                                    |                                                                                                    |                                                                                                    |                                    |
| 6 Add a narti                                                                                                    | rinant                                                                                                    |                                                                                                    |                                    |
| 0. Auu a parti                                                                                                    | Lipani.                                                                                                    |                                                                                                    |                                    |
| -                                                                                                    | -                                                                                                    |                                                                                                    |                                    |
|                                                                                                    |                                                                                                    |                                                                                                    |                                    |
| ام المستحدثة فلستحدث ما أمام م                                                                                                    |                                                                                                    |                                                                                                    |                                    |
| add a narticinant cl                                                                                                    |                                                                                                    |                                                                                                    |                                    |
| auu a participant, ci                                                                                                    | ick the <b>+Create</b> butto                                                                                                    | on in the <b>Participants</b> section.                                                                                                    |                                    |
| auu a participarit, ci                                                                                                    | ick the <b>+Create</b> butto                                                                                                    | on in the <b>Participants</b> section.                                                                                                    |                                    |
| adu a participant, ci                                                                                                    | ick the <b>+Create</b> butto                                                                                                    | on in the <b>Participants</b> section.                                                                                                    |                                    |
|                                                                                                    | ick the <b>+Create</b> butto                                                                                                    | on in the <b>Participants</b> section.                                                                                                    |                                    |
|                                                                                                    | ick the <b>+Create</b> butto                                                                                                    | on in the <b>Participants</b> section.                                                                                                    |                                    |
| atu a participant, ci                                                                                                    | ick the <b>+Create</b> butto                                                                                                    | on in the <b>Participants</b> section.                                                                                                    |                                    |
| *to list Learning, Teach                                                                                                    | ick the <b>+Create</b> butto                                                                                                    | on in the <b>Participants</b> section.                                                                                                    |                                    |
| ktolist Learning, Teach                                                                                                    | ick the <b>+Create</b> butto                                                                                                    | on in the <b>Participants</b> section.<br>ities                                                                                                    | G E                                |
| Learning, Teach                                                                                                    | ick the <b>+Create</b> butto                                                                                                    | on in the <b>Participants</b> section.<br>ities                                                                                                    | C E                                |
| <pre>kto list Learning, Teach kctivity</pre>                                                                                                    | ick the <b>+Create</b> butto                                                                                                    | on in the <b>Participants</b> section.                                                                                                    | <b>₽</b> E¢                        |
| <pre>kto iist Learning, Teach cctivity cuivity No. c1</pre>                                                                                                    | ick the <b>+Create</b> butto                                                                                                    | Activity Type                                                                                                    | œ E¢                               |
| <pre>ktolist Learning, Teach ctivity ctivityNo. c1</pre>                                                                                                    | ick the <b>+Create</b> butto<br>ing and Training Activi                                                                                              | Activity Type                                                                                                    | CZ Ed                              |
| <pre>kto iist Learning, Teach ctivity tivity No. C1 scription of the activity</pre>                                                                                                    | ick the <b>+Create</b> butto<br>ing and Training Activi                                                                                              | Activity Type                                                                                                    | CF Ed                              |
| tivity No.                                                                                                    | ick the <b>+Create</b> butto                                                                                                    | Activity Type   Activity Type   Short-term training events for youth workers  Long-term a  Short-term training events for youth workers                                               | CZ Ed                              |
| tivity No.<br>C1<br>Staff learning event discussing to<br>information and establishment of                                                                                                    | ick the <b>+Create</b> butto                                                                                                    | Activity Type  Activity Type  Short-term training events for youth workers  Long-term a  gies in early reading and writing practices in each partner institution. Sharing of baseline | C2 Ed<br>activity?                 |
| add a participant, cr<br>cktolist Learning, Teach<br>Activity<br>ctivity No.<br>C1<br>escription of the activity<br>Staff learning event discussing to<br>information and establishment of                                                                                                    | ick the <b>+Create</b> butto<br>ing and Training Activi<br>Field<br>Youth<br>teaching and learning methodolog<br>f pupil and staff questionnaires.   | Activity Type  Activity Type  Short-term training events for youth workers  Jies in early reading and writing practices in each partner institution. Sharing of baseline              | CP Ed<br>activity?<br>e            |
| add a participant, cr<br>extolist Learning, Teach<br>Activity<br>Etivity No.<br>C1<br>Escription of the activity<br>Staff learning event discussing to<br>information and establishment o                                                                                                    | ick the <b>+Create</b> butto<br>ing and Training Activi<br>Field<br>Youth<br>teaching and learning methodolog<br>f pupil and staff questionnaires.   | Activity Type  Activity Type  Short-term training events for youth workers  Long-term a  gies in early reading and writing practices in each partner institution. Sharing of baseling | CZ Ed<br>activity?<br>e            |
| add a participant, cr<br>ek to list Learning, Teach<br>Activity<br>ctivity No.<br>C1<br>escription of the activity<br>Staff learning event discussing to<br>information and establishment o                                                                                                    | ick the <b>+Create</b> butto<br>ing and Training Activi<br>Field<br>Youth<br>teaching and learning methodolog<br>f pupil and staff questionnaires.   | Activity Type  Activity Type  Short-term training events for youth workers  gles in early reading and writing practices in each partner institution. Sharing of baseline              | C2° Ed<br>activity?<br>e           |
| add a participant, cr<br>ek to list Learning, Teach<br>Activity<br>Stivity No.<br>C1<br>Staff learning event discussing of<br>information and establishment of                                                                                                    | ick the <b>+Create</b> butto<br>ing and Training Activi<br>Field<br>Youth<br>teaching and learning methodolog<br>f pupil and staff questionnaires.   | Activity Type  Activity Type  Short-term training events for youth workers  gles in early reading and writing practices in each partner institution. Sharing of baseline              | CP Ed<br>activity?                 |
| add a participant, cr<br>ck to list Learning, Teach<br>Activity<br>ctivity No.<br>C1<br>escription of the activity<br>Staff learning event discussing to<br>information and establishment of<br>Participants                                                                                                    | ick the <b>+Create</b> butto<br>ing and Training Activi<br>Field<br>Youth<br>teaching and learning methodolog<br>f pupil and staff questionnaires.   | Activity Type  Activity Type  Short-term training events for youth workers  Gies in early reading and writing practices in each partner institution. Sharing of baseline              | CZ Ed                              |
| Activity<br>Activity<br>Activi | ick the <b>+Create</b> butto<br>ing and Training Activity<br>Field<br>Youth<br>teaching and learning methodolog<br>f pupil and staff questionnaires. | Activity Type  Activity Type  Short-term training events for youth workers  Jies in early reading and writing practices in each partner institution. Sharing of baseline              | CP En<br>activity?<br>e<br>+ Creat |
| add a participant, ci<br>activity<br>ctivity No.<br>C1<br>scription of the activity<br>Staff learning event discussing to<br>information and establishment of<br>Participants                                                                                                    | ick the <b>+Create</b> butto<br>ing and Training Activi<br>Field<br>Youth<br>teaching and learning methodolog<br>f pupil and staff questionnaires.   | Activity Type  Activity Type  Short-term training events for youth workers  Jies in early reading and writing practices in each partner institution. Sharing of baseline              | e<br>+ Creat                       |
| add a participant, ci<br>at to list Learning, Teach<br>activity<br>ctivity No.<br>C1<br>escription of the activity<br>Staff learning event discussing to<br>information and establishment of<br>Participants                                                                                                    | ick the <b>+Create</b> butto<br>ing and Training Activi<br>Field<br>Youth<br>teaching and learning methodolog<br>f pupil and staff questionnaires.   | Activity Type  Activity Type  Short-term training events for youth workers  Gies in early reading and writing practices in each partner institution. Sharing of baseline              | e + Creat                          |
| add a participant, ci<br>activity<br>ctivity<br>ctivity No.<br>c1<br>escription of the activity<br>Staff learning event discussing of<br>information and establishment of<br>Participants<br>Search                                                                                                    | ick the <b>+Create</b> butto                                                                                                    | Activity Type  Activity Type  Short-term training events for youth workers  gles in early reading and writing practices in each partner institution. Sharing of baseline              | e<br>+ Creat                       |
| Activity Activity Act                                                                                                    | ick the <b>+Create</b> butto                                                                                                    | Activity Type  Activity Type  Short-term training events for youth workers  gles in early reading and writing practices in each partner institution. Sharing of baseline              | e + Creat                          |
| exto list Learning, Teach<br>Activity<br>etivity No.<br>C1<br>escription of the activity<br>Staff learning event discussing of<br>information and establishment of<br>Participants<br>Search                                                                                                    | ick the <b>+Create</b> butto                                                                                                    | Activity Type  Activity Type  Short-term training events for youth workers  Gies in early reading and writing practices in each partner institution. Sharing of baseline              | CZ Ed<br>activity?                 |
| add a participant, ci<br>extolist Learning, Teach<br>Activity<br>ctivity No.<br>C1<br>escription of the activity<br>Staff learning event discussing to<br>information and establishment of<br>Participants<br>Search                                                                                                    | ick the <b>+Create</b> butto                                                                                                    | Activity Type  Activity Type  Short-term training events for youth workers  gies in early reading and writing practices in each partner institution. Sharing of baseline              | CZ Ed<br>activity?<br>e<br>Creat   |
| add a participant, ci<br>extolist Learning, Teach<br>activity<br>ctivity No.<br>C1<br>escription of the activity<br>Staff learning event discussing to<br>information and establishment of<br>Participants<br>Search                                                                                                    | ick the <b>+Create</b> butto                                                                                                    | Activity Type  Activity Type  Short-term training events for youth workers  Jies in early reading and writing practices in each partner institution. Sharing of baseline              | e<br>+ Creat                       |
| add a participant, ci<br>extolist Learning, Teach<br>activity<br>ctivity No.<br>C1<br>escription of the activity<br>Staff learning event discussing to<br>information and establishment of<br>Participants<br>Search                                                                                                    | ick the <b>+Create</b> butto                                                                                                    | Activity Type  Activity Type  Short-term training events for youth workers  Jies in early reading and writing practices in each partner institution. Sharing of baseline              | e<br>+ Creat                       |
| Add a participant, ci<br>extolist Learning, Teach<br>Activity<br>ctivity No.<br>C1<br>escription of the activity<br>Staff learning event discussing of<br>information and establishment of<br>Participants<br>Search<br>No record found                                                                                                    | ick the <b>+Create</b> butto                                                                                                    | Activity Type  Activity Type  Short-term training events for youth workers  Jies in early reading and writing practices in each partner institution. Sharing of baseline              | e<br>+ Creat                       |
| Add a participant, ci<br>attivity Learning, Teach<br>Activity<br>Activity<br>Activity No.<br>C1<br>Activity<br>Staff learning event discussing of<br>Information and establishment of<br>Participants<br>Search<br>No record found                                                                                                    | ick the <b>+Create</b> butto                                                                                                    | Activity Type  Activity Type  Short-term training events for youth workers  gles in early reading and writing practices in each partner institution. Sharing of baseline              | e<br>+ Creat                       |

## 7. Fill in the "Participant" details.

Complete the details (blank fields) as applicable for the participants.

ANote - For **2015 Projects**, the field EU Mobility Total Grant (adjusted) has been removed.

| Participant                               |                   |                           |                                   |                |                            |                      | == compact vi                       |
|-------------------------------------------|-------------------|---------------------------|-----------------------------------|----------------|----------------------------|----------------------|-------------------------------------|
|                                           |                   |                           |                                   |                |                            |                      | Sa                                  |
| articipant ID                             |                   | Participant Email         |                                   |                |                            |                      | Accompanying Person                 |
| Dupont                                    |                   | Marcdupont@               | gmail.com                         |                |                            |                      | Participant With Specie             |
|                                           |                   |                           |                                   |                |                            |                      | Needs                               |
| Irst Name Last Name                       |                   |                           |                                   |                |                            |                      | Fewer Opportunities                 |
| Dupont Marc                               |                   |                           |                                   |                |                            |                      | Group Leader/Trainer                |
|                                           |                   |                           |                                   |                |                            |                      | /Facilitator/Youth Work             |
| IOBILITY                                  |                   |                           |                                   |                |                            |                      |                                     |
| Aobility ID                               |                   |                           |                                   |                |                            |                      | - New Fill Fundad                   |
| 16343-MOB-00001                           |                   |                           |                                   |                |                            |                      | Non-EO Funded                       |
|                                           |                   |                           |                                   |                |                            |                      | Force Majeure ?                     |
| URATION                                   |                   |                           |                                   |                |                            |                      |                                     |
| 01/09/2015                                |                   |                           |                                   |                |                            |                      | 01/09                               |
|                                           |                   |                           |                                   |                |                            |                      |                                     |
| 1/02/2016                                 | End Date          |                           |                                   | <u>60</u>      | Duration Calculated (d     | ays)                 | <u> </u>                            |
| 01/02/2010                                | 23/02/2010        |                           |                                   |                | 23                         |                      |                                     |
| ravel days (max 2)                        | Interruption days | e (Please justify in comm | ents)                             |                | Funded Duration (days      | )                    |                                     |
| 2                                         | 0                 |                           |                                   |                | 31                         |                      |                                     |
|                                           |                   |                           |                                   |                |                            |                      |                                     |
| ROM / TO                                  |                   |                           |                                   |                |                            |                      |                                     |
| Sending Organisation Sending C            | country           |                           | Sending City                      |                | s                          | ending Organis       | ation Erasmus Code                  |
| Hitomizu 🔹 Belgi                          | um                | •                         | Leuven                            |                |                            |                      |                                     |
|                                           |                   |                           |                                   |                |                            |                      |                                     |
| Pacabiling Organisation Pacabiling        | Country           |                           | Pacaiving City                    |                |                            | ecolving Organi      | ication Fracmue Code                |
| UNIVERSIDAD COMPLUTENSE DE MADRIE Spain   | 1                 | •                         | MADRID                            |                |                            | E MADRIDO            | 3                                   |
|                                           |                   |                           |                                   |                |                            |                      |                                     |
|                                           |                   |                           |                                   |                |                            |                      |                                     |
| Vistance Band Link to distance calculator |                   |                           | If a different place of departure | e or arrival i | s reported, please provi   | de the reason fo     | or this difference                  |
| 100 - 1555 Km                             |                   | ·                         |                                   |                |                            |                      |                                     |
|                                           |                   |                           |                                   |                |                            |                      |                                     |
| FRAVEL GRANT                              |                   |                           |                                   |                |                            |                      |                                     |
|                                           |                   |                           |                                   |                |                            |                      | Grant not Required (Travel G        |
|                                           |                   |                           |                                   |                | EU Travel Grant            |                      |                                     |
|                                           |                   |                           |                                   |                |                            |                      | 275                                 |
|                                           |                   |                           |                                   |                |                            |                      |                                     |
| NDIVIDUAL SUPPORT                         |                   |                           |                                   |                |                            |                      |                                     |
|                                           |                   |                           |                                   |                |                            | _                    | Grant not Required dedividual Com   |
|                                           |                   |                           |                                   |                | EU Individual Support      |                      | Grant not required (individual Sup) |
|                                           |                   |                           |                                   |                |                            |                      | 2590                                |
|                                           |                   |                           |                                   |                |                            |                      |                                     |
|                                           |                   |                           |                                   |                |                            |                      |                                     |
| OTAL CALCULATIONS                         |                   |                           |                                   |                |                            |                      |                                     |
| TOTAL CALCULATIONS                        |                   |                           |                                   |                | Fill Machille, Tatal Court | (and and a feat of ) |                                     |
| 'OTAL CALCULATIONS                        |                   |                           |                                   |                | EU Mobility Total Grant    | (calculated)         | 2255                                |

## 8. Use the "compact view" button if necessary.

If necessary, use the **compact view** button. This will reduce the screen view so that only the most relevant and mandatory fields are displayed. In order to expand the view, click again.

Note - For **2014 Projects**, **Grant not Required (Travel Grant)** and **Grant not Required (Individual Support)** check boxes do not appear. The field **EU Mobility Total Grant (adjusted)** only appears for 2014 projects.

In case the project is a **KA201** - **Strategic Partnerships for school education** and is flagged as **Only schools** (or **KA219**), the sending organisation is always the Beneficiary Organisation.

|                                                           | SP-YOUTH-SHORT-TRAIN : Short-te            | erm training events for youth workers Long-term activit                                                                | y? <b>III</b> compact view                                                                                          |
|-----------------------------------------------------------|--------------------------------------------|----------------------------------------------------------------------------------------------------|----------------------------------------------------------------------------------------------------|
| rticipant                                                 |                                            |                                                                                                    | Compact view                                                                                                    |
| rticipant                                                 |                                            |                                                                                                    | III compact view                                                                                                    |
|                                                           |                                            |                                                                                                    | Save                                                                                                    |
| Name                                                      | Last Name<br>Marc                          | Mobility ID<br>16343-MOB-00001                                                                                         | Accompanying Person     Force Majeure ?                                                                             |
| ATION  ect Duration  Date  I/02/2016  End Date  29/02/201 | Duration Calculated (days)<br>16 🗎 29 5-60 | Travel days (max 2)     Interruption days (Please justify in comments)     Funded Duration (days)       2     0     31 | <ul> <li>Non-EU Funded</li> <li>Grant not Required (Trave Grant)</li> <li>EU Travel Grant</li> <li>275 €</li> </ul> |
| ing Organisation<br>Itomizu                               | Sending Country<br>Belgium                 | Sending City<br>Leuven                                                                                                 | Grant not Required<br>(Individual Support)       EU Individual Support       2590                                   |
| iving Organisation                                        | Receiving Country Spain                    | Receiving City Distance Band Link to distance calculator 100 - 1999 km                                                 | EU Mobility Total Grant<br>(calculated)<br>2865 €                                                                   |
|                                                           |                                            |                                                                                                    | Cancel Save                                                                                                    |

To save the participant details for the activity, click on the **Save** button.

| Distance Band Link to distance calculator |   | If a different place of departure or arrival is reported, please provide the reason for this difference |      |     |
|-------------------------------------------|---|----------------------------------------------------------------------------------------------------|------|-----|
| 100 - 1999 km                             | - |                                                                                                    |      |     |
|                                           |   |                                                                                                    |      |     |
| TRAVEL GRANT                              |   |                                                                                                    |      |     |
|                                           |   | Fit Terret Acres                                                                                        |      |     |
|                                           |   | EO Have Grant                                                                                           | 275  | 6   |
|                                           |   |                                                                                                    | 2/0  | 6   |
|                                           |   |                                                                                                    |      |     |
| IDIVIDUAL SUPPORT                         |   |                                                                                                    |      |     |
|                                           |   | EU Individual Support                                                                                   |      |     |
|                                           |   |                                                                                                    | 2310 | €   |
|                                           |   |                                                                                                    |      |     |
| FOTAL CALCULATIONS                        |   |                                                                                                    |      |     |
|                                           |   | FU Mobility Total Grant (calculated)                                                                    |      |     |
|                                           |   | ea mannik rater armit famamerak                                                                         | 2585 | €   |
|                                           |   |                                                                                                    |      |     |
|                                           |   | EU Mobility Total Grant (adjusted)                                                                      |      |     |
|                                           |   |                                                                                                    | 2585 | €   |
|                                           |   |                                                                                                    |      |     |
| Verall Comments                           |   |                                                                                                    |      |     |
|                                           |   |                                                                                                    |      |     |
|                                           |   |                                                                                                    | • -  | 4   |
|                                           |   |                                                                                                    |      | ave |
|                                           |   |                                                                                                    |      | _   |
|                                           |   |                                                                                                    |      |     |
|                                           |   |                                                                                                    |      |     |
|                                           |   |                                                                                                    |      |     |

## 10. Click on "back to list".

After clicking on **Save**, the details of the participant will appear in the **Participants** list. Use the list icons in order to edit or delete the details.

To return to the list view of all Learning, Teaching and Training Activities, click on back to list.

|                          |                          |                        |                                   |                     |                             |                      |                 |               |                                         |               | ; edit |
|--------------------------|--------------------------|------------------------|-----------------------------------|---------------------|-----------------------------|----------------------|-----------------|---------------|-----------------------------------------|---------------|--------|
| rity No.                 | Ţ                        | Field                  |                                   | Activ               | vity Type<br>hort-term trai | ning events fo       | r vouth worke   | s             | - Long-term act                         | tivity?       |        |
|                          |                          |                        |                                   |                     |                             | <b>,</b>             | ,               |               |                                         |               |        |
| aff learning event di    | cussing teaching and lea | rning methodologi      | es in early reading an            | d writing practic   | es in each par              | rtner institutior    | n. Sharing of b | aseline infor | mation and establishme                  | nt of pupil a | a      |
| inticipants              |                          |                        |                                   |                     |                             |                      |                 |               |                                         | + Cre         | eate   |
| earch                    |                          |                        |                                   |                     |                             |                      |                 |               |                                         |               | Q      |
| 🖲 selection 🛛 🕹 Export   |                          |                        |                                   |                     |                             |                      |                 |               |                                         |               | C      |
| First Last<br>Ⅲ Name Nam | e Participant Email      | Accompanying<br>Person | Participant With<br>Special Needs | Mobility ID         | Sending<br>Country          | Receiving<br>Country | Start Date      | End Date      | EU Mobility Total Grant<br>(calculated) |               |        |
| O Dupont Marc            | Marcdupont@gmail.com     | ×                      | ×                                 | 16343-<br>MOB-00001 | Belgium                     | Spain                | 01/02/2016      | 29/02/2016    | 2.865,00 €                              | 🗖 🖋 (         | Â      |
| Total                    |                          | 0                      | 0                                 |                     |                             |                      |                 |               |                                         |               | _      |
| 10 25 50 100             |                          |                        |                                   |                     |                             |                      |                 |               |                                         |               |        |
|                          |                          |                        |                                   |                     |                             |                      |                 |               |                                         |               |        |
|                          | a and Training /         | Activities             |                                   |                     |                             |                      |                 |               |                                         |               |        |
| rning, Teachir           | y any manning r          |                        |                                   |                     |                             |                      |                 |               |                                         |               |        |

| ⊙ sele | ction 🎿         | Export |                          |                                                    |                     |                                   |                        |                                           |                        |                                |                                |                             | Ŕ            |
|--------|-----------------|--------|--------------------------|----------------------------------------------------|---------------------|-----------------------------------|------------------------|-------------------------------------------|------------------------|--------------------------------|--------------------------------|-----------------------------|--------------|
|        | Activity<br>No. | Field  | Activity Type            | Activity Type                                      | Long-term activity? | No. Of<br>Accompanying<br>Persons | No. of<br>Participants | No. of Participants<br>With Special Needs | Total Travel<br>Amount | Total<br>Individual<br>Support | Total<br>Linguistic<br>Support | Total Grant<br>(calculated) |              |
| 0      | C1              | Youth  | SP-YOUTH-<br>SHORT-TRAIN | Short-term training<br>events for youth<br>workers | ×                   | 0                                 | 1                      | 0                                         | 275,00 €               | 2.590,00 €                     | 0,00 €                         | 2.865,00 €                  | <b>-</b> / î |
| Total  |                 |        |                          |                                                    |                     | 0                                 | 1                      | 0                                         | 275,00 €               | 2.590,00 €                     | 0,00 €                         | 2.865,00 €                  |              |
| 10     | 25 50           | 100    |                          |                                                    |                     |                                   |                        |                                           |                        |                                |                                |                             |              |
|        |                 |        |                          |                                                    |                     |                                   |                        |                                           |                        | Approv                         | ed Budget (b                   | y National Ag               | ency) 0,00 ( |

## **Special Needs Support**

Participants with special needs are entitled to extra financial support within the scope of a strategic partnerships project.

#### Quick steps

- <u>1. Click on the project reference number.</u>
- <u>2. Click the menu item "Special Needs Support".</u>
- <u>3. Click the "+Create" button.</u>
- <u>4. Fill in the "Special Needs Details".</u>
- <u>5. Click on "Save".</u>
- <u>6. Edit "Special Needs Support".</u>
- <u>7. Delete "Special Needs Support".</u>

#### **Detailed steps**

## 1. Click on the project reference number.

In the homepage click on the project reference in order to open the project. It will open in a new browser tab.

| Home       Project List         elcome ECAS EAC_TRAINING         Image: Frasmus +       About the tool         Crant Agreement No       National D       User's role in project         2014-1-UK01-KA201-000229_4127       Coordinator (View Access to Project)       Mobility Tool is the system for the management of mobility projects that received an EU grant under the Lifelong Learning and Erasmus + programmes. The Tool is developed by the European Commission for you, as beneficiaries of these projects.         2014-1-FR01-KA201-0002204127       partner (View Access to Project)       In the Mobility Tool you will be able to provide all the information on your projects, identify participants and mobilities, complete and update budget information, generate and follow-up participant reports and generate and submet programmes. The Project)         2015-1-FR01-KA201-006330_2127       beneficiary (Edit Access to Project)       Demeticiary (Edit Access to Project)         2015-1-FR01-KA201-006330_2137       beneficiary (Edit Access to Project)       project)         2015-1-FR01-KA201-006330_3137       beneficiary (Edit Access to Project)       project)         2015-1-FR01-KA201-006330_3137       beneficiary (Edit Access to Project)       project)         2015-1-FR01-KA201-006330_3137       beneficiary (Edit Access to Project)       project) | Buropean Commis<br>Mobility t | ool            |                                         | EL01 Greek State Scholarship's Foundation                                                                                 |
|----------------------------------------------------------------------------------------------------|-------------------------------|----------------|-----------------------------------------|----------------------------------------------------------------------------------------------------|
| Erasmus +       About the tool         Crant Agreement No       National<br>ID       User's role in project         2014-1-UK01-KA201-000229_4127       coordinator (View Access to<br>Project)       Mobility Tool is the system for the<br>management of mobility projects that<br>received an EU grant under the Lifelong<br>Learning and Erasmus + programmes. The<br>Tool is developed by the European<br>Commission for you, as beneficiaries of<br>these projects.         2014-1-FR01-KA201-002304 [27]       partner (View Access to<br>Project)         2015-1-PL01-KA219=016330_2 [27]       coordinator (View Access to<br>Project)         2015-1-PL01-KA201-008555_1 [27]       beneficiary (Edit Access to<br>Project)         2014-1-FR01-KA201-008555_1 [27]       beneficiary (Edit Access to<br>Project)         2015-1-PL01-KA219=016330_3 [27]       beneficiary (Edit Access to<br>Project)         2015-1-PL01-KA219=016330_3 [27]       beneficiary (Edit Access to<br>Project)         2015-1-PL01-KA219=016330_3 [27]       beneficiary (Edit Access to<br>Project)         2015-1-PL01-KA219=016330_3 [27]       beneficiary (Edit Access to<br>Project)         2015-1-PL01-KA219=016330_3 [27]       beneficiary (Edit Access to<br>Project)                                                                                                    | Home Project List             | TRAININ        | G                                       |                                                                                                    |
| National<br>IDUser's role in projectMobility Tool is the system for the<br>management of mobility projects that<br>received an EU grant under the Lifelong<br>Learning and Erasmus+ programmes. The<br>Tool is developed by the European<br>Commission for you, as beneficiaries of<br>these projects.2014-1-FR01-KA201-002304 [2]partner (View Access to<br>Project)2015-1-FR01-KA204-013204 [2]beneficiary (Edit Access to<br>Project)2015-1-PL01-KA219-016330_2 [2]coordinator (View Access to<br>Project)2015-1-PL01-KA201-008555_1 [2]beneficiary (Edit Access to<br>Project)2014-1-FR01-KA201-008555_1 [2]beneficiary (Edit Access to<br>Project)2015-1-PL01-KA219-016330_3 [2]beneficiary (Edit Access to<br>Project)2015-1-PL01-KA219-016330_3 [3]beneficiary (Edit Access to<br>Project)                                                                                                    | Erasmus+                      |                |                                         | About the tool                                                                                                    |
| 2014-1-UK01-KA201-000229_413       coordinator (View Access to Project)         2014-1-FR01-KA201-00230413       partner (View Access to Project)         2015-1-FR01-KA204-01320413       partner (View Access to Project)         2015-1-FR01-KA204-01320413       beneficiary (Edit Access to Project)         2015-1-PL01-KA219-016330_213       coordinator (View Access to Project)         2015-1-PL01-KA201-008555_113       beneficiary (Edit Access to Project)         2015-1-PL01-KA201-008555_113       beneficiary (Edit Access to Project)         2015-1-PL01-KA219-016330_313       beneficiary (Edit Access to Project)                                                                                                    | Grant Agreement No            | National<br>ID | User's role in project                  | Mobility Tool is the system for the<br>management of mobility projects that<br>received an EU grant under the Lifelong    |
| 2014-1-FR01-KA201-002304 [2*]       partner (View Access to Project)         2015-1-FR01-KA204-013204 [2*]       beneficiary (Edit Access to Project)         2015-1-PL01-KA219-016330_2 [2*]       coordinator (View Access to Project)         2015-1-PL01-KA201-016343 [2*]       beneficiary (Edit Access to Project)         2014-1-FR01-KA201-008555_1 [2*]       beneficiary (Edit Access to Project)         2015-1-PL01-KA219-016330_3 [2*]       beneficiary (Edit Access to Project)                                                                                                    | 2014-1-UK01-KA201-000229_4    | C              | coordinator (View Access to<br>Project) | Learning and Erasmus+ programmes. The<br>Tool is developed by the European<br>Commission for you, as beneficiaries of     |
| 2015-1-FR01-KA204-013204 [2]       beneficiary (Edit Access to Project)       provide all the information on your projects, identify participants and mobilities, complete and update budget information, generate and follow-up participant reports and generate and submit your own report(s) to your National Agency.         2015-1-PL01-KA201-016343 [2]       beneficiary (Edit Access to Project)         2014-1-FR01-KA201-008555_1 [2]       beneficiary (Edit Access to Project)         2015-1-PL01-KA219-016330_3 [2]       beneficiary (Edit Access to Project)                                                                                                    | 2014-1-FR01-KA201-002304 🗷    | 1              | partner (View Access to<br>Project)     | these projects.                                                                                                    |
| 2015-1-PL01-KA219-016330_2 C7       coordinator (View Access to Project)       information, generate and follow-up participant reports and generate and submit your own report(s) to your National Agency.         2015-1-PL01-KA201-008555_1 C7       beneficiary (Edit Access to Project)       agency.         2015-1-PL01-KA219-016330_3 C7       beneficiary (Edit Access to Project)       agency.                                                                                                    | 2015-1-FR01-KA204-013204 🗷    |                | beneficiary (Edit Access to<br>Project) | provide all the information on your<br>projects, identify participants and<br>mobilities, complete and update budget      |
| 2015-1-PL01-KA201-016343 [27]     beneficiary (Edit Access to<br>Project)     Agency.       2014-1-FR01-KA201-008555_1 [27]     beneficiary (Edit Access to<br>Project)     Agency.       2015-1-PL01-KA219-016330_3 [27]     beneficiary (Edit Access to<br>Project)     Agency.                                                                                                    | 2015-1-PL01-KA219-016330_2(   | 3              | coordinator (View Access to<br>Project) | information, generate and follow-up<br>participant reports and generate and<br>submit your own report(s) to your National |
| 2014-1-FR01-KA201-008555_112*     beneficiary (Edit Access to Project)       2015-1-PL01-KA219-016330_312*     beneficiary (Edit Access to Project)                                                                                                    | 2015-1-PL01-KA201-016343 🖾    |                | beneficiary (Edit Access to<br>Project) | Agency.                                                                                                    |
| 2015-1-PL01-KA219-016330_3 C     beneficiary (Edit Access to<br>Project)                                                                                                    | 2014-1-FR01-KA201-008555_1 (  | 3              | beneficiary (Edit Access to<br>Project) |                                                                                                    |
|                                                                                                    | 2015-1-PL01-KA219-016330_3    | 3              | beneficiary (Edit Access to<br>Project) |                                                                                                    |

## 2. Click the menu item "Special Needs Support".

The **Details** page appears. Click the **Special Needs Support** menu item to see the list, which has been entered into the NAs Project Management System. These entries can be edited in order to add additional information.

| oject 2015-1-PL01-KA201-016343 Details                                                                                                    | Organisations Contacts Project Management and Implementation Transm                                                                                                    | national Project Meetings Intellectual Outputs                                                         |
|----------------------------------------------------------------------------------------------------|----------------------------------------------------------------------------------------------------|----------------------------------------------------------------------------------------------------|
| Aultiplier Events Learning, Teaching and Training Activities                                                                                                    | Special Needs Support Exceptional Costs Exceptional Cost Guarantee                                                                                                    | Budget Reports                                                                                         |
| roject Details                                                                                                    | 7                                                                                                    |                                                                                                    |
| Context information                                                                                                    | Project information F                                                                                                    | Project Access                                                                                         |
| Programme: Erasmus+<br>Key Action: KA2 - Cooperation for innovation and the<br>exchange of good practices<br>Action Type: KA201 - Strategic Partnerships for school<br>ducation<br>Call Year: 2015 | Grant Agreement No.: 2015-1-PL01-KA201-016343 U<br>National ID: A<br>Project Title: Project Title_13032015 F<br>Project Acronym: Project Acronym_13032015<br>Partnership between regions: ♂ | Jser's role in project: beneficiary<br>Access to Project: Edit Access to Project<br>Project is locked: |
| Round: 1<br>Start of Project: 01/09/2015<br>End of Project: 01/09/2018<br>Project Duration (months): 36                                                                                            | Beneficiary Organisation information                                                                                                    | Created by: NA Staff<br>Created on: 18/03/2016 15:46:10                                                |
| National Agency                                                                                                    | Ful. 53/12200 C                                                                                                    | Updated on: 24/03/2016 14:05:46                                                                        |
| <b>lational Agency:</b> PL01 - Foundation for the Development of<br>he Education System<br>For further details about your National Agency, please consult<br>he following page                     |                                                                                                    |                                                                                                    |

## 3. Click the "+Create" button.

In order to add a cost line for **Special Needs Support**, click the **+Create** button.

The value **Approved Budget (by National Agency)** may be set to zero, if the project **is for call year 2014** and the project data was submitted to MT+ before MT+ 2.3.0. In this case please check the budget screen for the value for this item that has been approved by the National Agency.

| Project 2015-1-PL01-KA201-016343                 | Details       | Organisations | Contacts  | Project Managem   | ent and Implementation | Trans  | national Pr | oject Meetings | Intellectual Outputs      |
|--------------------------------------------------|---------------|---------------|-----------|-------------------|------------------------|--------|-------------|----------------|---------------------------|
| Multiplier Events Learning, Teaching and Trainin | ng Activities | Special Needs | s Support | Exceptional Costs | Exceptional Cost Guar  | rantee | Budget      | Reports        |                           |
| Special Needs Support                            |               |               |           |                   |                        |        |             |                | + Create                  |
| Search                                           |               |               |           |                   |                        |        |             |                | Q                         |
|                                                  |               |               |           |                   |                        |        |             |                | C                         |
| No record found                                  |               |               |           |                   |                        |        |             |                |                           |
|                                                  |               |               |           |                   |                        | A      | Approve     | d Budget (by   | y National Agency) 0,00 € |

## 4. Fill in the "Special Needs Details".

The **Special Needs Details** window appears. Fill in the details (blank fields) as applicable.

| Special Needs Details                  |            | ×                    |
|----------------------------------------|------------|----------------------|
|                                        |            | Save                 |
| Organisation                           |            |                      |
| Hitomizu                               |            | •                    |
| No. of Participants With Special Needs | Total Cost |                      |
| 2                                      | 100        |                      |
| Description                            |            |                      |
| Special needs support needed.          |            |                      |
|                                        |            |                      |
|                                        |            | 1971 characters left |
|                                        |            | Cancel Save          |
|                                        |            |                      |

To save the data, click the **Save** button. After clicking on save, the details line will now appear in the list of **Special Needs Support**.

| Special Needs D                  | etails                        |            | ×                    |
|----------------------------------|-------------------------------|------------|----------------------|
|                                  |                               |            | Save                 |
| Organisation                     |                               |            |                      |
| Hitomizu                         |                               |            | •                    |
| No. of Participants With Special | Needs                         | Total Cost |                      |
| 2                                |                               | 100        |                      |
| Description                      |                               |            |                      |
| Special needs support r          | needed.                       |            |                      |
|                                  |                               |            | .4                   |
|                                  |                               |            | 1971 characters left |
|                                  |                               |            | Save                 |
| pecial Needs Support             |                               |            | + Cr                 |
| earch                            |                               |            |                      |
| 🧿 selection 🛛 📥 Export           |                               |            |                      |
| 📰 Legal Name                     | Description                   |            | Total Cost           |
| O Hitomizu                       | Special needs support needed. |            | 100,00 € 🔲 🖋 [       |
| Test                             |                               |            | 100,00 €             |
| Total                            |                               |            |                      |
| 10 25 50 100                     |                               |            |                      |

## 6. Edit "Special Needs Support".

To edit a line of **Special Needs Support**, click the pencil icon, update the data and click on **Save**.

| pecial in   | leeas Support |                               |                        | + Create              |
|-------------|---------------|-------------------------------|------------------------|-----------------------|
| Search      |               |                               |                        | ۹                     |
| ⊙ selection | 🛓 Export      |                               |                        | Q                     |
|             | Legal Name    | Description                   | Total Cost             |                       |
| 0           | Hitomizu      | Special needs support needed. | 100,00 €               | 📼 🖋 🛍                 |
| Т           | otal          |                               | 100,00 €               |                       |
| 10 25       | 50 100        |                               |                        |                       |
|             |               |                               | Approved Budget (by Na | tional Agency) 0,00 c |

## 7. Delete "Special Needs Support".

To delete a line of **Special Needs Support**, click the bin icon.

| Special                       | Needs Support |                               | + Create                                    |
|-------------------------------|---------------|-------------------------------|---------------------------------------------|
| Search                        |               |                               | Q                                           |
|                               |               |                               |                                             |
| <ul> <li>selection</li> </ul> | n 📥 Export    |                               | C.                                          |
|                               | Legal Name    | Description                   | Total Cost                                  |
| 0                             | Hitomizu      | Special needs support needed. | 100,00 € 📰 🖋 💼                              |
|                               | Total         |                               | 100,00 €                                    |
| 10 25                         | 50 100        |                               |                                             |
|                               |               |                               | Approved Budget (by National Agency) 0.00 € |
|                               |               |                               |                                             |

## **Exceptional Costs**

This page explains how to manage the "Exceptional Costs" in MT+.

Exceptional costs include but are not limited to sub-contracting and purchase of goods/services. If exceptional costs are added, a comment must be entered on the budget screen.

#### Quick steps

- <u>1. Click on the project reference.</u>
- <u>2. Click the menu item "Exceptional Costs".</u>
- <u>3. Click the "+Create" button.</u>
- <u>4. Fill in the details.</u>
- <u>5. Click on "Save".</u>
- <u>6. Add a comment in the "Budget" tab.</u>

#### **Detailed steps**

#### 1. Click on the project reference.

On the homepage click on the project reference in order to open the project. It will open in a new browser tab.

| Mobility                   |                |                                         | EL01 Greek State Scholarship's Foundation                                                                                 |
|----------------------------|----------------|-----------------------------------------|----------------------------------------------------------------------------------------------------|
| Project List               | _TRAINING      | G                                       |                                                                                                    |
| Erasmus+                   |                |                                         | About the tool                                                                                                    |
| Grant Agreement No         | National<br>ID | User's role in project                  | Mobility Tool is the system for the<br>management of mobility projects that<br>received an EU grant under the Lifelong    |
| 2014-1-UK01-KA201-000229_  | 4 (3*)         | coordinator (View Access to<br>Project) | Learning and Erasmus+ programmes. The<br>Tool is developed by the European<br>Commission for you, as beneficiaries of     |
| 2014-1-FR01-KA201-002304 E | 2              | partner (View Access to<br>Project)     | these projects.                                                                                                    |
| 2015-1-FR01-KA204-013204   | 2              | beneficiary (Edit Access to<br>Project) | provide all the information on your<br>projects, identify participants and<br>mobilities, complete and update budget      |
| 2015-1-PL01-KA219-016330_2 | C              | coordinator (View Access to<br>Project) | information, generate and follow-up<br>participant reports and generate and<br>submit your own report(s) to your National |
| 2015-1-PL01-KA201-016343   |                | beneficiary (Edit Access to<br>Project) | Agency.                                                                                                    |
| 2014-1-FR01-KA201-008555_1 | 12             | beneficiary (Edit Access to<br>Project) |                                                                                                    |
| 2015-1-PL01-KA219-016330_3 | C <sup>2</sup> | beneficiary (Edit Access to<br>Project) |                                                                                                    |
|                            |                |                                         |                                                                                                    |

## 2. Click the menu item "Exceptional Costs".

After the **Details** page of the project opens, click on the menu item **Exceptional Costs.** 

| TOJECT 2015-1-PL01-NA201-016343 Details                                                                                                    | riganisations Contacts Project Management and Implementation                                                                                        | manshauonai Project weetings intellectual Outputs                                                      |  |  |  |
|----------------------------------------------------------------------------------------------------|----------------------------------------------------------------------------------------------------|----------------------------------------------------------------------------------------------------|--|--|--|
| Multiplier Events Learning, Teaching and Training Activities                                                                                                    | Special Needs Support Exceptional Costs Exceptional Cost Guara                                                                                      | antee Budget Reports                                                                                   |  |  |  |
| roject Details                                                                                                    | $\overline{\Lambda}$                                                                                                    |                                                                                                    |  |  |  |
| Context information                                                                                                    | Project information                                                                                                    | Project Access                                                                                         |  |  |  |
| Programme: Erasmus+<br>Key Action: KA2 - Cooperation for innovation and the<br>exchange of good practices<br>Action Type: KA201 - Strategic Partnerships for school<br>education: | Grant Agreement No.: 2015-1-PL01-KA201-016343<br>National ID:<br>Project Title: Project Title_13032015<br>Project Acronym: Project Acronym_13032015 | User's role in project: beneficiary<br>Access to Project: Edit Access to Project<br>Project is locked: |  |  |  |
| Call Year: 2015<br>Round: 1                                                                                                    | Partnership between regions: 🗭                                                                                                    | History information                                                                                    |  |  |  |
| Start of Project: 01/09/2015<br>End of Project: 01/09/2018                                                                                                    | Beneficiary Organisation information                                                                                                    | Created by: NA Staff<br>Created on: 18/03/2016 15:46:10                                                |  |  |  |
| Project Duration (months): 36                                                                                                    | PIC: 953132380<br>Legal Name: Hitomizu                                                                                                    | Updated by: NA Staff<br>Updated on: 24/03/2016 14:05:46                                                |  |  |  |
| National Agency                                                                                                    | Business Name: Hitomizu<br>Full legal name (National Language):                                                                                     |                                                                                                    |  |  |  |
| National Agency: PL01 - Foundation for the Development of<br>the Education System                                                                                                 |                                                                                                    |                                                                                                    |  |  |  |
| For further details about your National Agency, please consult<br>the following page<br>http://ec.europa.eu/programmes/erasmus-plus/tools/national-<br>agencies/index_en.htm      |                                                                                                    |                                                                                                    |  |  |  |

### 3. Click the "+Create" button.

In order to create a new details line, click on the **+Create** button.

The value **Approved Budget (by National Agency)** may be set to zero, if the project **is for call year 2014** and the project data was submitted to MT+ before MT+ 2.3.0. In this case please check the budget screen for the value for this item that has been approved by the National Agency.

| Project 2015-1    | -PL01-KA201-016343              | Details       | Organisations | Contacts  | Project Manageme  | ent and Implementation | Trans | anational Pro | oject Meetings | Intellectual Outputs      |
|-------------------|---------------------------------|---------------|---------------|-----------|-------------------|------------------------|-------|---------------|----------------|---------------------------|
| Multiplier Events | Learning, Teaching and Training | ng Activities | Special Need  | s Support | Exceptional Costs | Exceptional Cost Guar  | antee | Budget        | Reports        |                           |
| Exceptiona        | I Costs                         |               |               |           |                   |                        |       |               |                | + Create                  |
| Search            |                                 |               |               |           |                   |                        |       |               |                | Q                         |
|                   |                                 |               |               |           |                   |                        |       |               |                | Ø                         |
| No record         | l found                         |               |               |           |                   |                        |       |               |                |                           |
|                   |                                 |               |               |           |                   |                        | A     | Approved      | d Budget (by   | y National Agency) 0,00 € |
|                   |                                 |               |               |           |                   |                        |       |               |                |                           |

## 4. Fill in the details.

Fill in the details (blank fields) as applicable.

ANote - For **2014 Projects**, the Total (Adjusted) field appears.

| Exceptional Co           | sts Detail          | ×                    |
|--------------------------|---------------------|----------------------|
|                          |                     | Save                 |
| Organisation             |                     |                      |
| Hitomizu                 |                     | <b>▼</b> .           |
| Full Real Cost           | Eligible Cost (75%) |                      |
| 100                      | 75                  |                      |
| Description of cost item |                     |                      |
| Exceptional costs.       |                     |                      |
|                          |                     |                      |
|                          |                     | 1982 characters left |
|                          |                     | Cancel Save          |
|                          |                     |                      |
|                          |                     |                      |

To save the data, click the **Save** button.

| Exceptional Co           | osts Detail                          | 2               |
|--------------------------|--------------------------------------|-----------------|
| Organisation             |                                      | Save            |
| Szkola Podstawowa        | im. Henryka Sienkiewicza w Oblegorku |                 |
| Full Real Cost           | Eligible Cost (75%)                  | Total(Adjusted) |
| 100                      | 75                                   | 75              |
| Description of cost item |                                      |                 |
| Exceptional Costs        |                                      |                 |
|                          |                                      |                 |
|                          |                                      |                 |
|                          |                                      |                 |

After saving, the details line will now appear in the list.

| Except    | ional Costs  |                          |                |                         | + Create             |
|-----------|--------------|--------------------------|----------------|-------------------------|----------------------|
| Search    |              |                          |                |                         | Q                    |
| ⊙ selecti | ion 📥 Export |                          |                |                         | Ø                    |
|           | Legal Name   | Description of cost item | Full Real Cost | Eligible Cost (75%)     |                      |
| 0         | Hitomizu     | Exceptional costs.       | 100,00 €       | 75,00 €                 | <b>a</b> 🖉 🗇         |
| T         | otal         |                          | 100,00 €       | 75,00 €                 |                      |
| 10 :      | 25 50 100    |                          |                |                         |                      |
|           |              |                          |                | Approved Budget (by Nat | ional Agency) 0,00 € |
|           |              |                          |                |                         |                      |
|           |              |                          |                |                         |                      |

## 6. Add a comment in the "Budget" tab.

To add a comment in relation to all exceptional costs on the Budget screen, click on the **Budget** tab, add the comment and click the **Save** button.

| птеперация сахрака                                | Approved Budget<br>(by National Agency) | % of Approved<br>Budget | Minimum Amount<br>According to % of<br>Approved Budget | % of Approved<br>Budget | Maximum Amount<br>According to % of<br>Approved Budget | Current Budget (in<br>Mobility Tool) | % Current/Approv<br>budget |
|---------------------------------------------------|-----------------------------------------|-------------------------|--------------------------------------------------------|-------------------------|--------------------------------------------------------|--------------------------------------|----------------------------|
| Multiplier Events                                 | 3.500,00 €                              | 80,00 %                 | 2.800,00 €                                             | 120,00 %                | 4.200,00 €                                             | 5.000,00 €                           | 142,86 9                   |
| Learning, Teaching and<br>Training Activities     | 0,00 €                                  | 80,00 %                 | 0,00 €                                                 | 120,00 %                | 0,00 €                                                 | 2.865,00 €                           | 0,00                       |
| Short-term training<br>events for youth workers   | 0,00 €                                  |                         |                                                        |                         |                                                        | 2.865,00 €                           | 0,00                       |
| EU Travel Grant                                   | 0,00 €                                  |                         |                                                        |                         |                                                        | 275,00 €                             | 0,00                       |
| EU Individual<br>Support                          | 0,00 €                                  |                         |                                                        |                         |                                                        | 2.590,00 €                           | 0,00                       |
| Linguistic Support<br>Grant                       | 0,00 €                                  |                         |                                                        |                         |                                                        | 0,00 €                               | 0,00                       |
| Special Needs' Support                            | 0,00€                                   |                         |                                                        |                         |                                                        | 100,00 €                             | 0,00                       |
| Exceptional Costs These costs were incurred while |                                         |                         |                                                        |                         |                                                        |                                      |                            |
| 1964 characters left                              | 0,00 €                                  | 80,00 %                 | 0,00€                                                  | 100,00 %                | 0,00 €                                                 | 75,00 €                              | 0,00 *                     |
|                                                   |                                         |                         |                                                        |                         |                                                        |                                      | Save                       |

## **MT+ KA2 Budget**

- Approved Budget (by National Agency) and Current Budget (in Mobility Tool).
- <u>Allowed budget transfers between budget items.</u>
- Maximum and minimum percentage allowed for the transfer.
- Budget for Learning, Teaching and Training Activities.
- Budget for Exceptional Costs and Exceptional Cost Guarantee.
- <u>Reduction of EU Grant.</u>

#### Approved Budget (by National Agency) and Current Budget (in Mobility Tool).

#### **Explanation and illustration**

The budget summary screen provides an overview of the approved budget as entered into the NAs Project Management System. This can be seen in the column **Approved Budget (by National Agency)**.

The column **Current Budget (in Mobility Tool)** reflects the total for each activity and budget item as entered under each tab of the Mobility Tool:

- Project management and implementation
- Transnational Project Meetings
- Intellectual Outputs
- Multiplier Events
- Learning, Teaching and Training Activities
- Special Needs' Support
- Exceptional Costs
- Exceptional Cost Guarantee

| Project 2014-1-UK01-KA201-000229           |                                        |                                                |                                  |
|--------------------------------------------|----------------------------------------|------------------------------------------------|----------------------------------|
|                                            | 9_3 Details Organisations              | Contacts Project Management and Implementation | Transnational Project Meetings   |
| Intellectual Outputs Multiplier Events Lea | rning, Teaching and Training Activitie | es Special Needs Support Exceptional Costs Ex  | cceptional Cost Guarantee Budget |
| Reports                                    |                                        |                                                |                                  |
| Budget                                     |                                        |                                                |                                  |

|                                           |                                         |                                                           | Budget Transfers (%                                    | of Approved Budget)            |                                                        | _                                    |                              |
|-------------------------------------------|-----------------------------------------|-----------------------------------------------------------|--------------------------------------------------------|--------------------------------|--------------------------------------------------------|--------------------------------------|------------------------------|
|                                           |                                         | Minimum Allowed After Transfers To<br>Another Budget Item |                                                        | Maximum Allowed A<br>Another B | fter Transfers From<br>udget Item                      |                                      |                              |
|                                           | Approved Budget<br>(by National Agency) | % of Approved<br>Budget                                   | Minimum Amount<br>According to % of<br>Approved Budget | % of Approved<br>Budget        | Maximum Amount<br>According to % of<br>Approved Budget | Current Budget (in<br>Mobility Tool) | % Current/Approved<br>budget |
| Total Project                             |                                         |                                                           |                                                        |                                |                                                        | 1,500.00 €                           |                              |
|                                           | 38,925.00 €                             |                                                           |                                                        |                                |                                                        | 1,500.00 €                           | 3.85 %                       |
| Reduction of EU Grant                     |                                         |                                                           |                                                        |                                |                                                        | 0.00€                                |                              |
| Project management and implementation     | 9,000.00 €                              | 80.00 %                                                   | 7,200.00€                                              | 100.00 %                       | 9,000.00 €                                             | 1,500.00 €                           | 16.67 %                      |
|                                           |                                         |                                                           |                                                        |                                |                                                        | 0.00€                                |                              |
| Transnational Project Meetings            | 6,675.00 €                              | 80.00 %                                                   | 5,340.00 €                                             | 120.00 %                       | 8,010.00€                                              | 0.00 €                               | 0.00 %                       |
|                                           |                                         |                                                           |                                                        |                                |                                                        | 0.00€                                |                              |
| Intellectual Outputs                      | 0.00 €                                  | 80.00 %                                                   | 0.00 €                                                 | 120.00 %                       | 0.00 €                                                 | 0.00 €                               | 0.00 %                       |
| Multiplier Events                         |                                         |                                                           |                                                        |                                |                                                        | 0.00€                                |                              |
| Multiplier Events                         | 0.00€                                   | 80.00 %                                                   | 0.00 €                                                 | 120.00 %                       | 0.00€                                                  | 0.00€                                | 0.00 %                       |
| Learning Teaching and Training Activities |                                         |                                                           |                                                        |                                |                                                        | 0.00€                                |                              |
| Learning, leaching and framing Activities | 23,250.00 €                             | 80.00 %                                                   | 18,600.00 €                                            | 120.00 %                       | 27,900.00 €                                            | 0.00 €                               | 0.00 %                       |
|                                           |                                         |                                                           |                                                        |                                |                                                        | 0.00€                                |                              |
| snort-term joint starr training event     | 23,250.00 €                             |                                                           |                                                        |                                |                                                        | 0.00 €                               | 0.00 %                       |
| EU Travel Grant                           | 8,250.00 €                              |                                                           |                                                        |                                |                                                        | 0.00€                                | 0.00 %                       |
| EU Individual Support                     | 15,000.00 €                             |                                                           |                                                        |                                |                                                        | 0.00 €                               | 0.00 %                       |
| Linguistic Support Grant                  | 0.00 €                                  |                                                           |                                                        |                                |                                                        | 0.00€                                | 0.00 %                       |
| Special Needs' Support                    | 0.00 €                                  |                                                           |                                                        |                                |                                                        | 0.00 €                               | 0.00 %                       |

| 0.00 €         80.00 %         0.00 €         100.00 %         0.00 €         0.00 €           Exceptional Cost Guarantee | Exceptional Costs          |   |         |        |          | C     |                |        |
|----------------------------------------------------------------------------------------------------|----------------------------|---|---------|--------|----------|-------|----------------|--------|
|                                                                                                    | Exceptional Cost Guarantee | i | 80.00 % | 0.00 € | 100.00 % | 0.00€ | 0.00€<br>0.00€ | 0.00 % |
|                                                                                                    |                            |   |         |        |          |       |                |        |

## Allowed budget transfers between budget items.

#### **Explanation and illustration**

Transfer between budget items is allowed but only as indicated in the table below:

|                                 |                | To<br>(budget item receiving the funds) |         |         |         |         |         |    |                |  |
|---------------------------------|----------------|-----------------------------------------|---------|---------|---------|---------|---------|----|----------------|--|
|                                 |                |                                         | TPM     | ю       | ME      | LTT     | SN      | EC | EC - Guarantee |  |
| From                            | PMI            |                                         | Allowed | Allowed | Allowed | Allowed | Allowed |    | Allowed        |  |
| (budget item sending the funds) | ТРМ            |                                         |         | Allowed | Allowed | Allowed | Allowed |    | Allowed        |  |
|                                 | ю              |                                         | Allowed |         | Allowed | Allowed | Allowed |    | Allowed        |  |
|                                 | ME             |                                         | Allowed | Allowed |         | Allowed | Allowed |    | Allowed        |  |
|                                 | LTT            |                                         | Allowed | Allowed | Allowed |         | Allowed |    | Allowed        |  |
|                                 | SN             |                                         |         |         |         |         |         |    |                |  |
|                                 | EC             |                                         | Allowed | Allowed | Allowed | Allowed | Allowed |    | Allowed        |  |
|                                 | EC - Guarantee |                                         |         |         |         |         |         |    |                |  |

### Maximum and minimum percentage allowed for the transfer.

#### **Explanation and illustration**

Where transfer is allowed from or to a budget item, the maximum and minimum percentage allowed is displayed. Also, both the minimum value and the maximum value are automatically calculated and displayed here.

If these limits are exceeded the cell will display in orange and the amount should be adjusted under the appropriate tab for that budget item.

If the amount is different than the approved budget but within the allowed limits it will be displayed in red. The highlight in red is only for information and will not block any functionality.

|                                            | Budget Transfers (% of Approved Budget)                                                     |                         |                                                        |                         |                                                        |                                      |                              |
|--------------------------------------------|---------------------------------------------------------------------------------------------|-------------------------|--------------------------------------------------------|-------------------------|--------------------------------------------------------|--------------------------------------|------------------------------|
|                                            | Minimum Allowed After Transfers To Maximum Allowed After Transfers From Another Budget Item |                         |                                                        |                         |                                                        |                                      |                              |
|                                            | Approved Budget<br>(by National Agency)                                                     | % of Approved<br>Budget | Minimum Amount<br>According to % of<br>Approved Budget | % of Approved<br>Budget | Maximum Amount<br>According to % of<br>Approved Budget | Current Budget (in<br>Mobility Tool) | % Current/Approved<br>budget |
|                                            |                                                                                             |                         |                                                        |                         |                                                        | 1,500.00€                            |                              |
| Total Project                              | 38,925.00 €                                                                                 |                         |                                                        |                         |                                                        | 1,500.00 €                           | 3.85 %                       |
| Reduction of EU Grant                      |                                                                                             |                         |                                                        |                         |                                                        | 0.00 €                               |                              |
| Project management and implementation      | 9,000.00 €                                                                                  | 80.00 %                 | 7,200.00€                                              | 100.00 %                | 9,000.00€                                              | 1,500.00 €                           | 16.67 %                      |
|                                            |                                                                                             |                         |                                                        |                         |                                                        | 0.00€                                |                              |
| Transnational Project Meetings             | 6,675.00 €                                                                                  | 80.00 %                 | 5,340.00 €                                             | 120.00 %                | 8,010.00 €                                             | 0.00€                                | 0.00 %                       |
| Intellectual Outputs                       |                                                                                             |                         |                                                        |                         |                                                        | 0.00€                                |                              |
|                                            | 0.00 €                                                                                      | 80.00 %                 | 0.00 €                                                 | 120.00 %                | 0.00 €                                                 | 0.00 €                               | 0.00 %                       |
|                                            |                                                                                             |                         |                                                        |                         |                                                        | 0.00€                                |                              |
| Multiplier Events                          | 0.00 €                                                                                      | 80.00 %                 | 0.00 €                                                 | 120.00 %                | 0.00€                                                  | 0.00€                                | 0.00 %                       |
|                                            |                                                                                             |                         |                                                        |                         |                                                        | 0.00 €                               |                              |
| Learning, Teaching and Training Activities | 23,250.00 €                                                                                 | 80.00 %                 | 18,600.00 €                                            | 120.00 %                | 27,900.00€                                             | 0.00 €                               | 0.00 %                       |
|                                            |                                                                                             | $\frown$                |                                                        | $\square$               |                                                        | 0.00€                                |                              |
| Short-term joint staff training events     | 23,250.00 €                                                                                 |                         |                                                        |                         |                                                        | 0.00€                                | 0.00 %                       |
| EU Travel Grant                            | 8,250.00 €                                                                                  |                         |                                                        |                         |                                                        | 0.00 €                               | 0.00 %                       |
| EU Individual Support                      | 15,000.00 €                                                                                 |                         |                                                        |                         |                                                        | 0.00 €                               | 0.00 %                       |
| Linguistic Support Grant                   | 0.00€                                                                                       |                         |                                                        |                         |                                                        | 0.00€                                | 0.00 %                       |
| Special Needs' Support                     | 0.00 €                                                                                      |                         |                                                        |                         |                                                        | 0.00 €                               | 0.00 %                       |

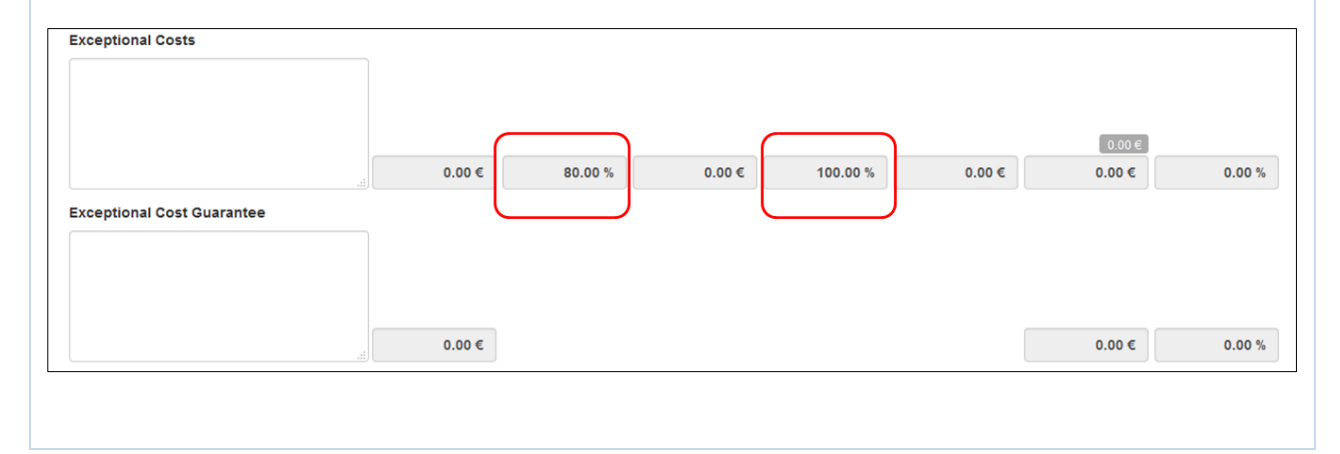

### Budget for Learning, Teaching and Training Activities.

#### **Explanation and illustration** Learning Teaching and Training Activities budget item is further divided into the activity types. Project 2014-1-UK01-KA201-000229\_3 Details Organisations Contacts Project Management and Implementation Transnational Project Meetings Intellectual Outputs Multiplier Events Learning, Teaching and Training Activities Special Needs Support Exceptional Costs Exceptional Cost Guarantee Budget Reports Learning, Teaching and Training Activities Q Search Î ⊙ selection 🛛 🕹 Export C No. of No. Of Participants Total Total Total Long-term activity? Accompanying Persons Travel Amount Individual Support Linguistic Support Total Grant (Adjusted) Activity No. of With Special Total Grant \*\*\* No. Activity Type Activity Type (calculated) Participants Needs Short-term joint staff training 0 C7 SP-SCHOOL-EVENT 0 275.00 € 2,310.00 € 0.00€ 2,585.00€ 2,585.00€ 📰 🖋 🛅 1 events Short-term exchanges of groups of 0 C24 SP-SCHOOL-EXCH 0 1 0 360.00€ 330.00€ 0.00€ 690.00€ 690.00€ 📄 🖋 🛅 pupils 635.00€ 2,640.00€ 0.00€ 3,275.00 € 3,275.00 € Total 10 25 50 100 Approved Budget (by National Agency) 23,250.00 €

|                                          |                                         |                              | Budget Transfers (%                                    | of Approved Budget)       |                                                        | -                                    |                              |
|------------------------------------------|-----------------------------------------|------------------------------|--------------------------------------------------------|---------------------------|--------------------------------------------------------|--------------------------------------|------------------------------|
|                                          | Approved Budget<br>(by National Agency) | Minimum Allowed<br>Another B | I After Transfers To<br>Budget Item                    | Maximum Allowed Another E | After Transfers From<br>Judget Item                    |                                      |                              |
|                                          |                                         | % of Approved<br>Budget      | Minimum Amount<br>According to % of<br>Approved Budget | % of Approved<br>Budget   | Maximum Amount<br>According to % of<br>Approved Budget | Current Budget (in<br>Mobility Tool) | % Current/Approved<br>budget |
|                                          |                                         |                              |                                                        |                           |                                                        | 3,275.00€                            |                              |
| ming, leaching and training Activities   | 23,250.00 €                             | 80.00 %                      | 18,600.00 €                                            | 120.00 %                  | 27,900.00 €                                            | 3,275.00 €                           | 14.09 %                      |
|                                          |                                         |                              |                                                        |                           |                                                        | 690.00 €                             |                              |
| Short-term exchanges of groups of pupils | 0.00€                                   |                              |                                                        |                           |                                                        | 690.00 €                             | 0.00 %                       |
| EU Travel Grant                          | 0.00€                                   |                              |                                                        |                           |                                                        | 360.00 €                             | 0.00 %                       |
| EU Individual Support                    | 0.00€                                   |                              |                                                        |                           |                                                        | 330.00 €                             | 0.00 %                       |
| Linguistic Support Grant                 | 0.00€                                   |                              |                                                        |                           |                                                        | 0.00 €                               | 0.00 %                       |
|                                          |                                         |                              |                                                        |                           |                                                        | 2,585.00 €                           |                              |
| Short-term joint staff training events   | 23,250.00 €                             |                              |                                                        |                           |                                                        | 2,585.00 €                           | 11.12 %                      |
| EU Travel Grant                          | 8,250.00 €                              |                              |                                                        |                           |                                                        | 275.00 €                             | 0.00 %                       |
| EU Individual Support                    | 15,000.00 €                             |                              |                                                        |                           |                                                        | 2,310.00€                            | 0.00 %                       |
| Linguistic Support Grant                 | 0.00€                                   |                              |                                                        |                           |                                                        | 0.00€                                | 0.00 %                       |

### **Budget for Exceptional Costs and Exceptional Cost Guarantee.**

#### **Explanation and illustration**

The **Exceptional Costs** and **Exceptional Cost Guarantee** both have comments fields. A comment should be entered and saved, if either items have costs entered.

| Exceptional Costs          |        |         |        |          |        | 0.00€  |        |
|----------------------------|--------|---------|--------|----------|--------|--------|--------|
| Exceptional Cost Guarantee | 0.00 € | 80.00 % | 0.00 € | 100.00 % | 0.00 € | 0.00 € | 0.00 % |
|                            | 0.00 € |         |        |          |        | 0.00 € | 0.00 % |

#### **Reduction of EU Grant.**

#### **Explanation and illustration**

After the National Agency has processed the final report the total amount by which the current budget can be reduced may be entered if necessary by the NA into the field **Reduction of EU Grant.** 

|                                            |                                         |                              | Budget Transfers (%                                    | of Approved Budget)       |                                                        |                                      |                              |
|--------------------------------------------|-----------------------------------------|------------------------------|--------------------------------------------------------|---------------------------|--------------------------------------------------------|--------------------------------------|------------------------------|
|                                            |                                         | Minimum Allowed<br>Another B | After Transfers To<br>adget Item                       | Maximum Allowed Another B | After Transfers From<br>udget Item                     |                                      |                              |
|                                            | Approved Budget<br>(by National Agency) | % of Approved<br>Budget      | Minimum Amount<br>According to % of<br>Approved Budget | % of Approved<br>Budget   | Maximum Amount<br>According to % of<br>Approved Budget | Current Budget (in<br>Mobility Tool) | % Current/Approved<br>budget |
|                                            |                                         |                              |                                                        |                           |                                                        | 1,500.00€                            |                              |
| al Project                                 | 38,925.00 €                             |                              |                                                        |                           |                                                        | 1,500.00 €                           | 3.85 %                       |
| Reduction of EU Grant                      |                                         |                              |                                                        |                           |                                                        | 0.00€                                | ]                            |
| Project management and implementation      | 9,000.00 €                              | 80.00 %                      | 7,200.00 €                                             | 100.00 %                  | 9,000.00 €                                             | 1,500.00 €                           | 16.67 %                      |
| Transnational Project Meetings             |                                         |                              |                                                        |                           |                                                        | 0.00 €                               |                              |
|                                            | 6,675.00 €                              | 80.00 %                      | 5,340.00 €                                             | 120.00 %                  | 8,010.00 €                                             | 0.00 €                               | 0.00 %                       |
|                                            |                                         |                              |                                                        |                           |                                                        | 0.00€                                |                              |
| Intellectual Outputs                       | 0.00 €                                  | 80.00 %                      | 0.00 €                                                 | 120.00 %                  | 0.00 €                                                 | 0.00 €                               | 0.00 %                       |
|                                            |                                         |                              |                                                        |                           |                                                        | 0.00€                                |                              |
| Multiplier Events                          | 0.00 €                                  | 80.00 %                      | 0.00 €                                                 | 120.00 %                  | 0.00 €                                                 | 0.00 €                               | 0.00 %                       |
|                                            |                                         |                              |                                                        |                           |                                                        | 0.00 €                               |                              |
| Learning, Teaching and Training Activities | 23,250.00 €                             | 80.00 %                      | 18,600.00 €                                            | 120.00 %                  | 27,900.00 €                                            | 0.00 €                               | 0.00 %                       |
|                                            |                                         |                              |                                                        |                           |                                                        | 0.00 €                               |                              |
| Short-term joint staff training events     | 23,250.00 €                             |                              |                                                        |                           |                                                        | 0.00 €                               | 0.00 %                       |
| EU Travel Grant                            | 8,250.00 €                              |                              |                                                        |                           |                                                        | 0.00 €                               | 0.00 %                       |
| EU Individual Support                      | 15,000.00 €                             |                              |                                                        |                           |                                                        | 0.00 €                               | 0.00 %                       |
| Linguistic Support Grant                   | 0.00 €                                  |                              |                                                        |                           |                                                        | 0.00 €                               | 0.00 %                       |
| Special Needs' Support                     | 0.00 €                                  |                              |                                                        |                           |                                                        | 0.00 €                               | 0.00 %                       |

# How to complete and submit the beneficiary report

This video file cannot be printed but was made available to the National Agencies last year to be distributed via their own channels.

| Length<br>of video | Version of<br>Tool                 | Comments                                                                                                    |
|--------------------|------------------------------------|----------------------------------------------------------------------------------------------------|
| 5min<br>35sec      | MT+1.6.2 and<br>EPlusLink<br>2.3.1 | <ul> <li>This overview while created for older versions of MT+ and EPlusLink is still relevant for most of the current functionality.</li> <li>New following functionality not shown in this video.</li> <li><u>The Project summary, Context and Budget sections are already filled in.</u></li> <li>For KA107, Context, Summary of Beneficiary and Partner Organisations and Participant Feedback on Erasmus Charter Provisions and General Issues are already filled in.</li> <li><u>Maximum number of attachments: 10 (instead of 5).</u></li> <li><u>Maximum size for the attachments: 10 MB (instead of 5 MB).</u></li> </ul> |

#### Video

URL: How to complete and submit the beneficiary report

QR code:

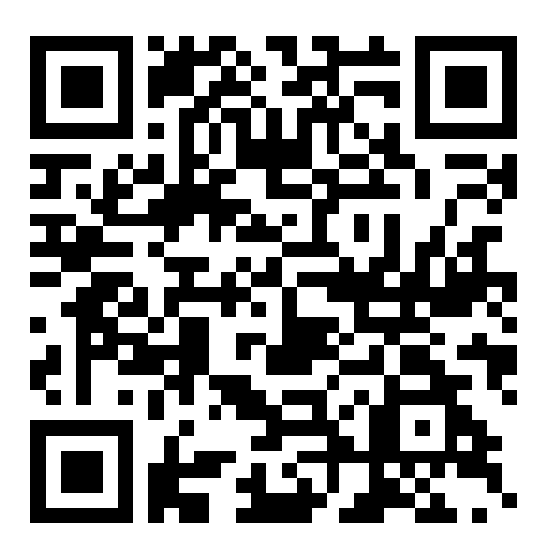